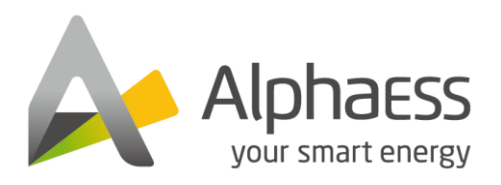

# INSTALLATION & OPERATION & MAINTENANCE MANUAL OF SMILE5 ENERGY STORAGE SYSTEM (ESS)

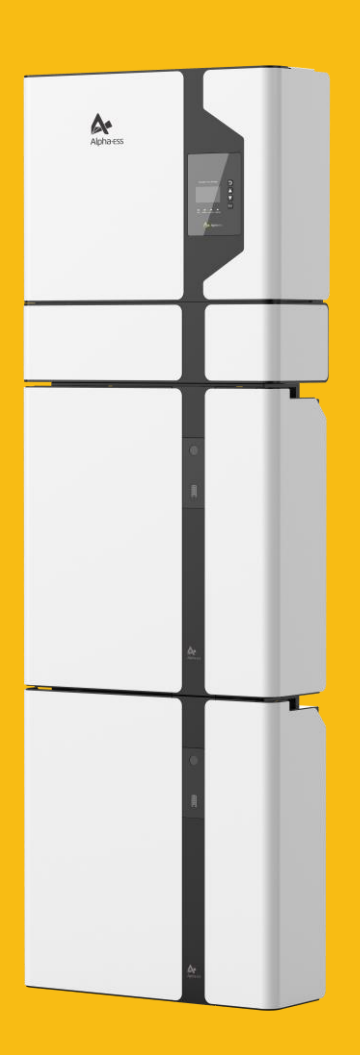

## DISCLAIMER

Copyright © AlphaESS Co., Ltd. 2022. All rights reserved.

No part of this document may be reproduced or transmitted in any form or by any means without prior written consent of AlphaESS Co., Ltd.

The material furnished in this document is believed to be accurate and reliable. The information and recommendations in this document do not constitute commitments or warranties in the form of assignments. The information in this document is subject to change without notice. You may refer to the Alpha Cloud Platform (https://cloud.alphaess.com) for the most updated version.

All company and brand products and service names are trademarks or registered trademarks of their respective holders.

## **COPYRIGHT STATEMENT**

This manual is under the copyright of Alpha ESS Co., Ltd. with all rights reserved. Please keep the manual properly and operate in strict accordance with all safety and operating instructions in this manual. Please do not operate the product before reading through the manual.

# CONTENT

| DISCLAIMER                                        | 1  |
|---------------------------------------------------|----|
| COPYRIGHT STATEMENT                               | 2  |
| CONTENT                                           | 3  |
| 1. INTRODUCTION                                   | 7  |
| 1.1.Content and Structure of this Document        | 7  |
| 1.2. Target Group                                 | 7  |
| 1.3. Levels of Warning Messages                   | 8  |
| 1.4. Definition of Abbreviations and Nouns        | 9  |
| 2. Safety                                         |    |
| 2.1.Intended Use                                  | 10 |
| 2.2.Safety Instructions for Battery               | 11 |
| 2.2.1. General Safety Precautions                 |    |
| 2.2.2. Response to Emergency Situations           |    |
| 2.3. Important Safety Instructions                | 12 |
| 2.4.Symbols Explanation                           | 16 |
| 3. Product Introduction and Application Scenarios |    |
| 3.1.Nomenclature Introduction                     | 18 |
| 3.2. Product Description                          | 18 |
| 3.2.1. Inverter Electrical Interface Introduction |    |
| 3.2.2. Inverter Display Interface Introduction    |    |
| 3.2.3. Battery Introduction                       |    |
| 3.3.Application Scenarios                         | 29 |
| 3.3.1. DC-coupled Storage System                  |    |
| 3.3.2. AC-coupled Storage System                  |    |
| 3.3.3. Hybrid-coupled Storage System              |    |

| 4.               | Storage and Transport                            |    |
|------------------|--------------------------------------------------|----|
|                  | 4.1.Storage                                      |    |
|                  | 4.1.1. Inverter Storage                          |    |
|                  | 4.1.2. Battery Storage                           |    |
|                  | 4.2. Transport                                   |    |
| 5.               | Mounting                                         |    |
|                  | 5.1. Checking the Outer Packing                  |    |
|                  | 5.2.Scope of Delivery                            |    |
|                  | 5.3. Requirements for Mounting                   |    |
|                  | 5.3.1. Basic Requirements                        |    |
|                  | 5.3.2. Mounting Environment Requirements         |    |
|                  | 5.3.3. Mounting Structure Requirements           |    |
|                  | 5.3.4. Mounting Angle and Stack Requirement      |    |
|                  | 5.3.5. Mounting Space Requirements               |    |
|                  | 5.4. Preparing Tools and Instruments             |    |
|                  | 5.5. Mounting the Product                        |    |
|                  | 5.5.1. Mounting the Battery                      |    |
|                  | 5.5.2. Mounting the Inverter                     | 44 |
|                  | 5.5.3. Mounting the WiFi Module                  | 46 |
| <mark>6</mark> . | Electrical Connection                            | 47 |
|                  | 6.1. Cable Requirements for Connection           |    |
|                  | 6.2. Connecting Additional Grounding             |    |
|                  | 6.3.AC Connection                                |    |
|                  | 6.3.1. Requirements for the AC Connection        |    |
|                  | 6.3.2. Selecting suitable AC circuit breaker     | 51 |
|                  | 6.3.3. Grid and Backup Connection                |    |
|                  | 6.4.CT Connection & Electricity Meter Connection | 54 |
|                  | 6.4.1. CT Connection                             | 54 |
|                  | 6.4.2. Chint Meter Connection                    |    |
|                  | 6.4.3. Acrel Meter Connection                    | 61 |

| 6.5.PV Connection                                                      | 73   |
|------------------------------------------------------------------------|------|
| 6.6. Electrical Connection Between the Inverter and Battery Packs      | 74   |
| 6.6.1. Electrical Connection Between the Inverter and SMILE-BAT series | 74   |
| 6.6.2. Electrical Connection Between the Inverter and M4856-P          | 75   |
| 6.6.3. AUX/LAN/PV-CT/DRM, RRCR/GRID-CT, Meter/RS485/BMS Connection     | on76 |
| 6.7. Mounting the Inverter Cable Cover and Battery Front cover         | 78   |
| 7. Installer Account Registration and Install New System               | 79   |
| 7.1.Register on APP                                                    | 79   |
| 7.1.1. Download and Install APP                                        | 79   |
| 7.1.2. Register an Installer Account                                   | 79   |
| 7.1.3. Overview of Functions for Installer Account                     | 80   |
| 7.1.4. Install New System (Australian Installer)                       | 81   |
| 7.2.Register on AlphaCloud                                             | 83   |
| 7.2.1. Register an Installer Account                                   | 83   |
| 7.2.2. Install New System                                              | 84   |
| 8. Powering On and Off the System                                      | 86   |
| 8.1.Powering on the System                                             | 86   |
| 8.2. Powering off the System                                           | 86   |
| 9. COMMISSIONING                                                       | 87   |
| 9.1.Checking Before Power-On                                           | 87   |
| 9.2.Powering on the System                                             | 87   |
| 9.3. WiFi Module Configuration and Parameter Settings                  |      |
| 9.3.1. WiFi Configuration                                              | 88   |
| 9.3.2. Direct Commissioning on WiFi configuration                      |      |
| 9.4. Installing New System and Settings on the APP                     | 96   |
| 9.4.1. Download and Install the APP                                    |      |
| 9.4.2. Register as an Installer                                        |      |
| 9.4.3. Install New System                                              |      |
| 9.5. Check the Running State On-line                                   | 98   |

| 9.5.1. Check the Charging Function of the Product                      | 98  |
|------------------------------------------------------------------------|-----|
| 9.5.2. Check the PV Generation and Discharging Function of the Product | 100 |
| 9.5.3. Check the UPS State of the Product                              | 101 |
| 9.6.Instruct the End User to Install the APP                           | 101 |
| 10. Maintenance and Troubleshooting                                    | 102 |
| 10.1.Routine Maintenance                                               | 102 |
| 10.2. Troubleshooting                                                  | 103 |
| 10.2.1. Inverter Error Troubleshooting                                 | 103 |
| 10.2.2. Battery Protection Description                                 | 115 |
| 10.2.3. Battery Error Description                                      | 116 |
| 11. Uninstallation & Return                                            | 117 |
| 11.1.Removing the Product                                              | 117 |
| 11.2. Packing the Product                                              | 117 |
| 11.3. Disposing of the Product                                         | 117 |
| 12. Specification                                                      | 118 |
| 12.1. Datasheet of Inverter SMILE5-INV                                 | 118 |
| 12.2. Datasheet of Battery                                             | 120 |
| 13. Appendix 1: System Overview                                        | 123 |
| 14. Appendix 2: Regional Application Standard                          | 129 |

## **1. INTRODUCTION**

### **1.1. Content and Structure of this Document**

This document is valid for the products of SMILE5 system which include the inverter SMILE5-INV and the batteries M4856-P, SMILE5-Bat, SMILE-BAT-10.1P, SMILE-BAT-10.3P, and SMILE-BAT-13.3P.

This document describes the mounting, installation, commissioning, configuration, operation, troubleshooting and decommissioning of the product as well as the operation of the product user interface.

Observe all documentation that accompanies the product, keep them in a convenient place and available at all times.

Illustrations in this document are reduced to the essential information and may deviate from the real product.

### 1.2. Target Group

This document is intended for qualified persons and end users. Only qualified persons are allowed to perform the operations marked with a warning symbol in this document. Tasks that do not require any specific qualifications will not be marked and can be performed by the end user. Qualified persons must have:

- Knowledge of working principle of inverters.
- Knowledge of how to deal with the dangers and risks associated with installing and using electrical devices, batteries and systems.
- Knowledge of the installation and commissioning of electrical devices and systems.
- Knowledge of the applicable standards and directives.
- Understood and complied with this document, including all safety precautions.
- Understood and complied with the documents of the battery manufacturer, including all safety precautions.

### 1.3. Levels of Warning Messages

The following levels of warning messages may occur when handling the product

# 

DANGER indicates a hazardous situation which, if not avoided, will result in death or serious injury.

## 🚺 WARNING

WARNING indicates a hazardous situation which, if not avoided, could result in death or serious injury.

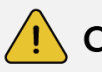

# CAUTION

CAUTION indicates a hazardous situation which, if not avoided, could result in minor or moderate injury.

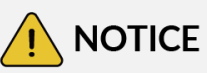

NOTICE indicates a situation which, if not avoided, can result in property damage.

INFORMATION provides tips which are valuable for the optimal installation and operation of the product.

# 1.4. Definition of Abbreviations and Nouns

### Α

| AC  | alternating current       |  |
|-----|---------------------------|--|
| APP | application               |  |
| AUX | auxiliary                 |  |
|     |                           |  |
| В   |                           |  |
| ВАТ | battery                   |  |
| BMS | battery management system |  |
|     |                           |  |
| D   |                           |  |
| DC  | direct current            |  |
|     |                           |  |
| E   |                           |  |
| EMS | energy management system  |  |
|     |                           |  |
| I   |                           |  |
| INV | inverter                  |  |
|     |                           |  |
| Ρ   |                           |  |
| PV  | photovoltaic              |  |

## 2. Safety

## 2.1. Intended Use

The inverter, battery packs and the electricity meters make up a system for optimization of self-consumption for a household. The inverter can achieve bidirectional transfer between AC current and DC current. The battery pack is used for the energy storage.

The SMILE5 system is suitable for indoor and outdoor installation.

The SMILE5-INV must only be operated with PV arrays of protection class II in accordance with IEC 61730, application class A. The PV modules must be compatible with this product.

PV modules with a high capacity to ground must only be used if their coupling capacity does not exceed 1.0  $\mu$ F.

All components must be operated in a scenario suitable for their operation.

Be sure to use this product in accordance with the information provided in the accompanying documents and local applicable standards and directives. Any other operation may cause personal injury or property damage.

Alterations to the product, e.g. changes or modifications, are only permitted with the express written permission of AlphaESS. Unauthorized alterations will void guarantee and warranty claims. AlphaESS shall not be held liable for any damage caused by such changes.

Any use of the product other than that described in the Intended Use section does not qualify as appropriate.

The enclosed documentation is an integral part of this product. Keep the documentation in a convenient place for future reference and comply with all instructions contained therein.

The type label must remain permanently attached to the product.

## 2.2. Safety Instructions for Battery

### 2.2.1. General Safety Precautions

- Overvoltage or wrong wiring can damage the battery pack and cause deflagration, which can be extremely dangerous.
- All types of breakdown of the battery may lead to a leakage of electrolyte or flammable gas.
- Battery pack is not user-serviceable. There is high voltage in the device.
- Read the label with Warning Symbols and Precautions, which is on the right side of the battery pack.
- Do not connect any AC conductors or PV conductors directly to the battery pack which should be only connected to the inverter.
- Do not charge or discharge damaged battery.
- Do not damage the battery pack in such ways as dropping, deforming, impacting, cutting or penetrating with a sharp object. It may cause a leakage of electrolyte or fire.
- Do not expose battery to open flame.

### 2.2.2. Response to Emergency Situations

The battery pack is composed of multiple batteries and designed to prevent the danger caused by malfunction.

- If the user touches the inner material of the battery cells due to damage to the shell, the following actions are recommended.
- 1. Inhalation: Leave the contaminated area immediately and seek medical attention.
- 2. Eye injuries: Rinse eyes with running water for 15 minutes and seek medical attention.

3. Skin injuries: Wash the contacted area with soap thoroughly and seek medical attention.

4. Ingestion: Induce vomiting and seek medical attention.

If a fire breaks out in the place where the battery pack is installed, perform the following countermeasures:

- Fire extinguishing media
- 1. Respirator is not required during normal operations.
- 2. Use FM-200 or CO<sup>2</sup> extinguisher for battery fire.
- 3. Use an ABC fire extinguisher, if the fire is not from battery and not spread to it yet.
- Firefighting instructions

1. If fire occurs when charging batteries, if it is safe to do so, disconnect the battery pack circuit breaker to shut off the power to charge.

2. If the battery pack is not on fire yet, extinguish the fire before the battery pack catches fire.

3. If the battery pack is on fire, do not try to extinguish but evacuate people immediately.

## 

There may be a possible explosion when batteries are heated above 150°C. When the battery pack is burning, it leaks poisonous gases. Do not approach.

• Effective ways to deal with accidents

1. On land: Place damaged battery into a segregated place and call local fire department or service engineer.

2. In water: Stay out of the water and don't touch anything if any part of the battery, inverter, or wiring is submerged.

3. Do not use submerged battery again and contact the service engineer.

## 2.3. Important Safety Instructions

# 🔔 DANGER

# Danger to life due to electric shock when live components or cables are touched.

There is high voltage in the conductive components or cables of the product. Touching live parts and cables can result in death or lethal injuries due to electric shock.

- Do not touch non-insulated parts or cables.
- Disconnect the product from voltage sources and make sure it cannot be reconnected before working on the inverter or the battery pack.
- After disconnection, wait for 5 minutes until the capacitors have discharged.
- Do not open the product.
- Wear suitable personal protective equipment for all operations on the product.

# 🚺 DANGER

### Danger to life due to danger voltages on the battery pack.

There is danger voltage at the pin connector for the power cable. Reaching into the pin connector for the power cable can result in lethal electric shock.

- Do not open the battery pack.
- Do not wipe over the battery pack with a damp cloth.
- Leave the protective caps on the pin connectors for the batteries power connection until the inverter cables are connected to the battery pack.
- Disconnect the system from voltage sources and make sure it cannot be reconnected before working on the inverter or the battery pack.

# 

### Risk of chemical burns from electrolyte or toxic gases.

During normal operation, no electrolyte would leak from the battery pack and no toxic gases would form. Despite careful construction, if the battery pack is damaged or a fault occurs, it is possible that electrolyte may be leaked or toxic gases may form.

- Store the battery pack in a cool and dry place.
- Do not drop the battery pack or damage it with sharp objects.
- Only set the battery pack down on its back or its bottom.
- Do not open the battery pack.
- Do not install or operate the battery pack in potentially explosive atmosphere or areas of high humidity.
- If moisture has penetrated the battery pack (e.g. due to a damaged housing), do not install or operate the battery pack.
- In case of contact with electrolyte, rinse the affected areas immediately with water and consult a doctor without delay.

# 

### Risk of burns due to hot heatsink and housing.

The heatsink and housing can get hot during operation. During operation, do not touch any parts other than the cover of the inverter.

# 

### Damage to the inverter due to electrostatic discharge.

- Touching electronic components can cause damage to or destroy the inverter through electrostatic discharge.
- Ground yourself before touching any component.

# 

### Damage due to cleaning agents.

- The use of cleaning agents may cause damage to the product and its components.
- Clean the product and all its components only with a cloth moistened with clean water.

## 

# Danger to life due to electric shock when live components or PV cables are touched.

When PV panels exposed to sunlight, the PV array generates high DC voltage which presents in the DC conductors. Touching the live DC cables can result in death or lethal injuries due to electric shock.

- Disconnect the inverter from voltage sources and make sure it cannot be reconnected before working on the device.
- Do not touch non-insulated parts or cables.
- Do not disconnect the DC connectors under load.
- Wear suitable personal protective equipment for all work on the inverter.

# 

# Danger to life due to electric shock from touching an ungrounded PV module or array frame.

- Touching ungrounded PV modules or array frames can result in death or lethal injuries due to electric shock.
- Connect and ground the frame of the PV modules, the array frame and the electrically conductive surfaces so that there is continuous conduction.
- Observe the applicable local regulations.

## 

# Danger to life due to electric shock when touching live system components in case of a ground fault.

When a ground fault occurs, parts of the system may still be live. Touching live parts and cables can result in death or lethal injuries due to electric shock.

- Disconnect the product from voltage sources and make sure it cannot be reconnected before working on the device.
- Touch the cables of the PV array on the insulation only.
- Do not touch any parts of the substructure or frame of the PV array.
- Do not connect PV strings with ground faults to the inverter.

## 2.4. Symbols Explanation

Symbols on the type label of the inverter:

| Symbol                    | Explanation                                                                                                    |
|---------------------------|----------------------------------------------------------------------------------------------------|
|                           | Beware of a danger zone<br>This symbol indicates that the product must be additionally<br>grounded if additional grounding or equipotential bonding is<br>required at the installation site.                   |
| Â                         | Beware of electrical voltage<br>The product operates at high voltages.                                                                                                    |
|                           | Beware of hot surface<br>The product can get hot during operation.                                                                                                    |
| Smin.                     | Danger to life due to high voltages in the inverter, observe a waiting time of 5 minutes. Prior to performing any work on the inverter, dis-connect it from all voltage sources as described in this document. |
|                           | WEEE designation<br>Do not dispose of the product together with the household<br>waste but in accordance with the disposal regulations for<br>electronic waste applicable at the installation site.            |
| Ţ                         | Observe the documentation                                                                                                    |
| CE                        | CE marking<br>The product complies with the requirements of the applicable<br>EU directives.                                                                                                    |
| TÜVRheinland<br>CERTIFIED | Certified safety<br>The product is TUV-tested and complies with the requirements<br>of the EU Equipment and Product Safety Act.                                                                                |
|                           | RCM (Regulatory Compliance Mark)<br>The product complies with the requirements of the applicable<br>Australian standards.                                                                                      |
| UK<br>CA                  | UKCA marking<br>The product complies with the regulations of the applicable<br>laws of England, Wales and Scotland.                                                                                            |
| RoHS                      | RoHS labeling<br>The product complies with the requirements of the applicable<br>EU directives.                                                                                                    |

| Symbol      | Explanation                                                                                                    |  |
|-------------|----------------------------------------------------------------------------------------------------|--|
| $\triangle$ | Beware of a danger zone<br>This symbol indicates that the battery pack must be additionally<br>grounded if additional grounding or equipotential bonding is<br>required at the installation site. |  |
|             | Risk of chemical burns                                                                                                    |  |
|             | Risk of explosion                                                                                                    |  |
| Ţ           | Observe the documentation                                                                                                    |  |
|             | Risk of electrolyte leakage                                                                                                    |  |
| CE          | CE marking<br>The product complies with the requirements of the applicable EU<br>directives.                                                                                                    |  |
|             | Refer to the instruction for operation                                                                                                    |  |
|             | Use eye protection                                                                                                    |  |
|             | Fire, naked light and smoking prohibited                                                                                                    |  |
|             | Install the product out of reach of children                                                                                                    |  |
| Li-lon      | Do not dispose of the battery pack together with the household<br>waste but in accordance with the locally applicable disposal<br>regulations for batteries                                       |  |
|             | Recycling code                                                                                                    |  |
| UN38.3      | Marking for transport of dangerous goods<br>The product passes the certifications of the UN38.3                                                                                                   |  |

Symbols on the type label and warning label of the battery pack.

# **3. Product Introduction and Application Scenarios**

## 3.1. Nomenclature Introduction

| Complete designation                 | Designation in this document   |
|--------------------------------------|--------------------------------|
| SMILE5-INV                           | Inverter                       |
| M4856-P, SMILE5-Bat, SMILE-BAT-5.8P, |                                |
| SMILE-BAT-10.1P, SMILE-BAT-10.3P,    | Battery                        |
| SMILE-BAT-13.3P                      |                                |
| SMILE5 System                        | Energy storage system / System |

## **3.2. Product Description**

### 3.2.1. Inverter Electrical Interface Introduction

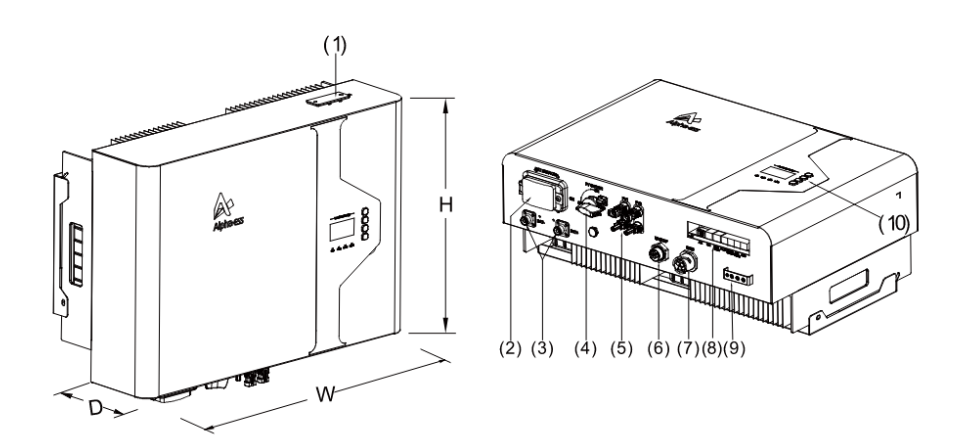

| Position | Designation              |
|----------|--------------------------|
| 1        | Wi-Fi Port               |
| 2        | Battery Power Connectors |
| 3        | Battery Breaker          |
| 4        | PV Switch                |
| 5        | PV Connector             |
| 6        | Backup Connector         |
| 7        | Grid Connector           |
| 8        | Communication Ports      |
| 9        | Grounding Bar            |
| 10       | LC Display               |

# 3.2.2. Inverter Display Interface Introduction

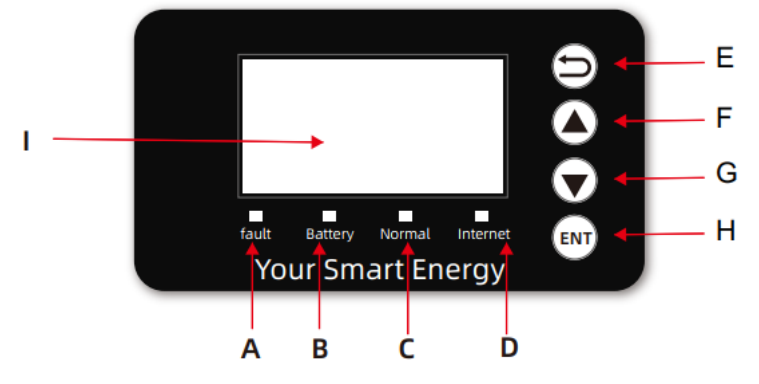

SMILE5-INV Interface

**Table 1 Function Description** 

| Object | Name            | Description                                                 |  |
|--------|-----------------|-------------------------------------------------------------|--|
| Α      |                 | <b>Red:</b> The inverter is in fault.                       |  |
| В      | Indicator LED   | <b>Green:</b> The battery is in charging or discharging.    |  |
| С      |                 | Green: The inverter is in normal state.                     |  |
| D      |                 | Green: The inverter is in communication.                    |  |
| E      | Button Function | Return Button: Escape from current interface or function.   |  |
| F      |                 | Up button: Move cursor to upside or increase value.         |  |
| G      |                 | Down Button: Move cursor to downside or decrease value.     |  |
| н      |                 | ENT Button: Confirm the selection.                          |  |
| I      | LCD Screen      | Display the information of the inverter in this LCD screen. |  |

### 3.2.2.1 Main interface of the Inverter LCD

| Power   |        | 0W      |
|---------|--------|---------|
| Total   |        | 00.0kWh |
| Battery |        | %       |
|         | Normal |         |

| >>>>>   | MENU | < < < < < |
|---------|------|-----------|
| >Status |      |           |
| History |      |           |
| Setting |      |           |
|         |      |           |

Main displays the inverter working status and information, including:

- 1. Power: Current PV power
- 2. Total: Total power generation.
- 3. Battery: Current remaining battery power (SOC).
- 4. Normal: Current working state of the equipment, including Standby.

I In the Main interface, press ENT key to enter the menu's main interface.

Use the up and down key to select a sub-menu, press the ENT key to enter the selected sub-menu, press Return key to return to the previous layer.

#### 3.2.2.2 Display Content of Sub-Menu Status Item

| >>>>    | Status | < < < < |
|---------|--------|---------|
| >Grid   |        |         |
| Solar   |        |         |
| Battery |        |         |
|         |        |         |

| >>>>> | Grid | < < < < < |
|-------|------|-----------|
| > U   |      | 230.2V    |
| I     |      | 2.0A      |
| F     |      | 49.99Hz   |

| >>>>> | Solar | < < < < < |
|-------|-------|-----------|
| > U1  |       | 360.0V    |
| 11    |       | 1.0A      |
| P1    |       | 360W      |

| >>> | Battery | < < < |
|-----|---------|-------|
| > U |         | 48.0V |
| I   |         | 10.0A |
| Р   |         | 480W  |

Status menu contains five sub-menus: Solar, Battery, Grid, UPS and Comm. These display the relevant information about the current physical or communication interface respectively.

Grid interface displays the real-time information on the utility grid side: voltage U, current I, frequency F, PInv, PMeterAC, PMeterDC.

Solar interface displays the real-time information of PV side: voltage U1, current I1, power P1, voltage U2, current I2 and power P2.

Battery interface displays the real-time information of battery side: voltage U, current I, power P, residual capacity of Battery (SOC), the internal environmental temperature Temp

| >>>>> | UPS | < < < < < |
|-------|-----|-----------|
| > U   |     | 230.2V    |
| I     |     | 2.0A      |
| Р     |     | 460W      |

| >>>>>     | Comm | < < < < < |
|-----------|------|-----------|
| > BMS     |      | Yes       |
| Net       |      | Yes       |
| MeterGrid | ł    | Yes       |

UPS interface displays the real-time information in this mode: voltage U, current I, power P, frequency F

Communication interface displays the real-time communication situation of BMS, Net, MeterGrid and MeterDC.

#### 3.2.2.3 Display Content of Sub-Menu History Item

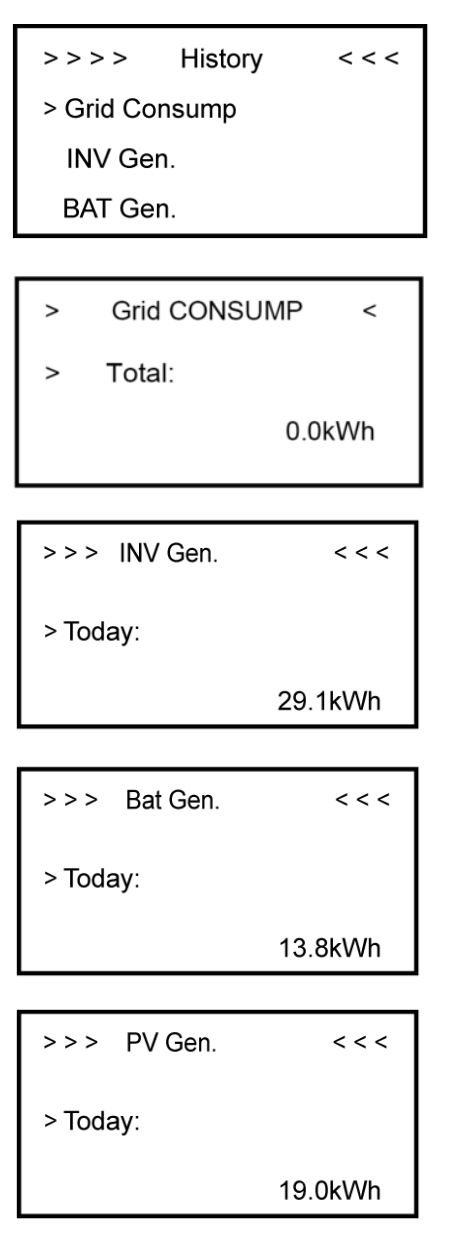

History menu contains seven submenus: Grid Consumption, INV Gen., BAT Gen., PV Gen., Grid Charge, PV Charge, Error Logs

Grid Consumption interface displays today's or total load consumption from grid

INV Gen. interface displays today's or total electricity quantity generated from SMILE5-INV.

Bat Gen. interface displays today's or total electricity quantity discharged from the battery.

PV Gen. interface displays today's or total electricity quantity generated from the PV-panels.

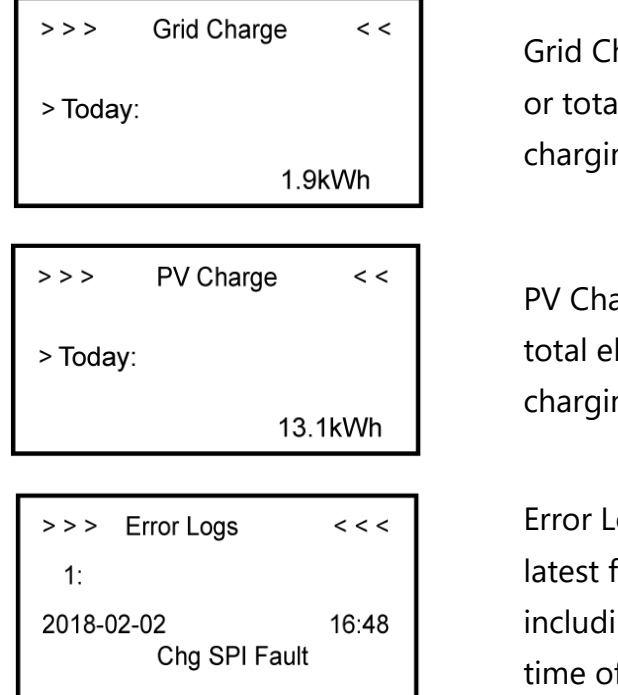

Grid Charge interface displays today's or total electricity quantity battery charging from the grid.

PV Charge interface displays today's or total electricity quantity battery charging from the PV-panels.

Error Logs interface displays the 10 latest fault records of this device, including the name of the fault and time of error.

### 3.2.2.4 Display Content of Sub-Menu Setting Item

**General Setting** 

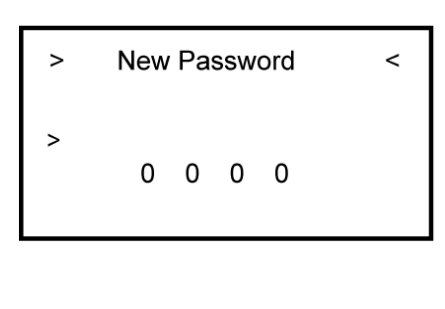

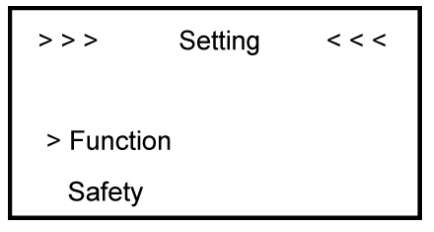

**Step2:** Click Function to enter function setting.

**Step1:** Click setting and enter the password.

The installation's password is a fourdigit number: 1111; after the password is correctly input, you can enter the main Setting interface (administrator permissions).

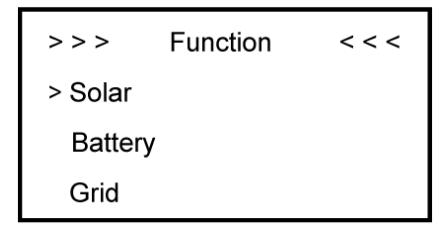

**Step3:** Click Solar to set the Solar relevant information.

```
> > > Solar < < <
> On Grid Cap.
000000W
```

**Step4:** Set on-grid capacity, storage capacity and number of PV strings (MPPT number).

| >>>               | Battery | < < < < |
|-------------------|---------|---------|
| > SOC Calibration |         |         |
| No                |         |         |
|                   |         |         |

**Step6:** Check if the SOC Calibration function is set to No.

```
>>>>> Grid <<<<<
> FeedIN Control
Power Limit
Power Factor
```

**Step8:** Click the Grid Function to set up relevant parameters about the grid

| >>   | System Mode | < < |
|------|-------------|-----|
| > DC |             |     |
| AC   |             |     |
| Hybr | rid         |     |
|      |             |     |

**Step10:** Click Function-System Mode to set system mode: DC, AC, or Hybrid.

```
>>> Battery <<<<
>Bat Model
Smile5-BAT
```

**Step5:** Click the Battery Function and check battery type SMILE5-BAT.

Battery > > > < < < < > Battery Ready No

**Step7:** Check if the Battery Ready function is set to No. If you only use the inverter without a battery, please set it to Yes.

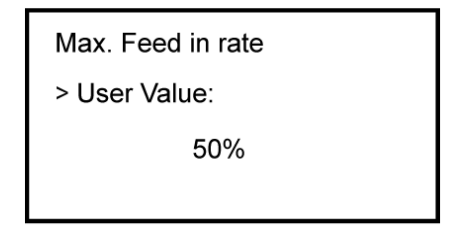

**Step9:** Set the Max. Feed in rate value.

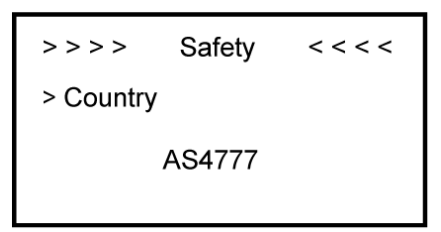

**Step11:** Click Safety in the setting menu. Set safety standard.

AS4777 for Australia, ARN4105 for Germany, CEI0\_21 for Italy, G83\_2 for the United Kingdom, NRS097\_2\_1 for South Africa, RD1699 for Spain, VDE0216 for 60Hz countries.

| >> >     | CT Meter | < < < |
|----------|----------|-------|
| > Enable |          | OFF   |
| Ratio    |          | 1     |

**Step12:** If you use CT Meter, please set CT Meter enable and set the relevant Ratio

**Step14:** Click System in the setting menu. Click Date&Time and set up the date and time.

```
>> UPS System <<
>Mute YES
Frequency: 50Hz
```

**Step13:** If you use UPS function, please set Mute to YES in the UPS System interface and set the relevant Frequency.

| >>> | Ethernet | < < < |
|-----|----------|-------|
| IP  | method   |       |
| >   | DHCP     |       |
|     |          |       |

**Step15:** Click Ethernet to set the IP address. DHCP mode means that the IP address is set up automatically.

If you want to set up the IP address manually, please choose manual mode.

# 🥂 ΝΟΤΕ

It is needed to set the following 3 parameters for manual mode:

IP Address: IP address;

Subnet Mask: Subnet mask; Default Gateway: Default gateway; Automatic display one parameter: MAC Address: display MAC Address.

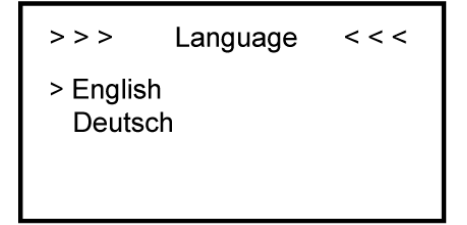

#### Figure 1 Language Setting Interface

**Step16:** Click Language to set the language

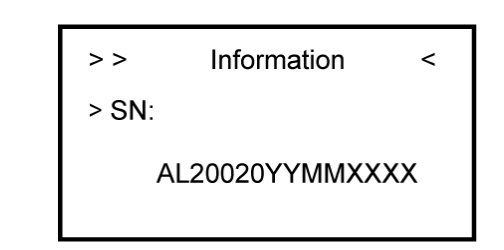

### Figure 2 Information Setting Interface

**Step17:** Make sure all the following number is correct.

### 3.2.3. Battery Introduction

Battery pack appearance and Dimensions

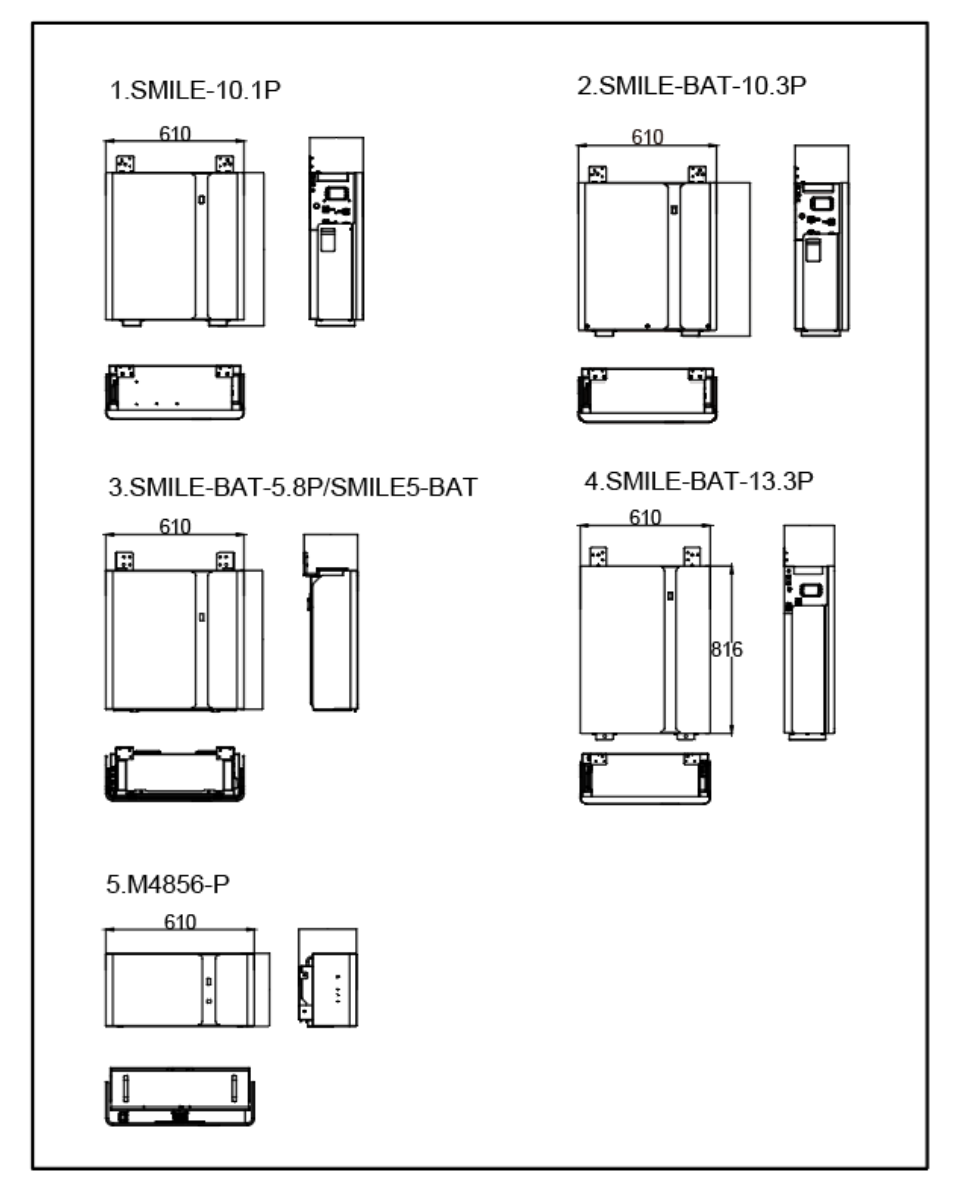

Different colors of inner grids of the battery LED display represent different states: green for SOC state, red for error state.

The LED indicators provide information about the SOC operational status of the battery pack.

| Item                                   | SOC Status | Description                                                                                                    |
|----------------------------------------|------------|----------------------------------------------------------------------------------------------------|
|                                        |            | SOC<5%                                                                                                    |
|                                        |            | 5%≤SOC<25%                                                                                                    |
| SOC Description                        |            | 25%≤SOC<50%                                                                                                    |
|                                        |            | 50%≤SOC<75%                                                                                                    |
|                                        |            | 75%≤SOC<95%                                                                                                    |
|                                        |            | SOC≥95%                                                                                                    |
| LED Outer Ring Light<br>Flicker Status |            | Work: green light flickers every 10s;<br>Standby: green light flickers every 1s;<br>Protection: green light flickers every 3s;<br>Error: red light flickers every 3s; |

Connection area overview of M4856-P

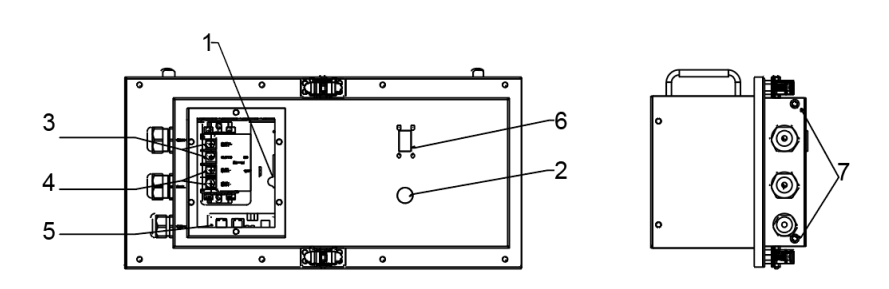

| Position | Designation              |  |
|----------|--------------------------|--|
| 1        | Battery Breaker          |  |
| 2        | Battery Power Button     |  |
| 3        | Battery+ Power Connector |  |
| 4        | Battery- Power Connector |  |
| 5        | BMS COM Ports            |  |
| 6        | Battery LED Display      |  |
| 7        | Grounding                |  |

Connection area overview of SMILE5-BAT and SMILE-BAT-5.8P

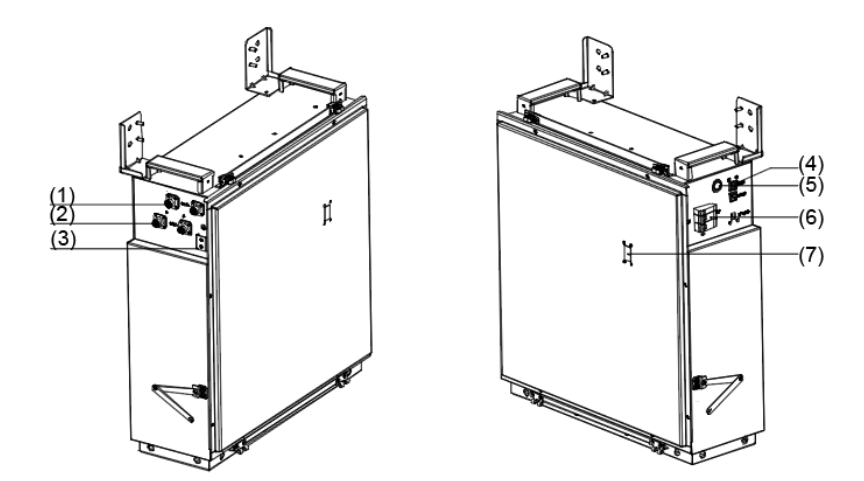

| Position | Designation              |  |  |
|----------|--------------------------|--|--|
| 1        | Battery+ Power Connector |  |  |
| 2        | Battery- Power Connector |  |  |
| 3        | Grounding                |  |  |
| 4        | BMS COM Ports            |  |  |
| 5        | Battery Power Button     |  |  |
| 6        | Battery Breaker          |  |  |
| 7        | Battery LED Display      |  |  |

Connection area overview of SMILE-BAT-10.1, SMILE-BAT-10.3, SMILE-BAT-13.3P.

\*Only SMILE-BAT-13.3P has one pair of battery power ports.

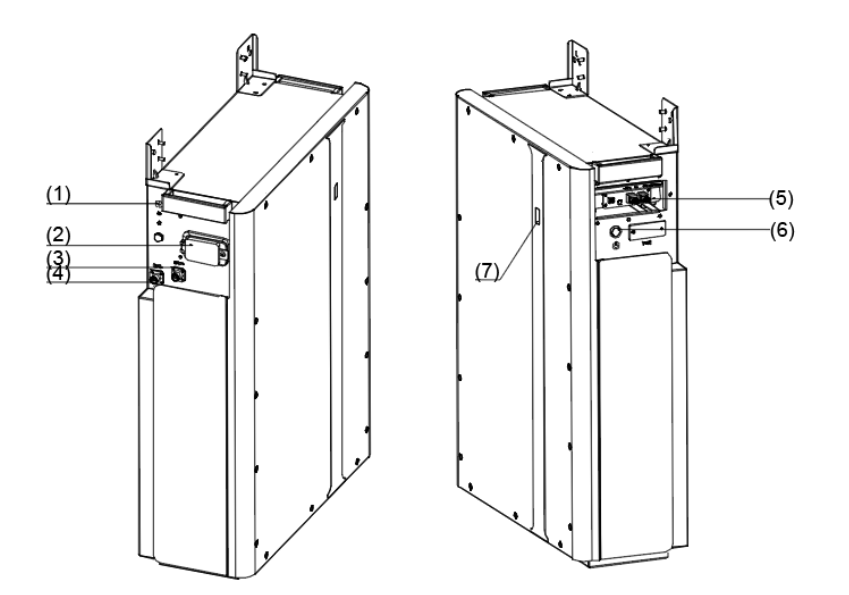

| Position | Designation              |  |  |
|----------|--------------------------|--|--|
| 1        | Grounding                |  |  |
| 2        | Battery Breaker          |  |  |
| 3        | Battery+ Power Connector |  |  |
| 4        | Battery- Power Connector |  |  |
| 5        | BMS COM Ports            |  |  |
| 6        | Battery Power Button     |  |  |
| 7        | Battery LED Display      |  |  |

\*The breaker of the battery pack is switched off when shipped.

### 3.3. Application Scenarios

AlphaESS SMILE5 system (includes the inverter SMILE5-INV and the batteries M4856-P, SMILE5-BAT, SMILE-BAT-5.8P, SMILE-BAT-10.1P, SMILE-BAT-10.3P, and SMILE-BAT-13.3P) can be applied in DC-coupled systems (mostly new installation), AC-coupled systems (mostly retrofit), and Hybrid-coupled systems (mostly retrofit, and increase the PV capacity) as the following schemes show:

#### 3.3.1. DC-coupled Storage System

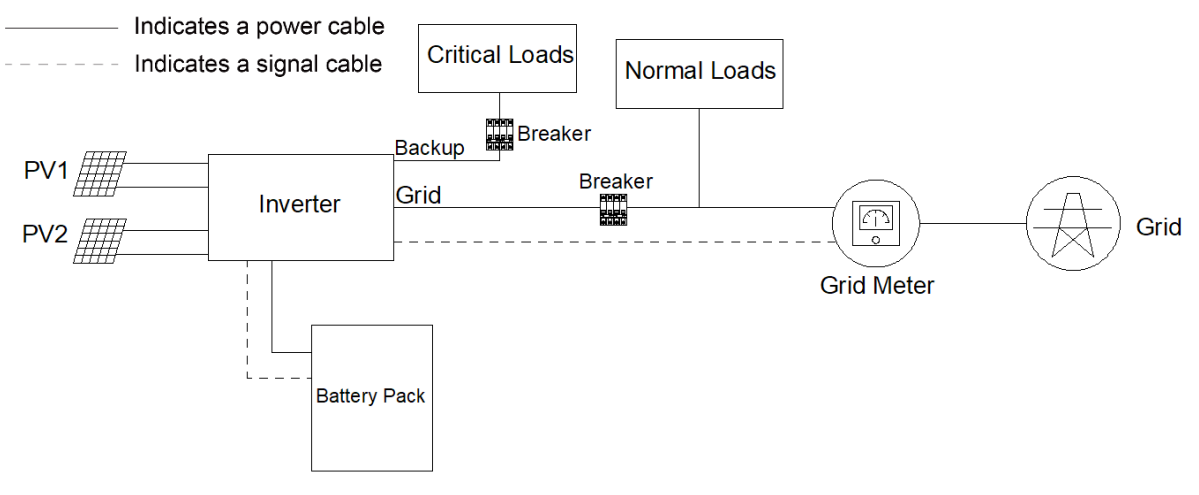

DC-coupled Storage System – Scheme

### 3.3.2. AC-coupled Storage System

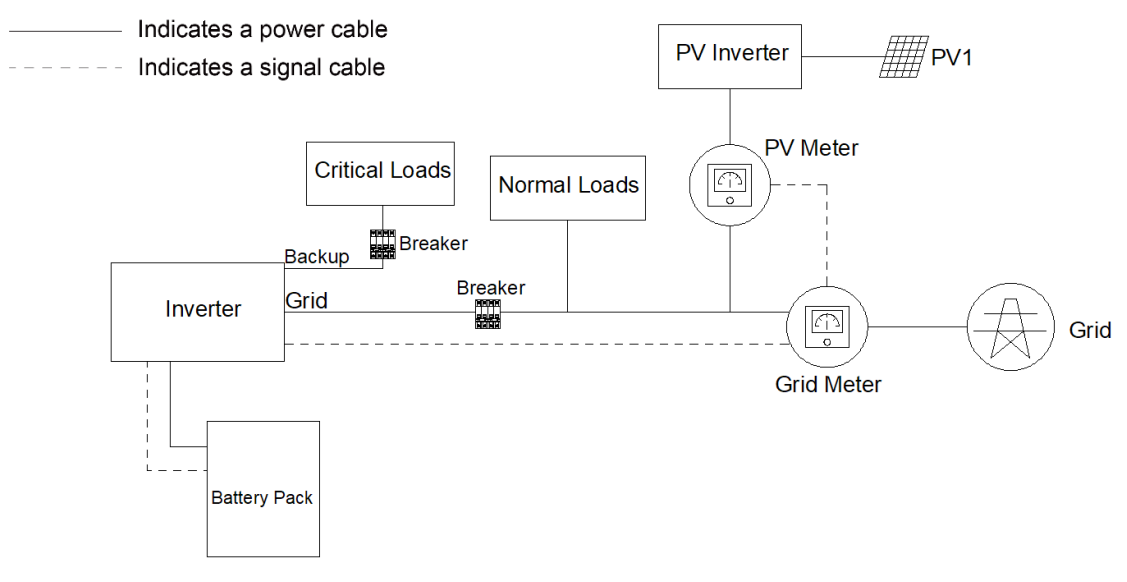

AC-coupled Storage System – Scheme

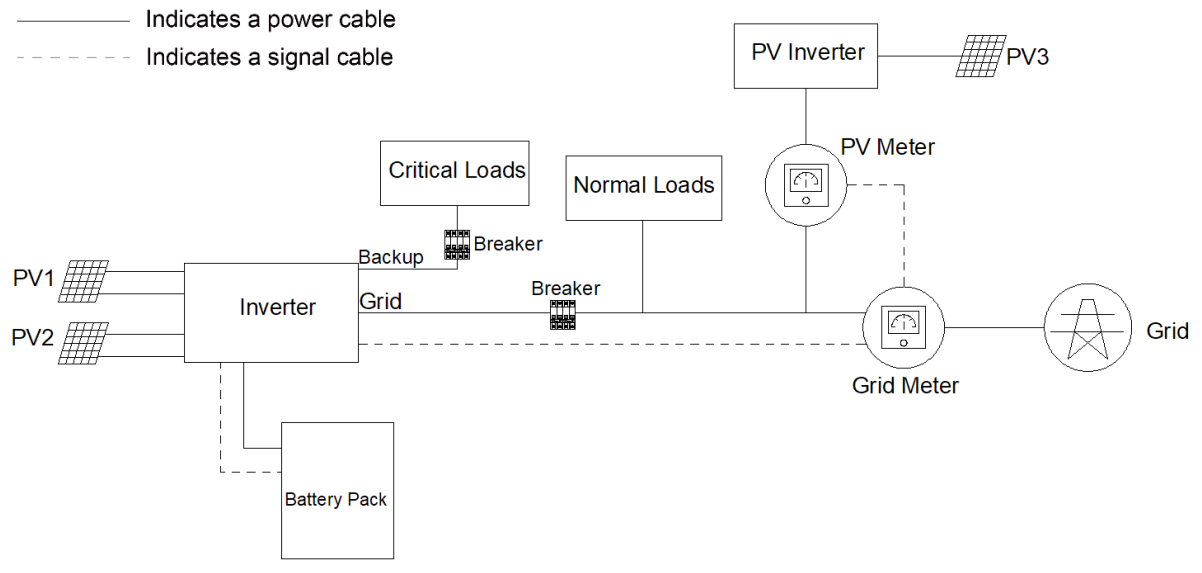

#### 3.3.3. Hybrid-coupled Storage System

Hybrid-coupled Storage System – Scheme

## 4. Storage and Transport

### 4.1. Storage

#### 4.1.1. Inverter Storage

The following requirements should be met if the inverter is not put into use directly:

- 1. Do not unpack the inverter.
- 2. Keep the storage temperature at -40~70°C and the humidity at 5%~95% RH.
- 3. The inverter should be stored in a clean and dry place and be protected from dust and water vapor corrosion.
- 4. A maximum of five inverters can be stacked. To avoid personal injury or device damage, stack inverters with caution to prevent them from falling over.
- 5. During the storage period, check the inverter periodically. Replace the packing materials which are damaged by insects or rodents in a timely manner.
- 6. If the inverters have been stored for more than two years, it must be checked and tested by professionals before being put into use.

### 4.1.2. Battery Storage

The following requirements should be met if the battery pack is not put into use directly:

- 1. Place batteries according to the signs on the packing case during storage. Do not put batteries upside down or sidelong.
- 2. Stack battery packing cases by complying with the stacking requirements on the external package.
- 3. Store the battery pack out of reach of children and animals.
- 4. Store the battery pack where it should be minimal dust and dirt in the area.
- 5. Handle batteries with caution to avoid damage.
- 6. The storage environment requirements are as follows:
- a. Ambient temperature: -10~55°C, recommended storage temperature: 15~30°C
- b. Relative humidity: 15%~ 85%
- c. Place batteries in a dry and clean place with proper ventilation.
- d. Place batteries in a place that is away from corrosive organic solvents and gases.
- e. Keep batteries away from direct sunlight.
- f. Keep batteries at least 2 meters away from heat sources.
- 7. The batteries in storage must be disconnected from external devices. The indicators (if any) on the batteries should be off.

- 8. Batteries should be delivered based on the "first in, first out" rule.
- The warehouse keeper should collect battery storage information every month and 9. periodically report the battery inventory information to the planning department. The batteries that have been stored for nearly 6 months should be recharged timely.
- 10. If a lithium battery is stored for a long time, capacity loss may occur. After a lithium battery is stored for 12 months in the recommended storage temperature, the irreversible capacity loss rate is 3%~10%. It is recommended that batteries not be stored for a long period. If the batteries need to be stored for more than 6 months, it is recommended to recharge the batteries to 65~75% of the SOC.

## 4.2. Transport

During transportation, please follow these guidelines:

- Priority to use the original packaging for transportation. If the original packaging 1. is not available, put the product inside a suitable cardboard box and seal it properly.
- 2. Handle with care, choose the corresponding handling method according to the weight, and pay attention to safety;

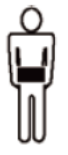

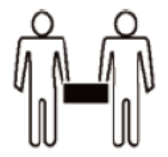

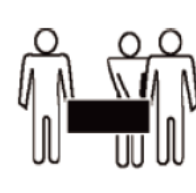

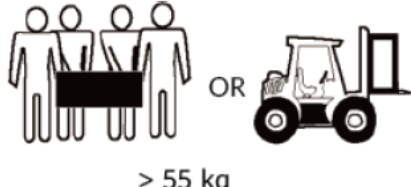

< 18 kg

| < 1 | 8 kg         | 18-32 kg            | 32-55 kg          | :         | > 55 kg   |         |
|-----|--------------|---------------------|-------------------|-----------|-----------|---------|
| 3.  | During trans | portation, please k | eep the packaging | away from | dangerous | sources |

- and take waterproof measures;
- 4. Please fix the packaging during transportation to prevent falling or mechanical impact;

## 5. Mounting

## 5.1. Checking the Outer Packing

Before unpacking the product, check the outer packing for damage, such as holes and cracks. If any damage is found, do not unpack the product and contact your dealer as soon as possible.

### 5.2. Scope of Delivery

Check the scope of delivery for completeness and any externally visible damage. Contact your distributor if the scope of delivery is incomplete or damaged.

| SMILE5-INV                       |                                 |                                          |                            |                                        |
|----------------------------------|---------------------------------|------------------------------------------|----------------------------|----------------------------------------|
|                                  |                                 |                                          |                            |                                        |
| SMILE5-INV<br>X1                 | Cable Cover<br>X1               | Holder for<br>Cable Cover X2             | Wall Bracket<br>X1         | Backup<br>Connector X1                 |
|                                  | DEVALAN                         |                                          |                            |                                        |
| Grid Connector<br>X1             | PV + Connectors<br>X2           | PV - Connectors<br>X2                    | T20 Screwdriver<br>X1      | WiFi Module<br>X1                      |
|                                  |                                 |                                          | Grid CT                    | PV CT                                  |
| 6 Pin AUX Ter-<br>minal Block X1 | M5*12 Screw<br>X2               | Ground ring Ter-<br>minal Lug X3         | Grid CT<br>X1. optional    | PV CT<br>X1. optional                  |
|                                  |                                 |                                          |                            |                                        |
| Wall Anchor<br>ST6*55 X6         | M4856-P<br>Position Plate<br>X1 | SMILE-BAT Series<br>Position Plate<br>X1 | Documentation<br>sheets X1 | INV-BAT Com-<br>munication<br>Cable X1 |

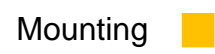

| SMILE5-BAT, SMILE-BAT-5.8P, SMILE-BAT-10.1P, SMILE-BAT-10.3P, SMILE-BAT-13.3P                                                                                                    |                         |                                          |                                      |  |  |
|----------------------------------------------------------------------------------------------------|-------------------------|------------------------------------------|--------------------------------------|--|--|
|                                                                                                    | O Dimension             |                                          | 69                                   |  |  |
| SMILE-BAT Series<br>X1                                                                                                    | Wall Anchor<br>X4       | Wall Panel<br>X2                         | Battery<br>Communication<br>Cable X1 |  |  |
| 623                                                                                                    |                         |                                          |                                      |  |  |
| BAT Power Cable X2<br>(1 black, 1 red)                                                                                                    | M5*10 Screw<br>X6       | Quick Installation<br>Guide<br>X1        |                                      |  |  |
| M4856-P                                                                                                    |                         |                                          |                                      |  |  |
|                                                                                                    |                         | den den and                              | 9)11 9)11 9)11<br>9)11 9)11 9)11     |  |  |
| Battery Pack<br>X1                                                                                                    | Expansion Bracket<br>X1 | Wall Anchor<br>ST6*55 X8                 | M5*10 Screws<br>X6                   |  |  |
| Ar were and a second second se |                         | er er er er er er er er er er er er er e |                                      |  |  |
| Quick Installation Guide<br>X1                                                                                                    | M4 Flange<br>X2         | Expansion BAT<br>±Power Cable X1         | Battery<br>Communication<br>Cable X1 |  |  |
## 5.3. Requirements for Mounting

## 🔔 WARNING

#### Danger to life due to fire or explosion

Despite careful construction, electrical devices can cause fires.

- Do not mount the system in areas containing highly flammable materials or gases.
- Do not mount the system in potentially explosive atmospheres.

#### 5.3.1. Basic Requirements

- The SMILE5-INV inverter is suitable for indoor and outdoor use. For battery pack, we have both indoor version and outdoor version, please check the batter type label.
- Do not install the inverter in a place where a person can easily touch it because its housing and heatsink are hot during operation.
- Do not mount the system in areas with flammable or explosive materials.
- Do not mount the inverter at a place within children's reach.
- Do not mount the system outdoors in salt areas because it will be corroded there and may cause fire. A salt area refers to the region within 500m from the coast or prone to sea breeze. The regions prone to sea breeze vary depending on weather conditions (such as typhoons and monsoons) or terrains (such as dams and hills).

#### 5.3.2. Mounting Environment Requirements

- The system must be mounted in a well-ventilated environment to ensure good heat dissipation.
- When mounted under direct sunlight, the power of the system may derate due to additional temperature rise.
- Mount the system in a sheltered place or mount an awning over the product.
- The optimal temperature range for the battery pack to operate is from 15 to 30°C.
- Do not expose or place near water sources like downspouts or sprinklers.
- If the battery pack is mounted in the garage, then ensure that it is above the height of the vehicle bumper and/or door.

#### 5.3.3. Mounting Structure Requirements

- The mounting structure where the system is mounted must be fireproof.
- Do not mount the system on flammable building materials.
- Ensure that the mounting surface is solid enough to bear the weight load.
- In residential areas, do not mount the inverter on drywalls or walls made of similar materials which have a weak sound insulation performance because the noise generated by the inverter is noticeable.

### 5.3.4. Mounting Angle and Stack Requirement

The inverter should be mounted on the wall.

The installation angle requirement is as follows:

• Do not mount the inverter at forward tilted, side tilted, horizontal, or upsidedown positions.

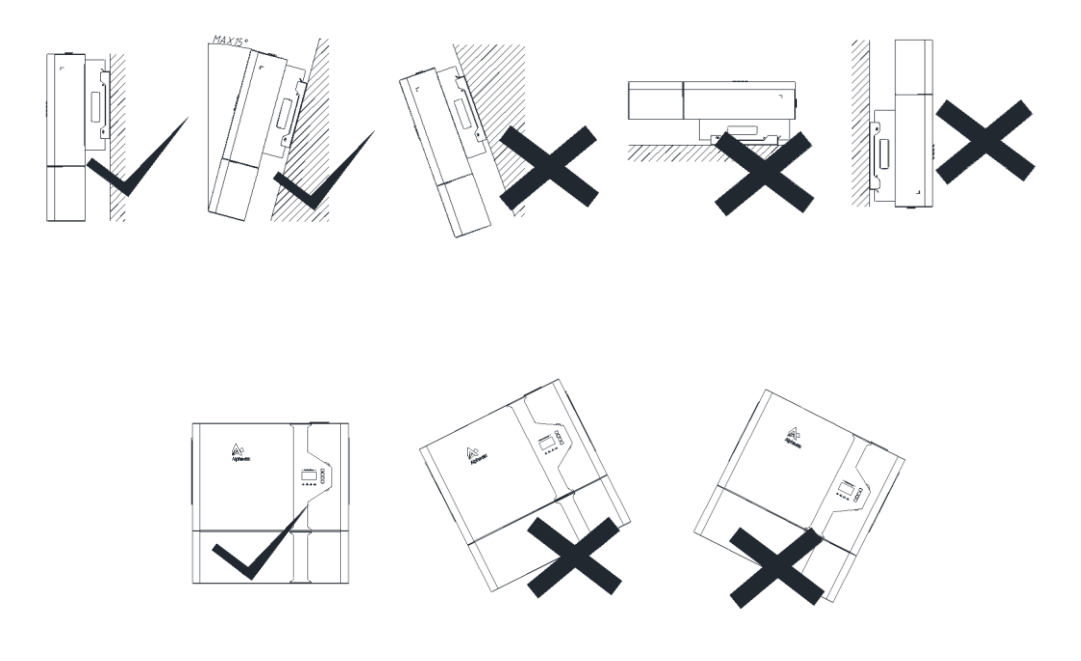

#### 5.3.5. Mounting Space Requirements

- Reserve sufficient clearance around the product to ensure sufficient space for installation, maintenance and heat dissipation.
- The side clearance is a recommendation. Keep the clearance as short as you can if there is no influence to the operation and maintenance.

Recommended clearances for SMILE-BAT series

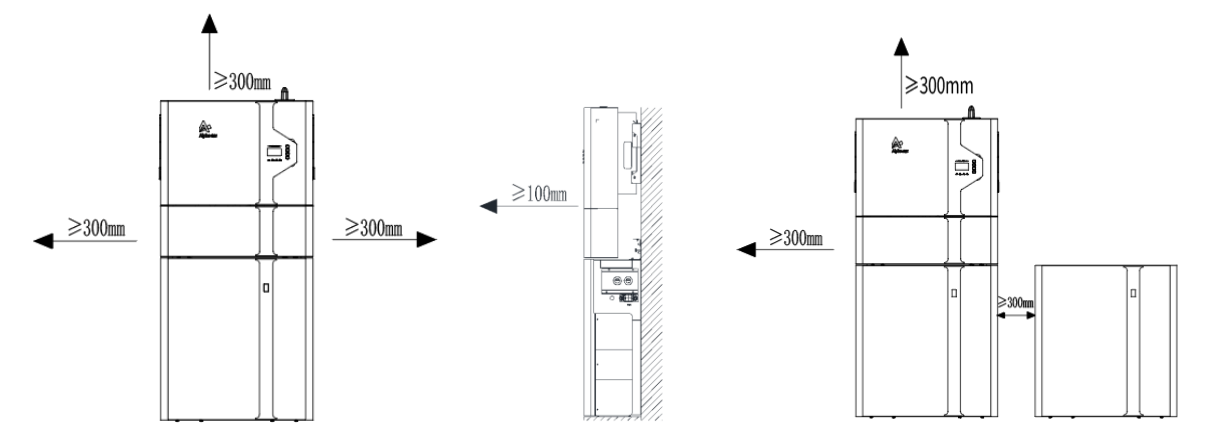

Recommended clearances for M4856-P

- Reserve sufficient clearance around the product to ensure sufficient space for installation, maintenance and heat dissipation.
- The side clearance is a recommendation. Keep the clearance as short as you can if there is no influence to the operation and maintenance.
- The clearance below is a 'recommendation' only and a minimum of 150 ~ 200 mm off the ground was advisable to protect from submergence.

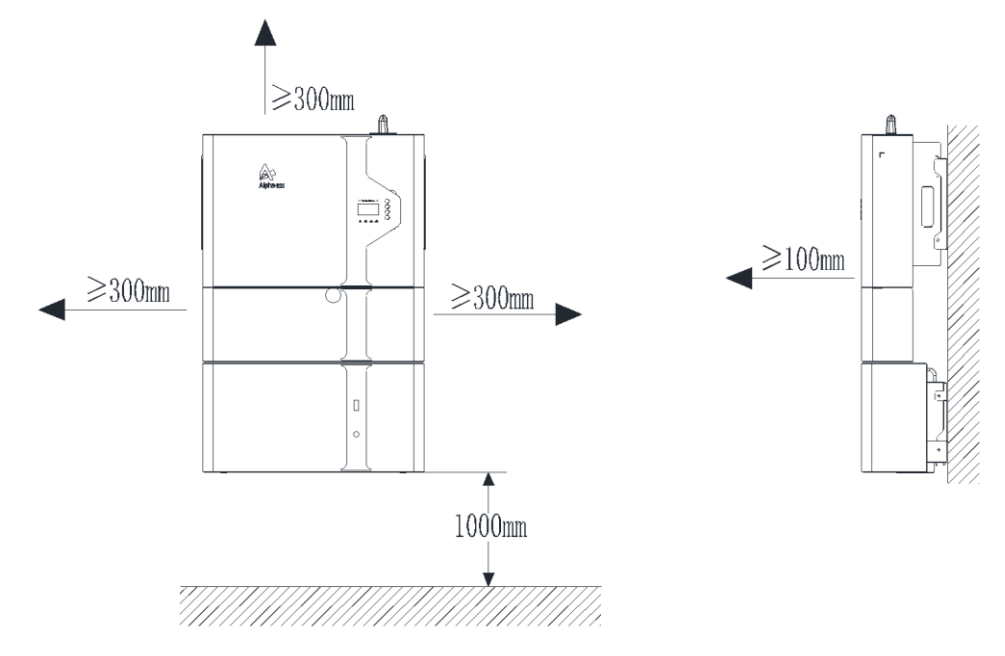

\*Depends on the quantity of expansion batteries

| Category                            | Tools and Instruments                                                                                                    |                              |                                                     |  |  |  |  |
|-------------------------------------|----------------------------------------------------------------------------------------------------|------------------------------|-----------------------------------------------------|--|--|--|--|
|                                     |                                                                                                    | S                            |                                                     |  |  |  |  |
|                                     | Hammer drill (with a $\Phi 10$ mm drill bit)                                                                                                    | Torque socket wrench<br>SW10 | Multimeter (DC voltage<br>range ≥ 1000 V DC)        |  |  |  |  |
|                                     | and the second second sec | No.                          | L -                                                 |  |  |  |  |
|                                     | Diagonal pliers                                                                                                    | Wire stripper                | T20 screwdriver<br>(torque range: 0-5Nm)<br>L<200mm |  |  |  |  |
|                                     |                                                                                                    |                              |                                                     |  |  |  |  |
| Installation                        | Rubber mallet                                                                                                    | Utility knife                | Cable cutter                                        |  |  |  |  |
|                                     |                                                                                                    |                              | 2000                                                |  |  |  |  |
|                                     | Crimping tool (model:<br>PV-CZM-22100)                                                                                                    | Cord end terminal<br>crimper | Disassembly and<br>Assembly Tool of PV<br>connector |  |  |  |  |
|                                     | A                                                                                                    |                              |                                                     |  |  |  |  |
|                                     | Vacuum cleaner                                                                                                    | Heat shrink tubing           | Heat gun                                            |  |  |  |  |
|                                     | ₫                                                                                                    |                              | <u></u>                                             |  |  |  |  |
|                                     | Marker                                                                                                    | Measuring tape               | Bubble or digital level                             |  |  |  |  |
|                                     |                                                                                                    |                              | <u>S</u>                                            |  |  |  |  |
| Personal<br>Protective<br>Equipment | Safety gloves                                                                                                    | Safety goggles               | Anti-dust respirator                                |  |  |  |  |
|                                     | Carline Contraction                                                                                                    |                              |                                                     |  |  |  |  |
|                                     | Safety shoes                                                                                                    |                              |                                                     |  |  |  |  |

## **5.4. Preparing Tools and Instruments**

### **5.5. Mounting the Product**

#### 5.5.1. Mounting the Battery

1) for SMILE-BAT series batteries

a. Take out the battery from the carton, transport it to the installation site tied to a handcart whose bearing capacity should be more than 200kg.

b. Place the battery against the wall, mount the wall panels and then mark drill positions.

c. Remove the wall panels and cover the top of the battery with plastic bag, then drill 4 holes on the wall with drill  $\Phi$ 10, insert screw anchors into the drill holes.

d. After removing the plastic bag, assemble the mounting panels on top of the battery (tool: T20 screwdriver, torque: 2.5Nm), secure the wall panels to the wall using the provided screws.

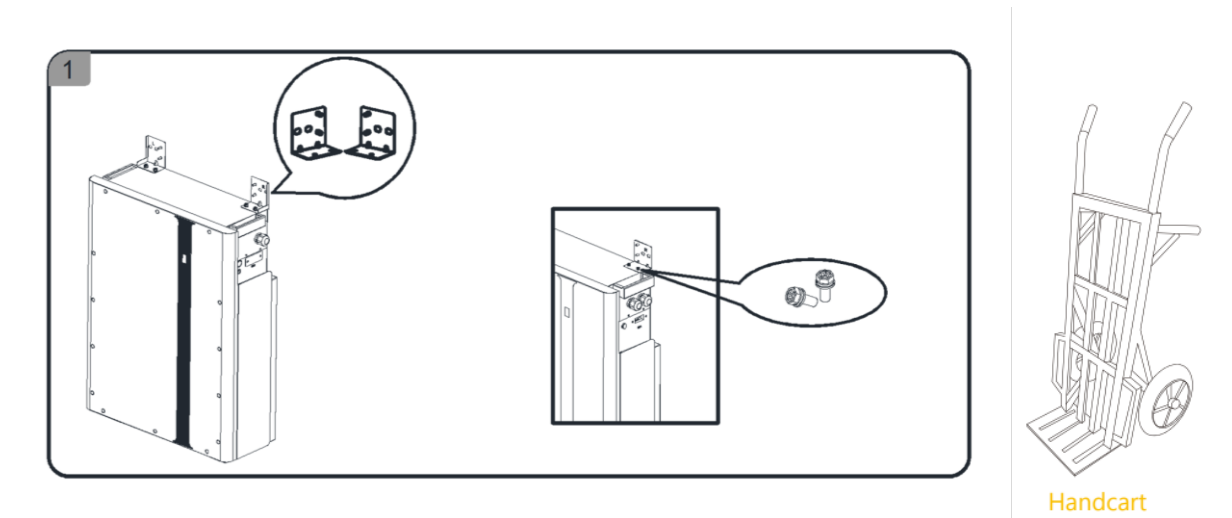

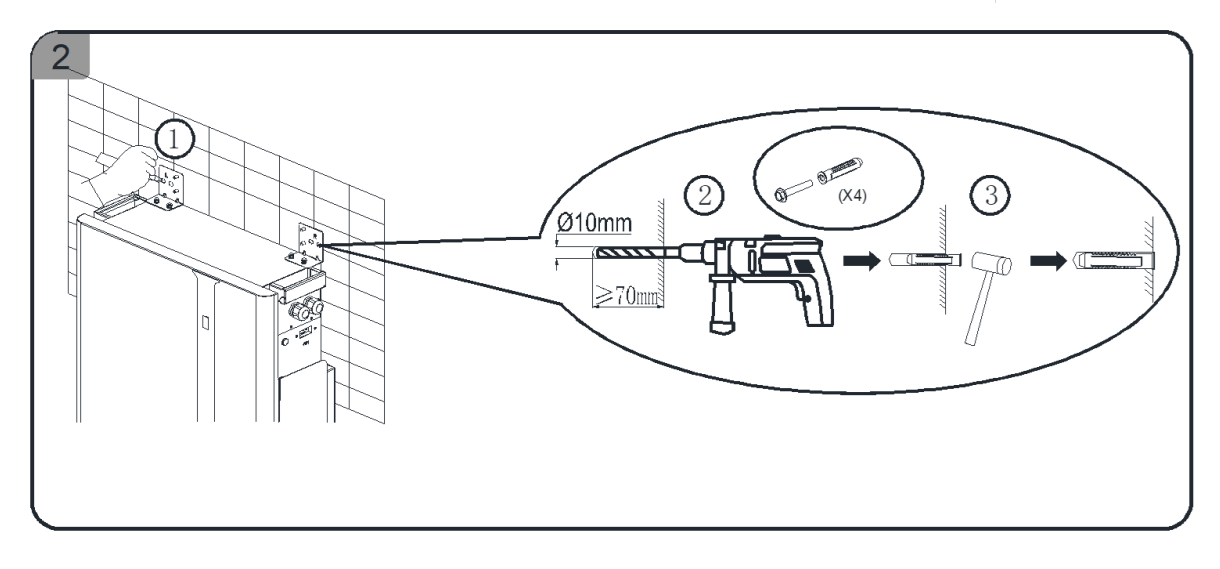

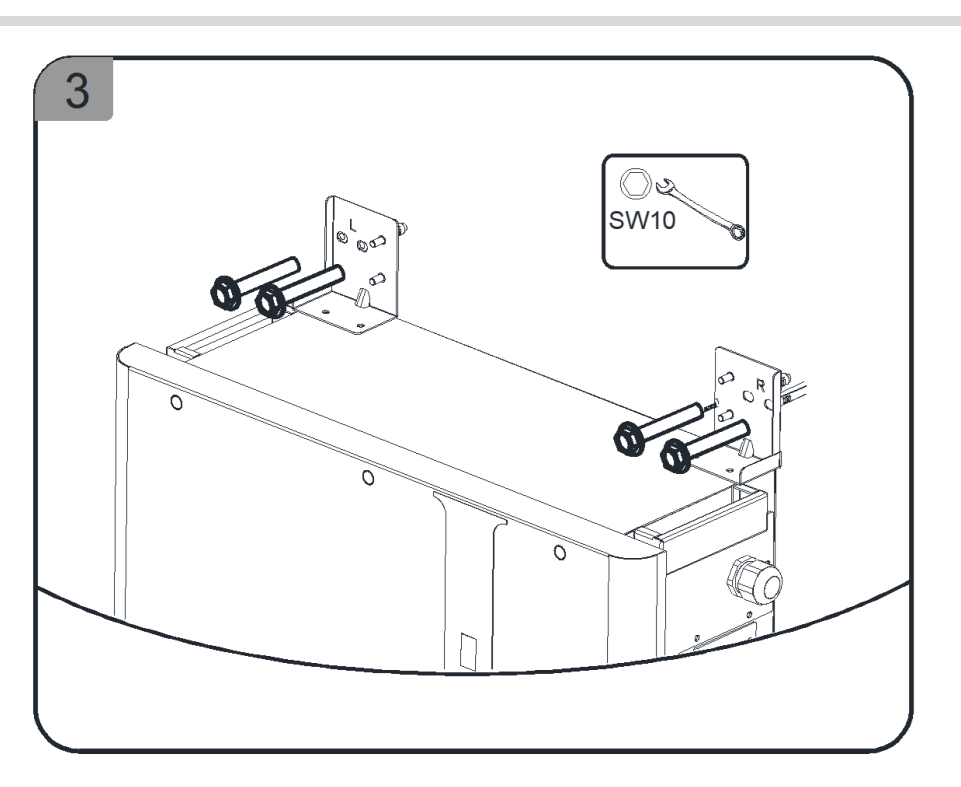

For mounting multiple batteries, please also follow the steps above.

If you plan to install extra batteries by side, please keep the distance between two batteries longer than 300mm. You can install up to 6 batteries in a system.

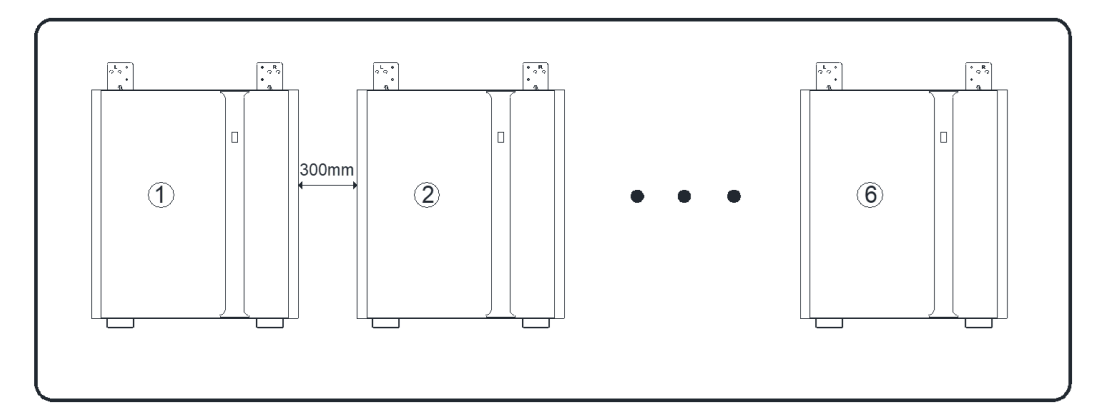

2) for battery M4856-P

a. Take out the battery from the carton, transport it to the installation site.

b. Remove the front cover by pulling forward and disassemble the wall bracket with T20 screwdriver.

c. Align the wall bracket horizontally on the wall and mark the drill positions.

d. Set the wall bracket aside and drill the marked holes with drill  $\Phi 10$ .

e. Insert screw anchors into the drill holes, secure the wall bracket horizontally using the provided screws. f. Pick up the battery and put it into the wall mounting bracket.

g. Secure the battery to the wall mounting bracket; tighten them using a Torx screwdriver (TX 20, torque: 2.5 Nm).

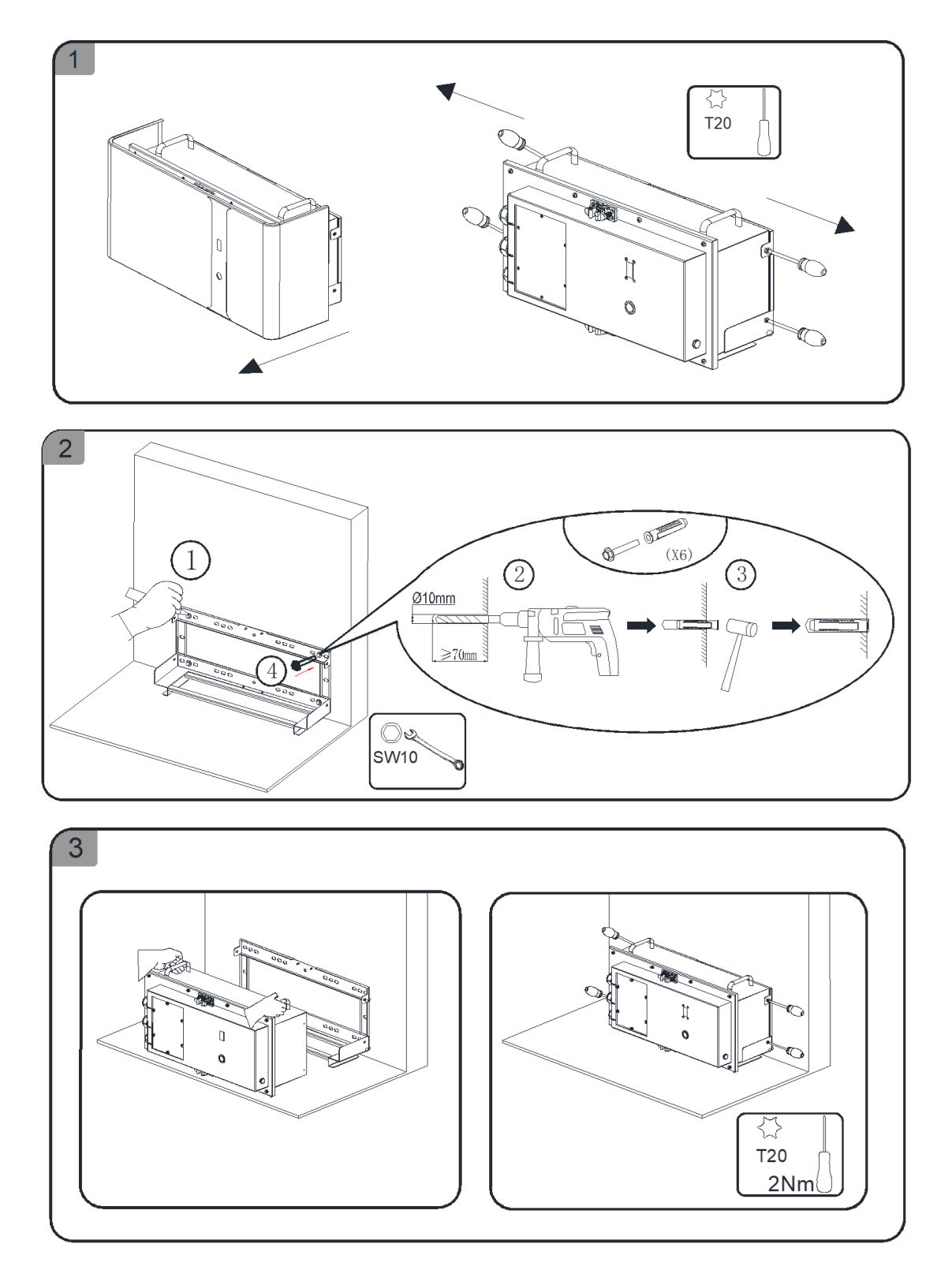

Mounting more M4856-P batteries upwards as follows.

1) Secure the expansion bracket to the M4856-P wall bracket to be mounted on its bottom with two nuts provided.

2) Attach the assembled bracket to the lower M4856-P wall bracket on its top matching point, and then mark the drill positions.

3) Set the wall bracket aside and drill the marked holes with drill  $\Phi 10$ .

4) Insert screw anchors into the drill holes, secure the wall bracket horizontally using the provided screws.

5) Pick up the battery and secure it to the wall bracket; tighten them with four screws using a Torx screwdriver (TX 20, torque: 2.5Nm).

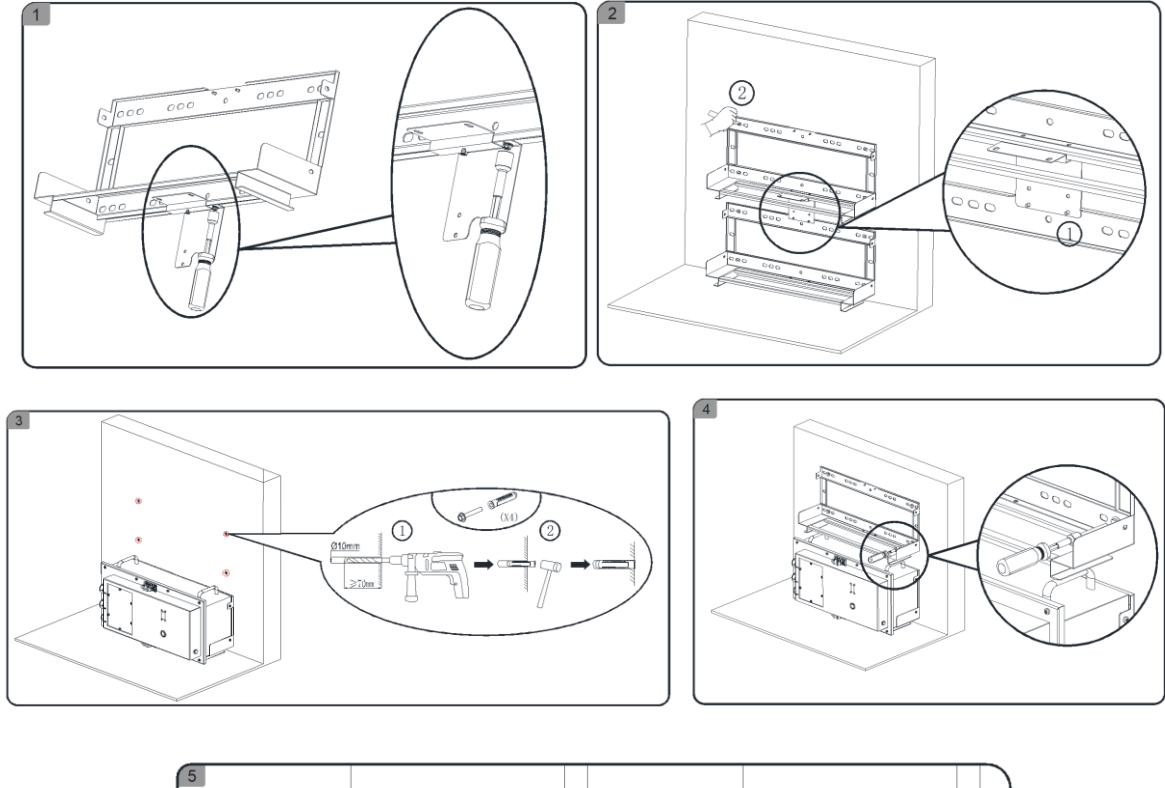

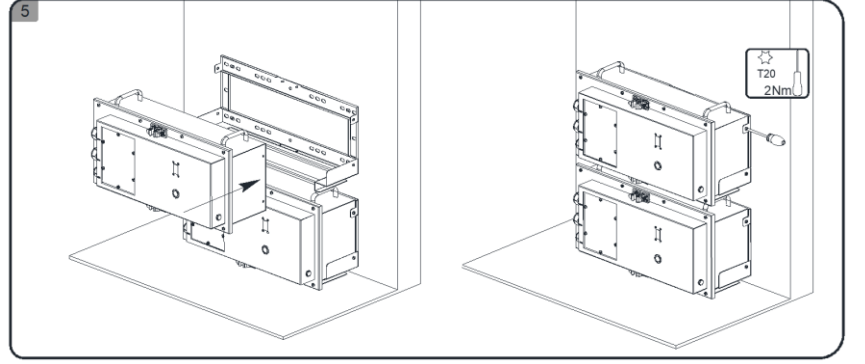

Mount the expansion battery M4856-P downwards as follows.

1) Secure the expansion bracket to the M4856-P wall bracket to be mounted on its top with two nuts provided.

2) Attach the assembled bracket to the upper M4856-P wall bracket on its bottom matching point, and then mark the drill positions.

3) Set the wall bracket aside and drill the marked holes with drill  $\Phi 10$ .

4) Insert screw anchors into the drill holes, secure the wall bracket horizontally using the provided screws.

5) Pick up the battery and secure it to the wall bracket; tighten them with four screws using a Torx screwdriver (TX 20, torque: 2.5Nm).

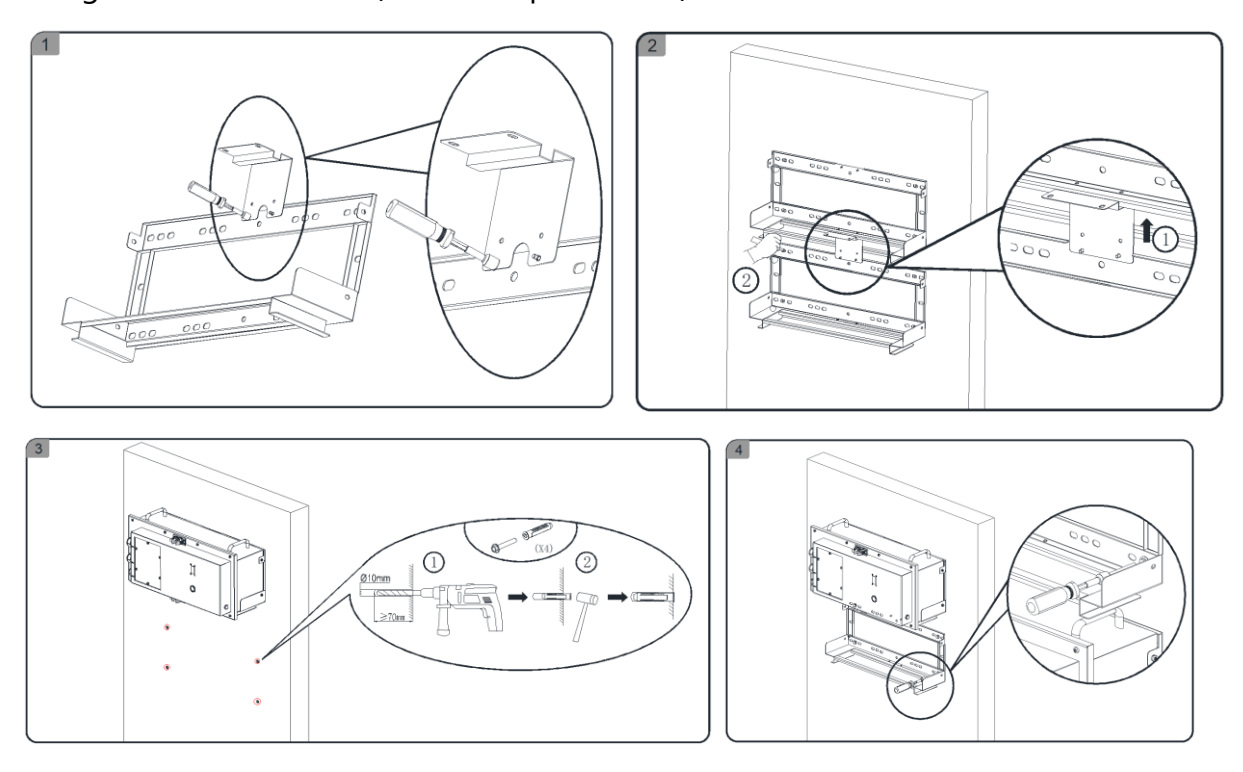

#### 5.5.2. Mounting the Inverter

There are 2 kinds of position plates in the attachment of SMILE5-INV.

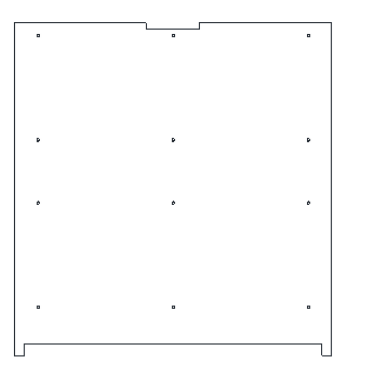

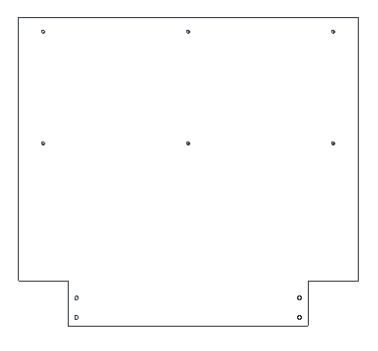

M4856-P Position Plate

**SMILE-BAT Series Position Plate** 

Locate the right position plate to the wall panels of SMILE-BAT series.

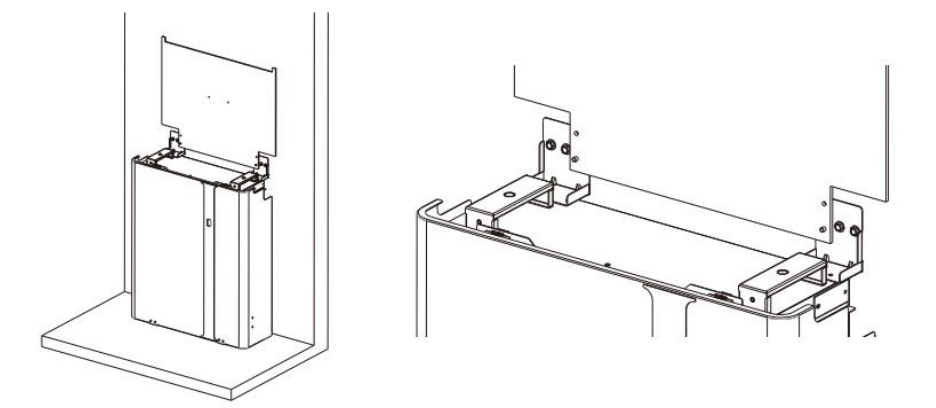

Locate the left position plate to the wall bracket of M4856-P.

There are two handles on the battery top for the new version of M4856-P.

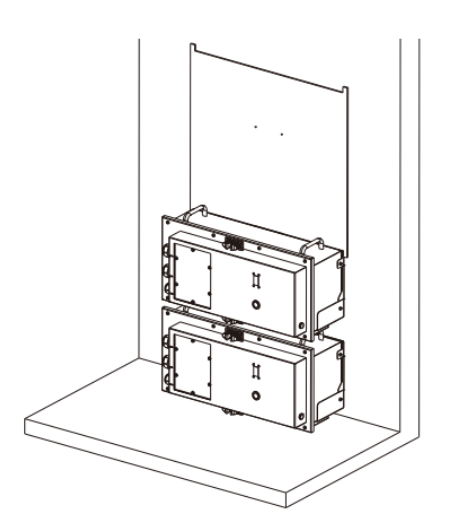

The steps for mounting SMILE5-INV are listed below:

a. Please locate the position plate with 4 positioning pin of the wall panel of the SMILE-BAT series or with the outer shape of the wall bracket of M4856-P, and use a marker to locate the drill positions, then remove the position plate.

b. Drill 6 holes on the wall with  $\Phi$ 10mm drill and insert the screw anchors into the drill holes.

c. Attach the wall bracket to the wall and tighten the provided screws with the tool of SW10 hexagon sleeve.

d. Hold the handles on both sides and hook the inverter into the wall bracket.

e. Tighten the wall bracket and the inverter sides with screw M5\*12 (X2) (tool: T20 screwdriver, torque: 2Nm).

f. Attach two holders of SMILE5-INV cable cover to the sides of the bottom of the inverter and tighten them (tool: T20 screwdriver, torque: 2Nm).

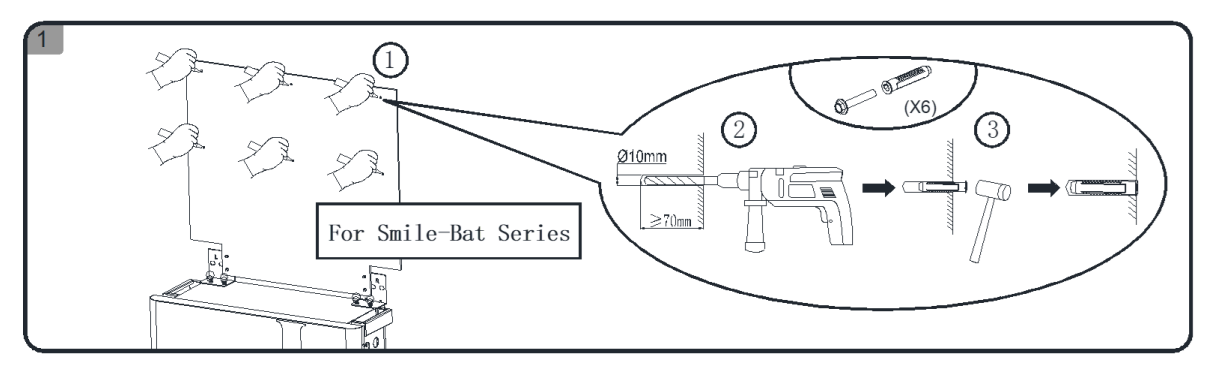

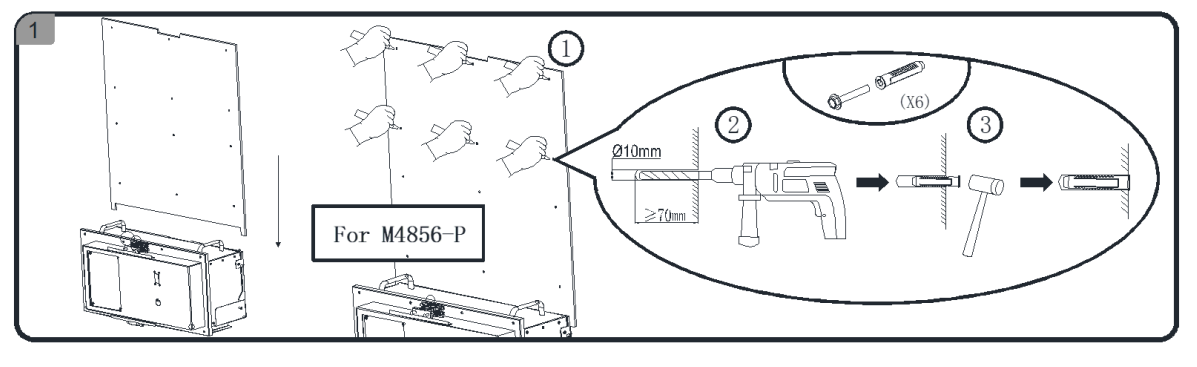

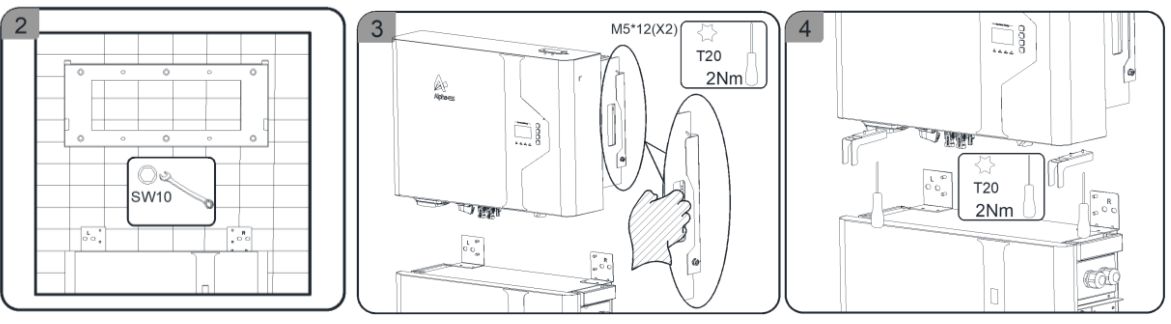

#### 5.5.3. Mounting the WiFi Module

Remove the WiFi cover from the top of the inverter with Torx 20 screwdriver.

Tighten the WiFi module on the top.

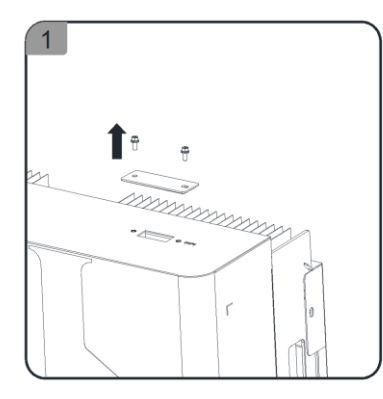

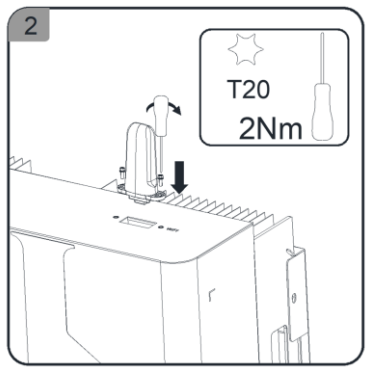

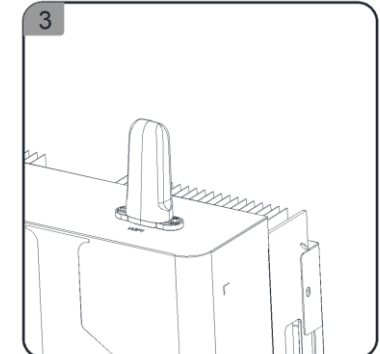

46

## 6. Electrical Connection

#### Precautions

### 

Before connecting cables, ensure that all breakers of the inverter and the battery packs and all the switches connected to inverters and the battery packs are set to OFF. Otherwise, the danger voltage of the energy storage system may result in electric shocks.

## 

- The energy storage system damage caused by incorrect cable connections is not covered under any warranty.
- Only certified electricians are allowed to connect cables.
- Operation personnel must wear proper PPE when connecting cables.

## 

The cable colors shown in the electrical connection diagrams provided in this chapter are for reference only.

Select cables in accordance with local cable specifications (green-and-yellow cables are only used for PE).

## 6.1. Cable Requirements for Connection

| No.             | Cable                              | Туре                                                                                                    | Conductor<br>Cross<br>Section<br>Area<br>Range          | Outer<br>Diamet<br>er | Source                                                                                                    |
|-----------------|------------------------------------|----------------------------------------------------------------------------------------------------|---------------------------------------------------------|-----------------------|----------------------------------------------------------------------------------------------------|
| 1               | Battery power<br>cable             | Standard PV cable in<br>the industry (recom-<br>mended type: PV1-F)                                                    | 25mm <sup>2</sup>                                       | N/A                   | Delivered with the battery                                                                                                |
| 2               | Battery<br>communicati-<br>oncable | Standard network ca-<br>ble in the industry<br>(recommended type:<br>Cat5e, UTP, UV-re-<br>sistant for outdoor<br>use) | 0.12 ~ 0.2<br>mm <sup>2</sup><br>(AWG26~<br>AWG24)      | N/A                   | Delivered with the<br>battery between bat-<br>teries.<br>Delivered with the<br>inverter between INV<br>and first battery. |
| 3 <sup>×1</sup> | Signal cable                       | Standard network ca-<br>ble in the<br>industry (recom-<br>mended type: Cat5e,<br>FTP, UV-resistant for<br>outdoor use) | $0.12 \sim 0.2$<br>mm <sup>2</sup><br>(AWG26~<br>AWG24) | N/A                   | Delivered with the inverter                                                                                               |
| 4               | PV powercable                      | Standard PV cable in<br>the industry (recom-<br>mended type:PV1-F)                                                     | $4\sim$ 6 mm <sup>2</sup>                               | 5.5 ~ 9<br>mm         | Purchased by the installer                                                                                                |
| 5 <sup>×2</sup> | Signal cable                       | Standard network ca-<br>ble in the industry<br>(recommended type:<br>Cat5e, FTP, UV-re-<br>sistant for outdoor<br>use) | 0.12 ~ 0.2<br>mm <sup>2</sup><br>(AWG26~<br>AWG24)      | 4~6<br>mm             | Purchased by the installer                                                                                                |
| 6 <sup>%3</sup> | Signal cable                       | Multiple-core out-<br>door shielded twisted<br>pair cable                                                              | 0.1 ~ 1.3<br>mm <sup>2</sup>                            | 4~6<br>mm             | Purchased by the installer                                                                                                |
| 7               | AC power<br>cable for<br>backup    | Three-core (L, N and<br>PE)<br>outdoor copper cable                                                                    | $4 \sim 6 \text{ mm}^2$                                 | 10 ~ 14<br>mm         | Purchased by the installer                                                                                                |
| 8               | AC power<br>cable for grid         | Three-core (L, N and<br>PE)<br>outdoor copper cable                                                                    | 6 ~ 10<br>mm <sup>2</sup>                               | 10 ~ 16<br>mm         | Purchased by the installer                                                                                                |
| 9               | PE cable                           | Single-core outdoor copper cable                                                                                       | $6 \sim 10$ mm <sup>2</sup>                             | N/A                   | Purchased by the installer                                                                                                |

%1 For CT communication connection with inverter.

%2 For CAN/RS485, LAN, Meter, DRM communication connection with inverter.

X3 For AUX communication connection with inverter.

## 6.2. Connecting Additional Grounding

## 

Electric shock hazard

Before doing electrical connection, please ensure the PV switch & all AC and BAT circuit breakers in the energy storage system are switched OFF and cannot be reactivated.

An external grounding bar is provided at the bottom of the SMILE5-INV.

Prepare M5 OT terminals, strip the grounding cable insulation, insert the stripped part of the grounding cable into the ring terminal lug and crimp using a crimping tool.

Connect the OT terminal to ground bar using the torque is 2.5 Nm with T20 screwdriver.

Additional grounding connection for SMILE5-INV

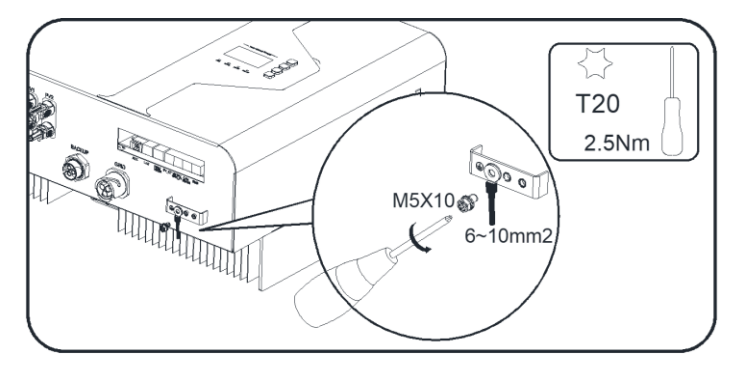

Grounding connection between inverter SMILE5-INV and battery SMILE-BAT series.

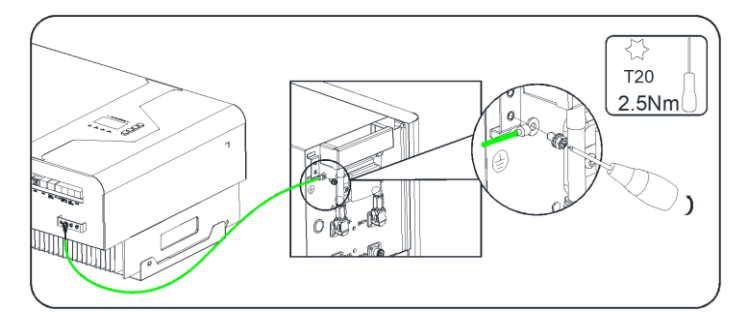

Grounding connection between inverter SMILE5-INV and battery M4856-P.

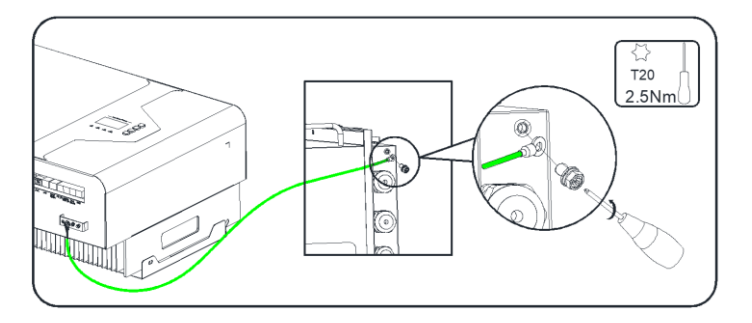

## 6.3. AC Connection

#### 6.3.1. Requirements for the AC Connection

AC cable requirements as follows:

 $\Box$  Conductor type: copper wire

□ External diameter: 10mm to 16mm for grid connector, 10mm to 14mm for backup connector

 $\Box$  Conductor cross-section recommendation:  $10 \text{mm}^2$  for grid connection,  $6 \text{mm}^2$  for backup connection

□ Insulation stripping length: 10mm

□ Sheath stripping length: 50mm

# 

#### **Residual-current monitoring unit:**

The inverter does not require an external residual-current device when operating. If local regulations require the use of a residual-current device, or Hybrid-coupled storage system with big coupling capacity from the PV array and PV inverter, the following must be observed:

The inverter is compatible with type A residual-current devices with a rated residual current of 100 mA or higher. Each inverter in the system must be connected to the utility grid via a separate residual-current device.

#### 

You must protect each inverter with an individual grid/backup circuit breaker in order to ensure that the inverter can be disconnected safely.

#### 

For Australia and New Zealand installation site, the neutral cable of grid side and backup side must be connected together, otherwise backup output function will not work.

#### 6.3.2. Selecting suitable AC circuit breaker

The general requirements for the selection of circuit breakers are determined by standards and country specific provisions. In the following, generally applicable influencing factors to be considered when selecting a suitable circuit breaker are listed: Factors influencing the ampacity of the cable: type of cable used, ambient temperature around the cable, type of cable routing, bundling of cables.

Other influences on dimensioning: loop impedance, mutual heating of circuit breakers, ambient temperature at the circuit breaker, selectivity, type of connected device.

If these factors are ignored, it increases the danger of the circuit breaker tripping under normal operating conditions.

| Description | Max. Current | Breaker Type for SMILE5-INV |  |  |
|-------------|--------------|-----------------------------|--|--|
| Grid Side   | 32.6A        | 40A                         |  |  |
| Backup Side | 21.7A        | 32A                         |  |  |

### 

The maximum allowable grid circuit breaker specification is 40A at the same time the copper conductor cross section for grid connection must be 10mm<sup>2</sup>. You should use AlphaAPP or Alphacloud to do the right setting if the grid circuit breaker specification is 32A, otherwise it increases the danger of the circuit breaker tripping under normal operating conditions.

#### 6.3.3. Grid and Backup Connection

The steps for connecting the grid and backup connector as follows:

1. Disconnect the circuit breakers and secure it against reconnection.

2. Dismantle the AC cable by 50 mm.

3. Shorten L and N by 5 mm each, so that the grounding conductor is 5 mm longer. This ensures that the grounding conductor is the last to be pulled from the screw terminal in the event of tensile strain.

4. Strip the insulation of L, N and the grounding conductor 10 mm.

5. In the case of fine stranded wire L, N and PE are to be fitted with bootlace ferrules.

6. Disassemble the AC connector and connect the conductors to the AC connector.

7. Ensure that all conductors are securely connected to the AC connector, assemble the AC connector.

8. Plug the AC connector into the socket for the AC connection.

When doing so, align the AC connector so that the key on the SMILE5-INV AC socket is inserted into the keyway on the AC connector bush insert.

Installation steps for grid side

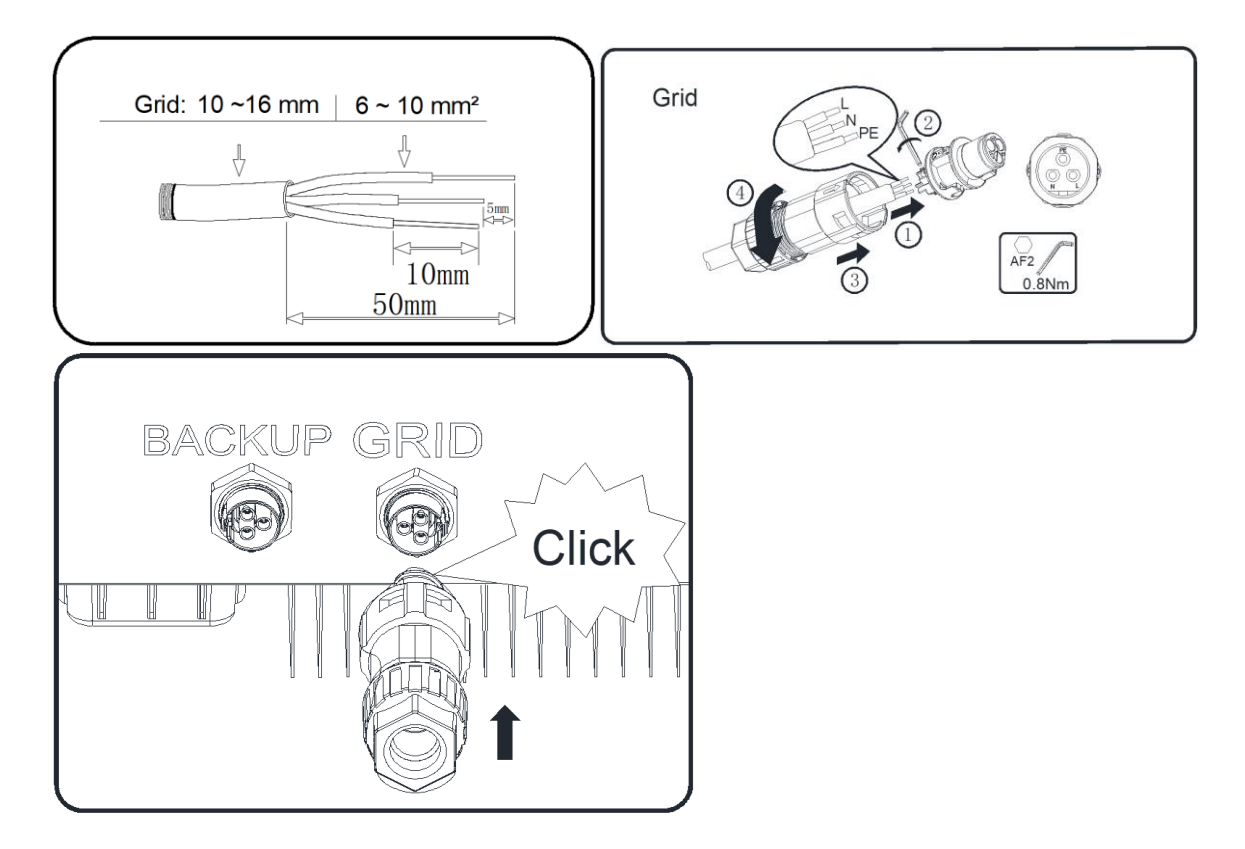

Installation steps for backup side

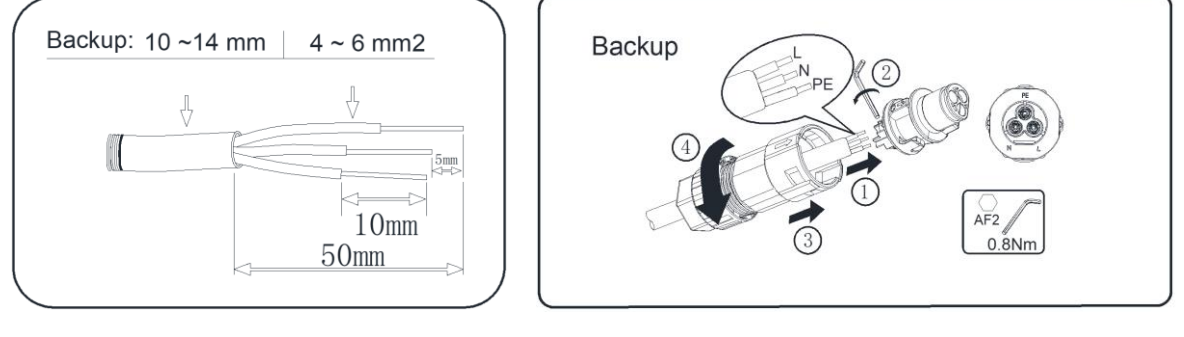

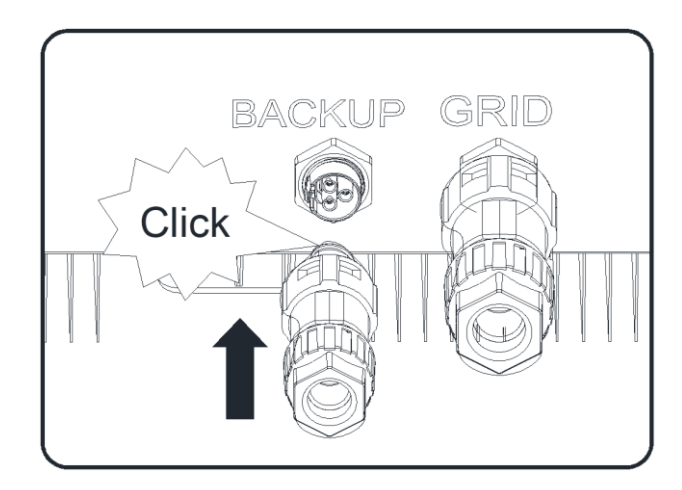

PS: Follow-up steps for disassembling the AC connector:

To disassemble the backup connectors from the SMILE5-INV.

1. Unscrew the backup connector counterclockwise until it can't be rotated.

2、Take out the slotted screwdriver and insert the blade into the slot of the AC connector and unplug it.

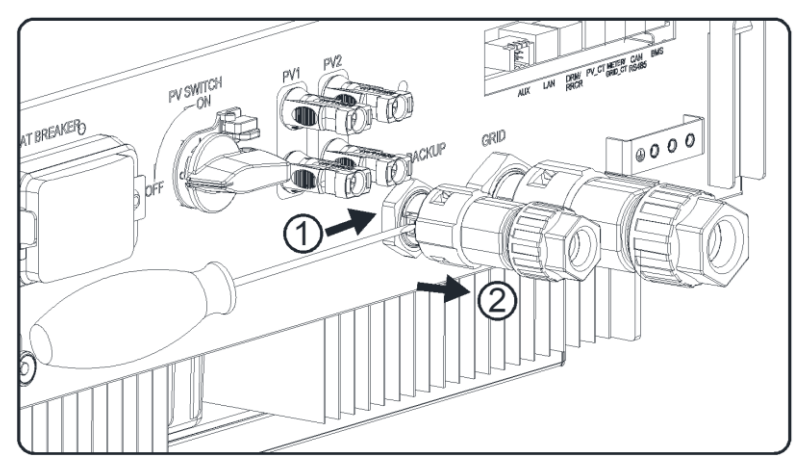

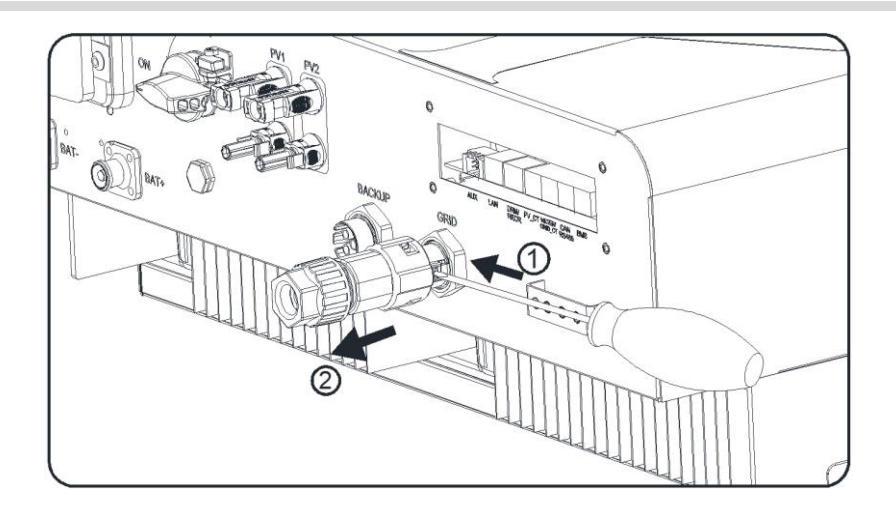

### 6.4. CT Connection & Electricity Meter Connection

| ltem                     | Current | Scenarios                      |
|--------------------------|---------|--------------------------------|
| СТ                       | 100A    | СТ                             |
| DTSU666-3*230V 5(80)A    | 80A     | Three phase meter (without CT) |
| DTSU666-3*230V 100A/40mA | 100A    | Three phase meter (with CT)    |
| DTSU666-3*230V 250A/50mA | 250A    | Three phase meter (with CT)    |

Loosen the swivel nuts of the cable glands on the COM connection cover of SMILE5-INV, and unscrew the 4 screws on the corners, then you will see the grid CT, PV CT and meter communication ports.

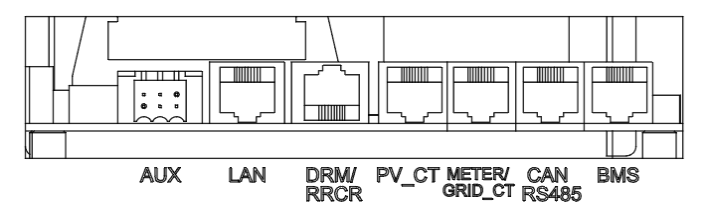

#### 6.4.1. CT Connection

There are Grid CT & cable as standard accessory for SMILE5-INV. For hybrid or AC-coupled storage system application, installer need purchase a PV CT & cable.

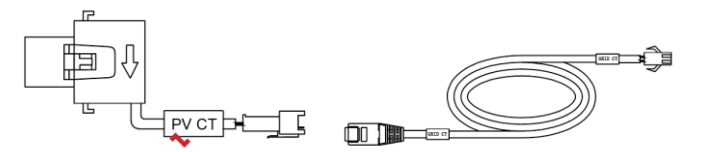

Please take out CT(s) from the package.

**Step 1:** Lead the CT cable through the cable gland of the COM connection cover, don't tighten the swivel nuts of the cable glands.

Insert the RJ45 plugs to the relative RJ45 sockets.

**Step 2:** Buckle the magnetic buckle of the Grid CT on the house-service live cable. The arrow on the magnetic buckle of the Grid CT should point to the Grid port of the energy storage inverter.

**Step 3:** For hybrid or AC-coupled storage system application, buckle the magnetic buckle of the PV CT on the live cable of the installed PV inverter. The arrow on the magnetic buckle of the PV CT should point to the mains grid.

Step 4: Connect the CT cables to the Grid CT and PV CT respectively.

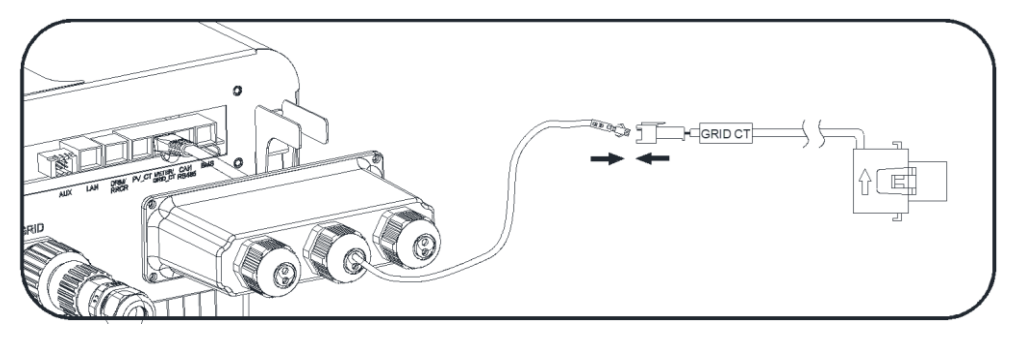

### 🔔 NOTE

The CT cable marked Grid CT should be connected to the Grid CT, and the CT cable marked PV CT should be connected to the PV CT.

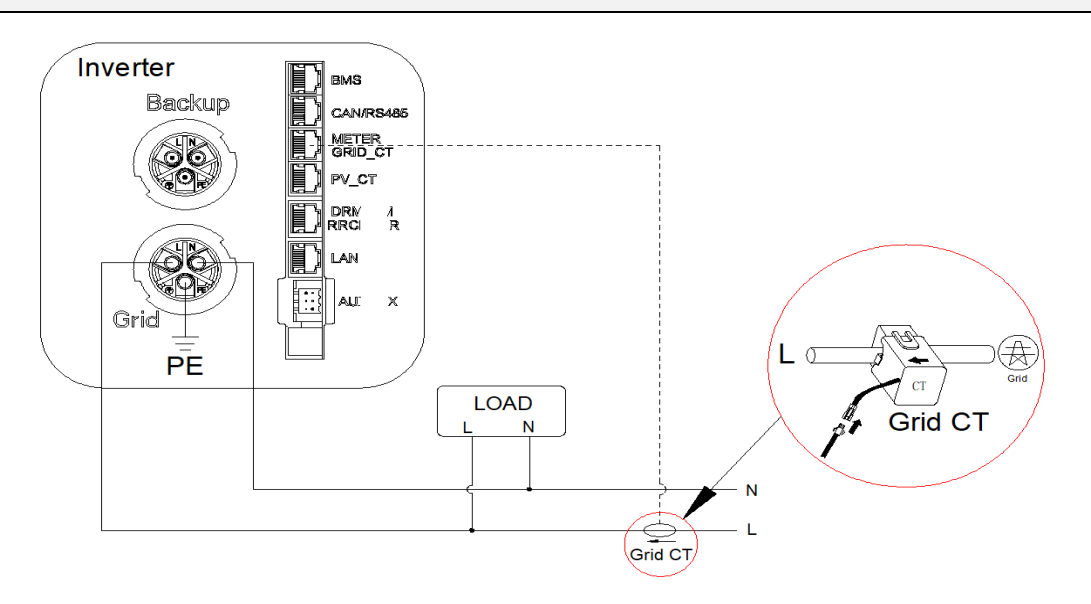

**DC-coupled Storage System** 

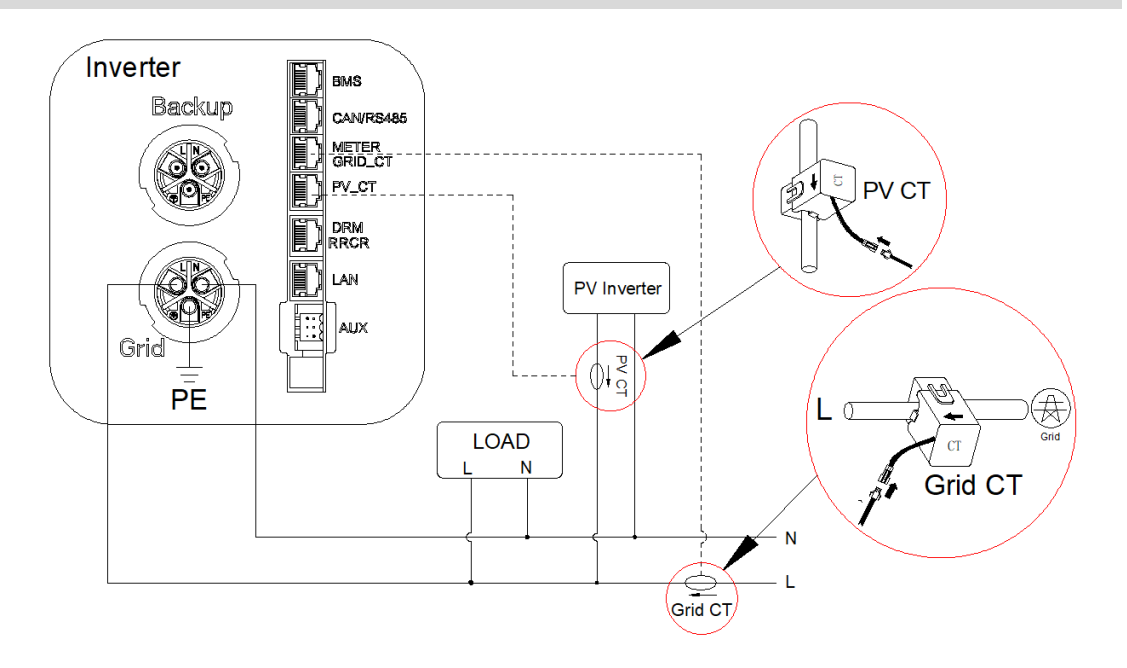

AC-coupled Storage System and Hybrid-coupled Storage System

#### 6.4.2. Chint Meter Connection

Lead the meter cable through the cable gland of the COM connection cover, don't tighten the swivel nuts of the cable glands.

Insert the RJ45 plugs to the meter communication port.

The other steps for meter connection as follows:

1. DSTU666-3\*230V 5(80)A: Three phase meter (without CT) connection

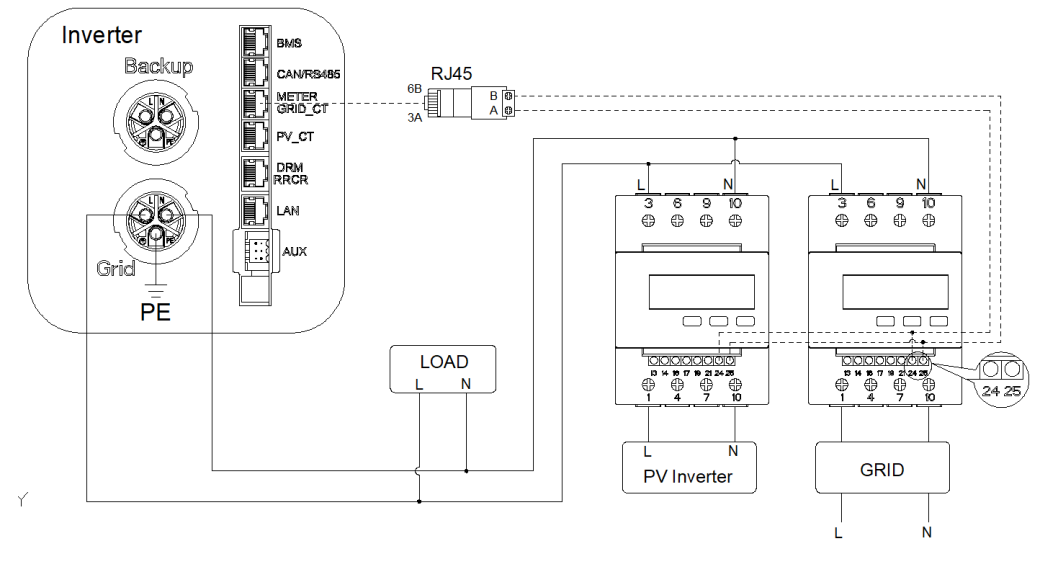

Wiring at single-phase feed in

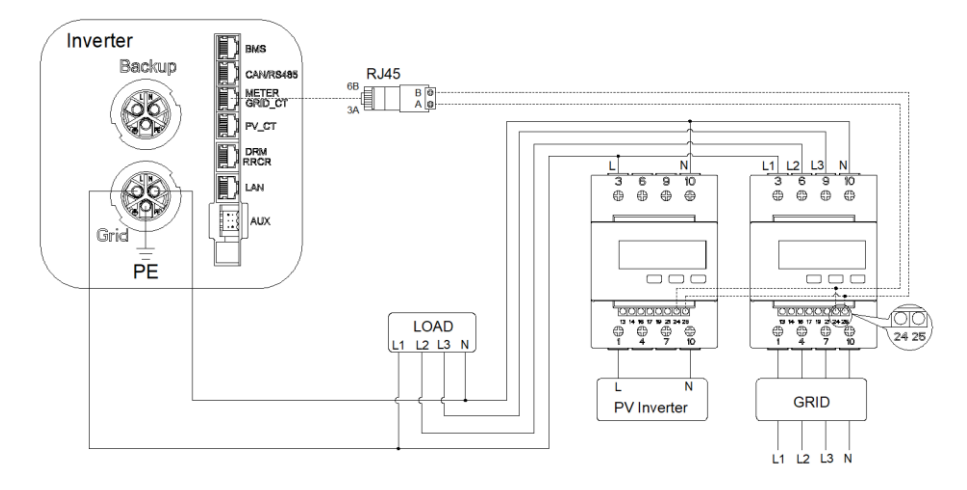

Wiring at three-phase feed in

2. DSTU666-3\*230V 100A/40mA, DTSU666-3\*230V 250A/50mA: Three phase meter (with CT) connection

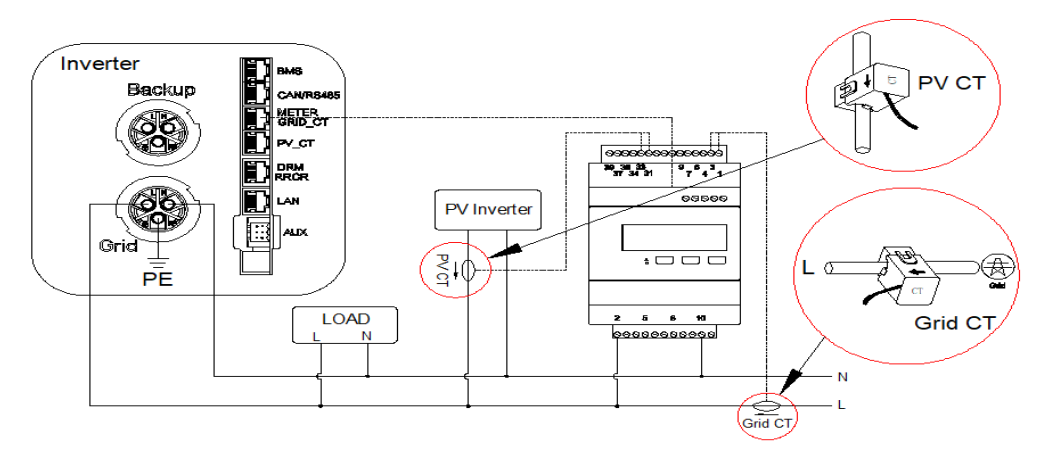

Wiring at single-phase feed in

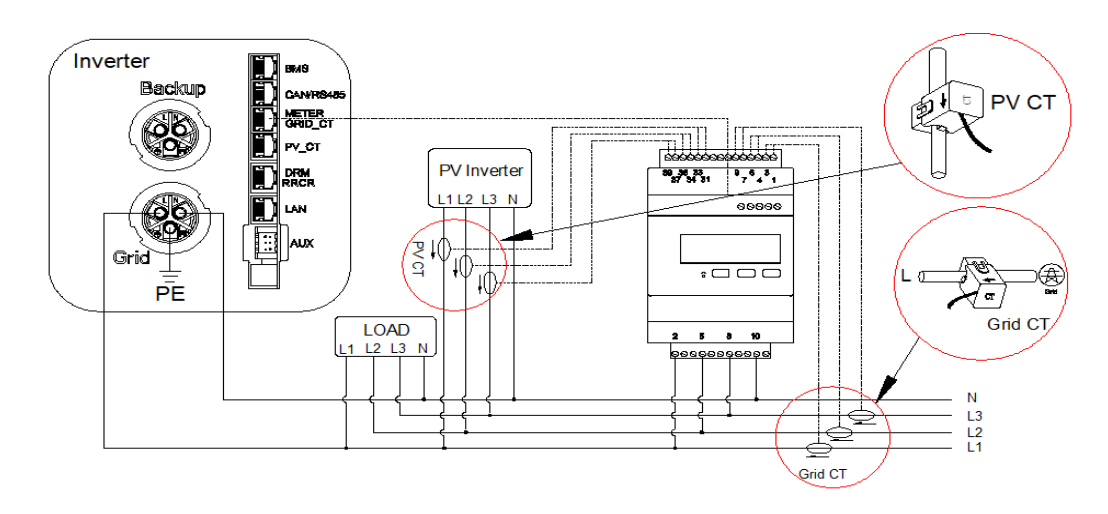

Wiring at three-phase feed in

57

|                | Gr            | id CT  |       |      | PV CT       |        |        |         |      | GRID  |          |       |          |
|----------------|---------------|--------|-------|------|-------------|--------|--------|---------|------|-------|----------|-------|----------|
| 1              |               | -IA (W | hite) |      | 31IA(White) |        |        |         |      | 2L1   |          |       |          |
| 3IA (Blue) 33  |               |        |       |      | IA (E       | Blue)  |        | 5       | j    | L2    |          |       |          |
| 4IB (White) 34 |               |        |       |      | IB (W       | /hite) |        | 8       | }    | L3    |          |       |          |
| (              | 6IB (Blue) 36 |        |       |      | IB (E       | Blue)  |        |         | 10   | N     |          |       |          |
| 7IC (White) 37 |               |        |       | 37   |             | IC (W  | /hite) |         |      |       |          |       |          |
| 9              | 9IC (Blue)    |        |       |      | 39IC (Blue) |        |        |         |      |       |          |       |          |
| ənia           | ətidW         | ənia   | ətidW | ənia | ətidW       |        | ənia   | ətidW   | ənia | ətidW | ənjg     | ətidW | Colour   |
| OII            | - IIC         | 811    | 811   | All  | AII         |        | C      | C       | 81   | 81    | AI       | AI    | CT Phase |
| 68             | 37            | 98     | 34    | 33   | 33          |        | 6      | L       | 9    | 4     | 3        | τ     | lenimnəT |
| peol<- Vq      |               |        |       |      |             |        | реод   | <- birð |      |       | CT Group |       |          |

### Configuring the Chint meter

| Model                              | Grid Meter Address | <b>PV Meter Address</b> |
|------------------------------------|--------------------|-------------------------|
| DTSU666-3*230V 5(80)A (without CT) | 1                  | 2                       |
| DTSU666-3*230V 100A/40mA (with CT) | 1                  | N/A                     |
| DTSU666-3*230V 250A/50mA (with CT) | 1                  | N/A                     |

1. DTSU666-3\*230V 5(80)A: Three-phase meter (without CT)

When the meter is used as Grid meter, please follow the steps below to complete the address setting.

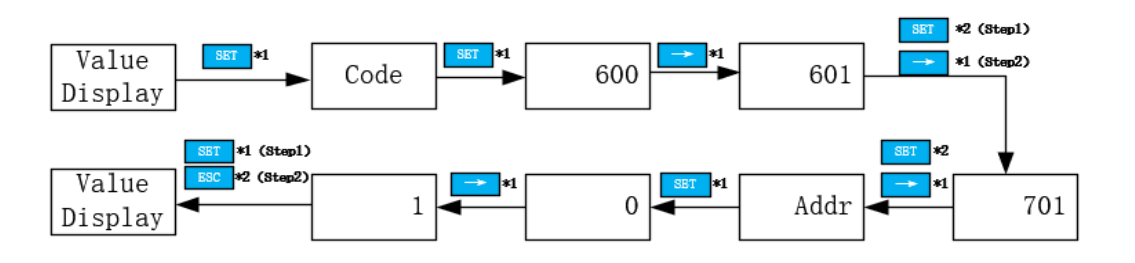

When the meter is used as PV meter, please follow the steps below to complete the address setting.

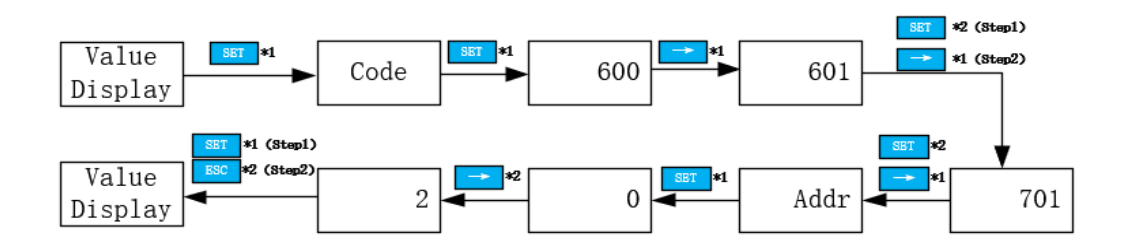

3. DTSU666-3\*230V 100A/40mA, DTSU666-3\*230V 250A/50mA: Three-phase meter

#### (with CT)

Please follow the steps below to complete the address setting.

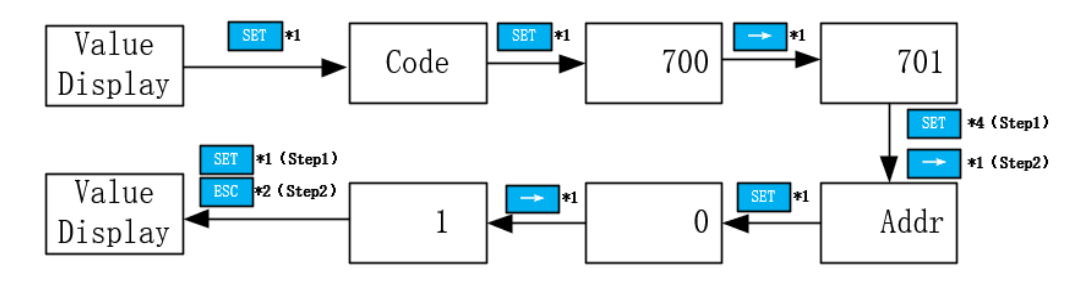

#### Meter Setting on AlphaCloud

#### Step 1:

When the system work mode is selected as DC, click the button under the "Grid Meter" to turn the "Meter" icon green.

When the system work mode is selected as AC or Hybrid, click the buttons under the "Grid Meter" and "PV side meter" to turn the "Meter" icon green.

#### Step 2:

Click "Save" and wait a few minutes to refresh the page. When the "Meter Model" displays DTSU666 model, the setting is successful.

### 🚺 NOTE

It is forbidden to tick CT to modify the CT ratio.

| Meter Information  |                |             | $\sim$ |
|--------------------|----------------|-------------|--------|
| Grid Meter         |                |             |        |
| Meter СТ Ө         | Meter CT Ratio | Meter Model |        |
| PV side meter      |                |             |        |
| Meter CT O<br>CT O | Meter CT Ratio | Meter Model |        |

#### Meter Setting on AlphaAPP

#### Step 1:

When the system work mode is selected as DC, only tick "Meter" icon on the right of the "Grid Meter".

When the system work mode is selected as AC or Hybrid, both tick "Meter" icon on the right of the "Grid Meter" and "PV side meter".

#### Step 2:

Click "Submit" and enter the "System information" page to check the meter model. When the "Meter Model" displays DTSU666 model, the setting is successful.

| 5:30                       |                         | 🗢 🔳                     |
|----------------------------|-------------------------|-------------------------|
| < Sys                      | tem Configura           | tion                    |
|                            |                         |                         |
| <b></b>                    |                         |                         |
| Connect to the<br>hotspot  | Router<br>Configuration | System<br>Configuration |
| Work Mode 🥚                |                         | DC >                    |
| On Grid PV Ca              | pacity 🕜                | 3 kW                    |
| Storage PV Ca              | pacity 🕜                | 5 kW                    |
| Grid Meter                 | CT                      | Meter                   |
| PV Meter                   | CT                      | Meter                   |
| Safety Regulat             | tions AS4               | 4777.2:2020 >           |
| Regional appli<br>standard | cation                  | Australia A 🛛 🖨         |
| Max.Feed-in(%              | 6)                      | 100                     |
|                            |                         |                         |
|                            |                         |                         |

### 

It is forbidden to tick CT to modify the CT ratio.

#### 6.4.3. Acrel Meter Connection

The electricity meter should be mounted and connected at the grid transition point (feed-in point) so that it can measure the grid reference and feed-in power. Alpha ESS currently provides 4 different power meter solutions:

- ADL3000: three-/ single-phase meter (without CT)
- SM60A: single-phase meter
- Backup Box: three-/ single-phase meter (Contain off-grid switching and load management)
- ACR10R: Three-phase CT electric meter

#### Table 1 CT meter ratio and accuracy table

| Model                     | CT Ratio | Accuracy |
|---------------------------|----------|----------|
| ACR10R-120A CT            | 120      | 1.2kWh   |
| ACR10R-120A CT            | 200      | 2.0kWh   |
| ADL3000-N/CT & 400A/1A CT | 400      | 4.0kWh   |
| ADL3000-N/CT & 400A/1A CT | 80       | 0.8kWh   |
| ADL3000-N/CT & 400A/1A CT | 60       | 0.6kWh   |

#### 6.4.4.1 Meter SM60A (If Applicable)

#### 6.4.4.1.1 SM60A connect (with meter plug), if applicable:

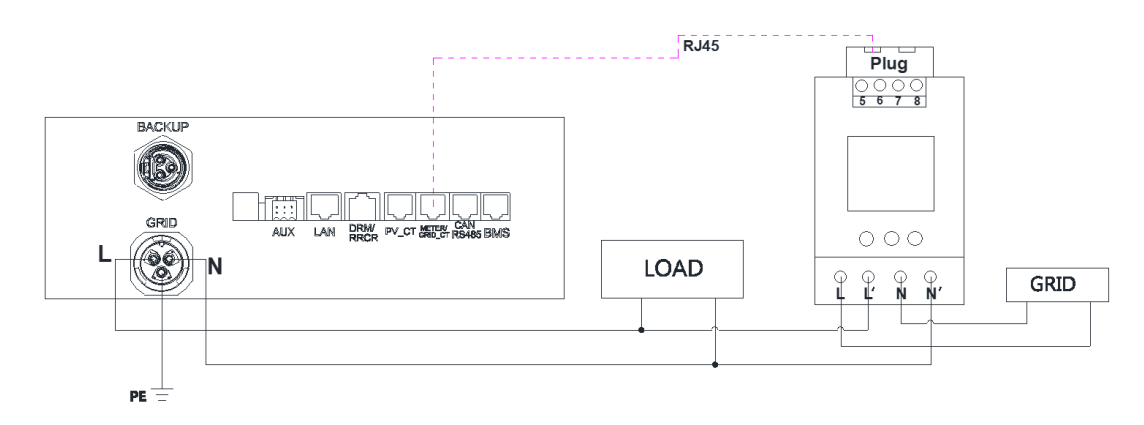

SM60A connect (with meter plug)

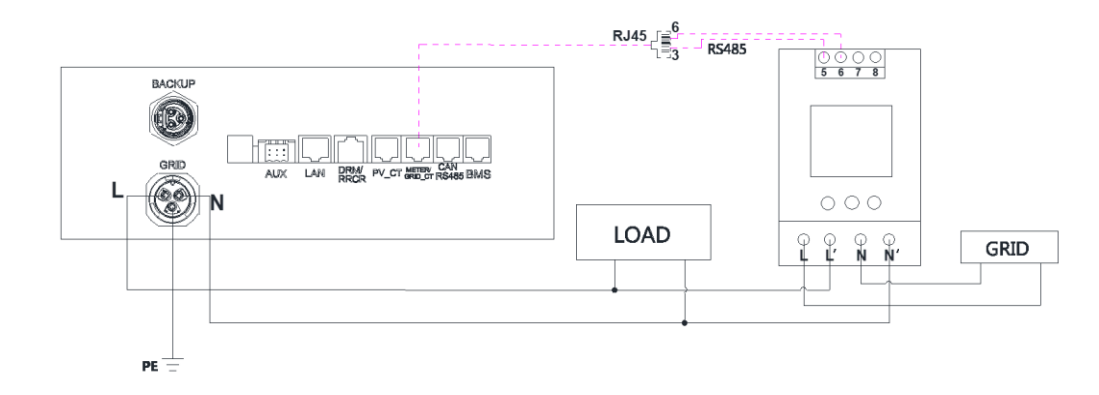

#### 6.4.4.1.2 SM60A connect (without meter plug), if applicable:

SM60A connect (without meter plug)

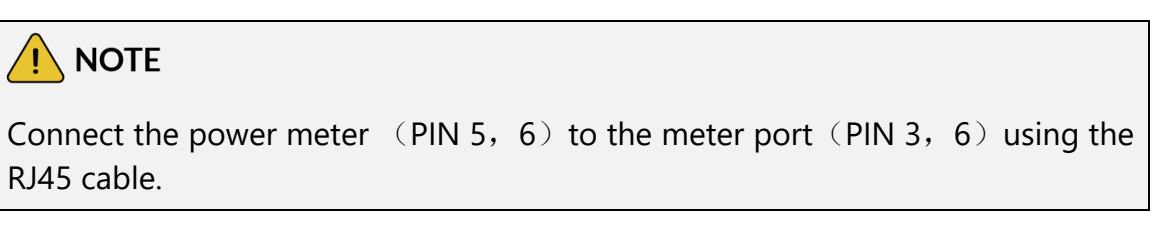

For AC/Hybrid system, there are two meters needed:

#### Option 1: with Meter Plug

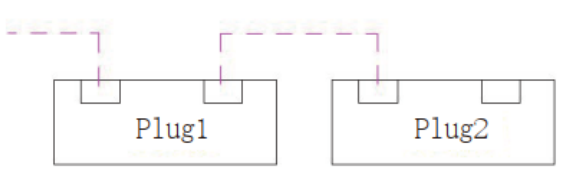

## Option 2: without Meter Plug

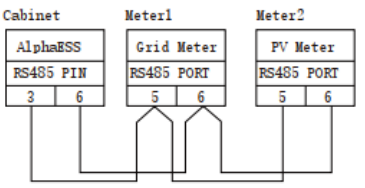

#### 6.4.4.2 Meter ADL3000 (If Applicable)

#### 6.4.4.2.1 Single-phase in house

ADL3000 single-phase connection (without CT, without meter plug), if applicable:

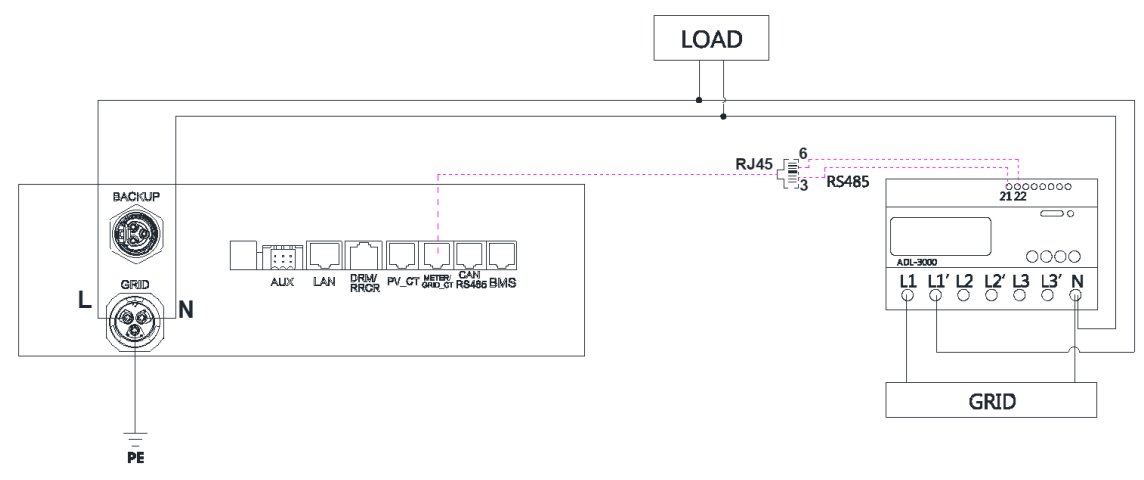

ADL3000 single-phase Connect (without CT, without Meter Plug)

## 🥂 ΝΟΤΕ

Connect the power meter (PIN 7,8) to the meter port (PIN 3,6) using the RJ45 cable.

ADL3000 single-phase connection (without CT, with meter plug), if applicable:

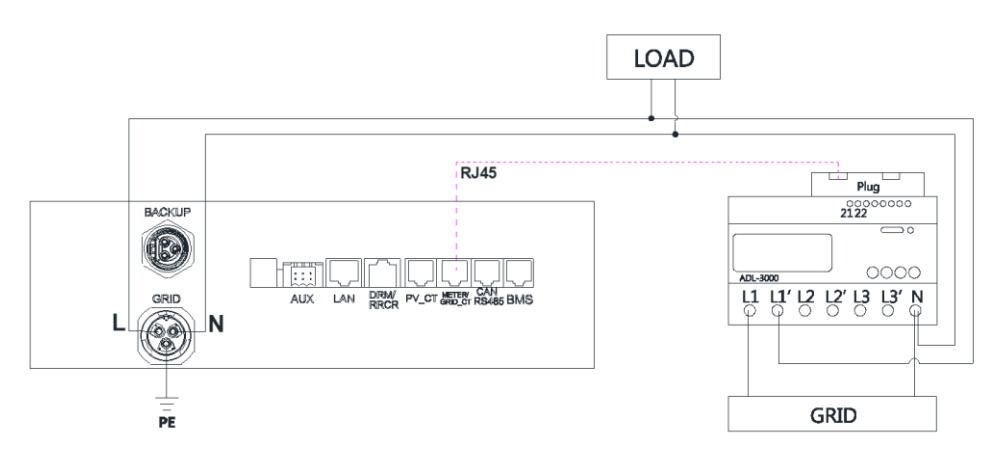

ADL3000 single-phases Connect (without CT, with Meter plug)

ADL3000 single-phase connection (with CT, without meter plug), if applicable:

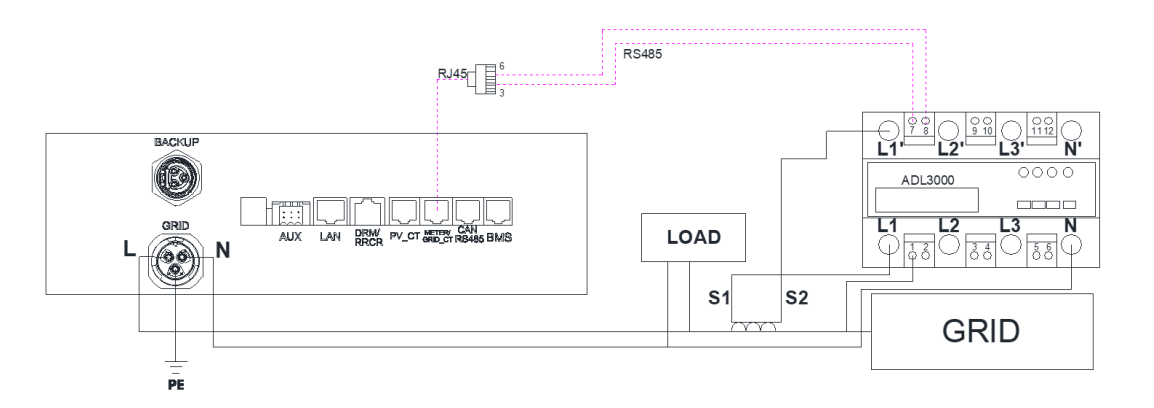

ADL3000 single-phase Connect (with CT, without Meter plug)

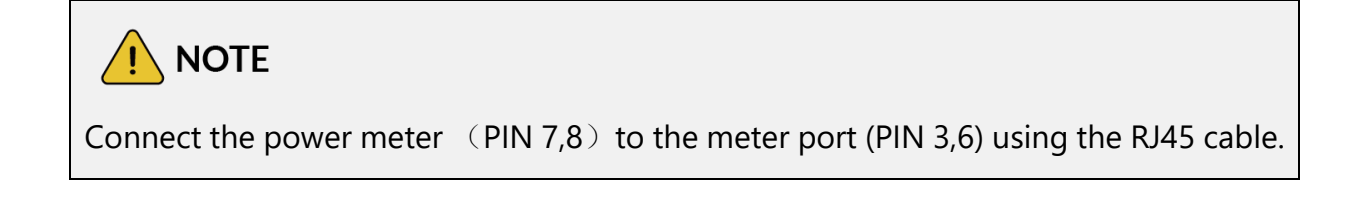

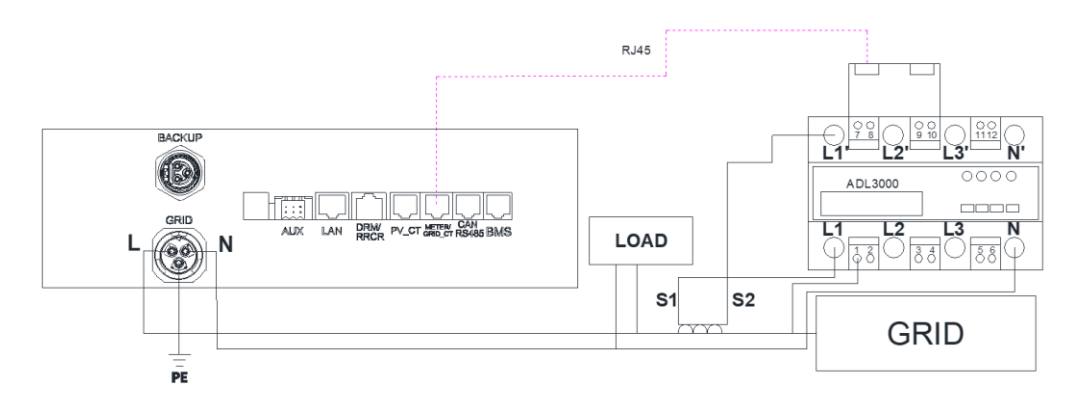

ADL3000 single-phase connection (with CT, with meter plug), if applicable:

ADL3000 single-phase Connect (with CT, with Meter plug)

#### 6.4.4.2.2 Three-phase in house

ADL3000 three-phase connection (without CT, without meter plug), if applicable:

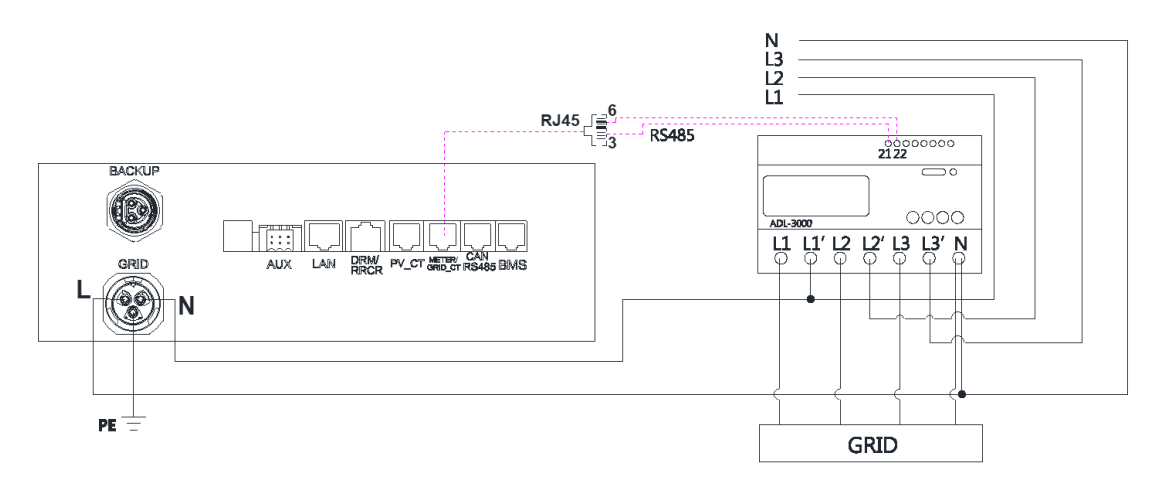

#### ADL3000 three-phase Connect (without CT, without Meter plug)

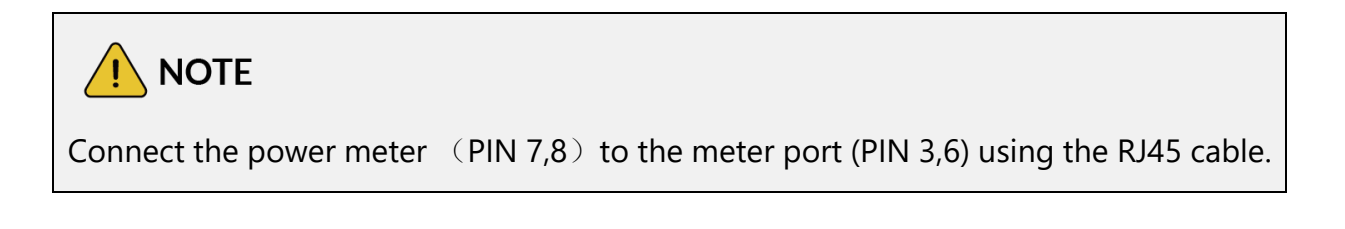

ADL3000 three-phase connection (without CT, with meter plug), if applicable:

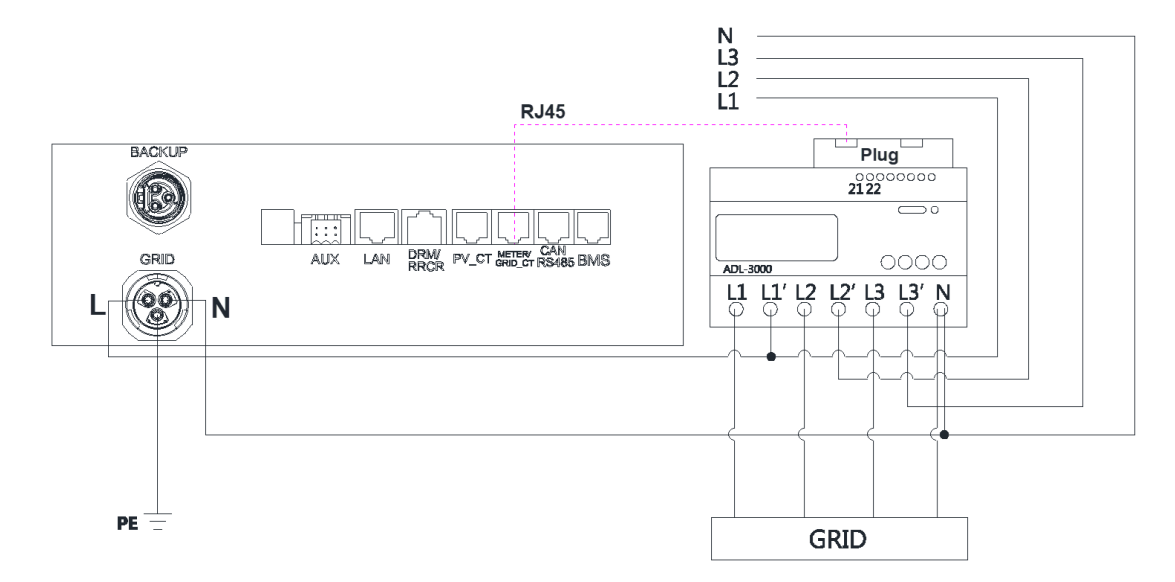

ADL3000 three-phase Connect (without CT, with Meter plug)

ADL3000 three-phase connection (with CT, without meter plug), if applicable:

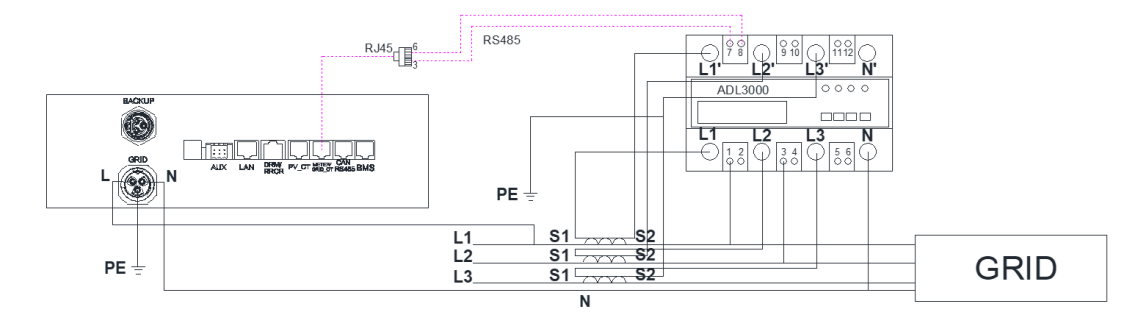

ADL3000 three-phase Connect (with CT, without Meter plug)

# 

Connect the power meter (PIN 7,8) to the meter port (PIN 3,6) using the RJ45 cable.

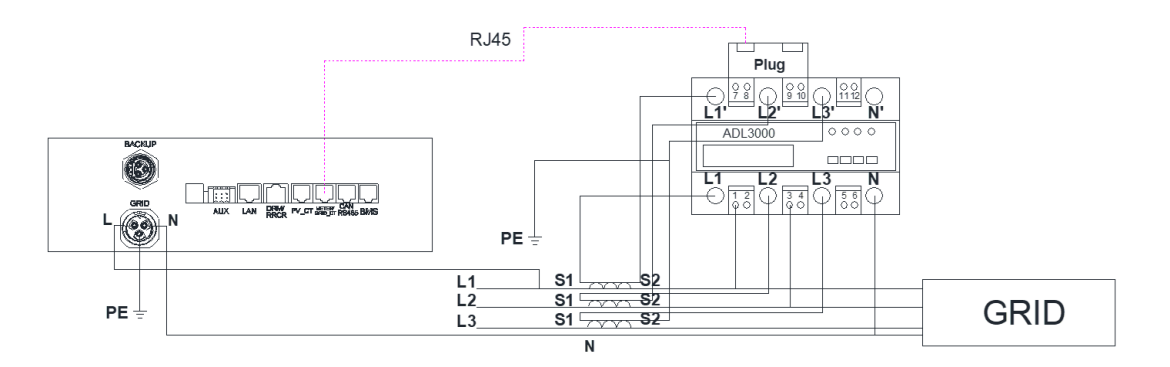

ADL3000 three-phase connection (with CT, with meter plug), if applicable:

ADL3000 three-phase Connect (with CT, with Meter plug)

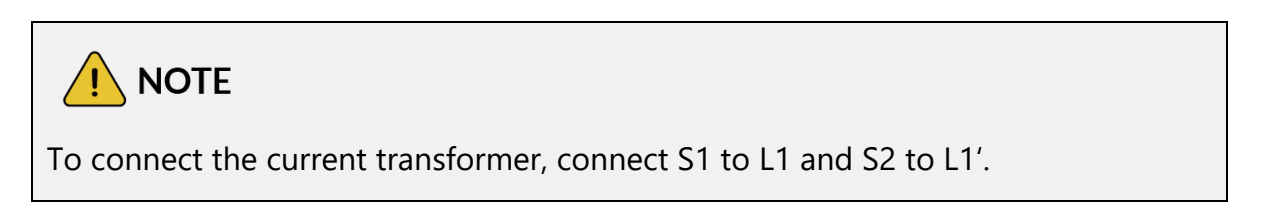

For AC-/ Hybrid-system, there are two meters needed:

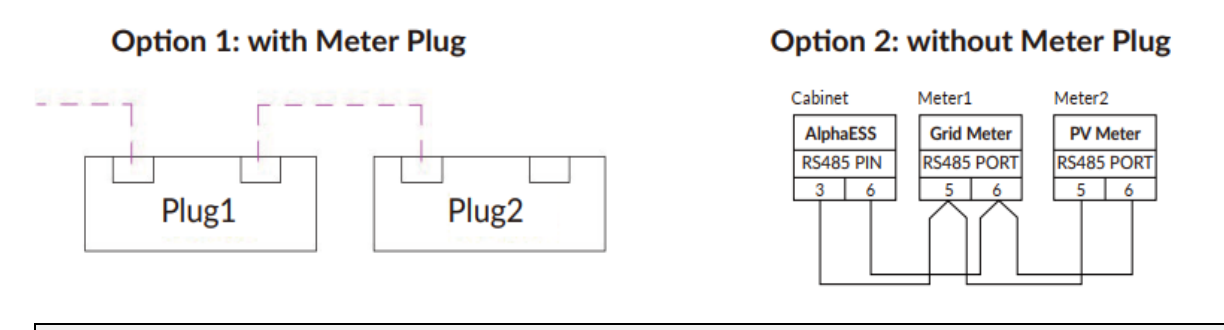

# 

If the ADL3000 meter with CT is used as a grid meter, the direction of arrow in CT should point to the energy storage system instead of the grid.

If the ADL3000 meter with CT is used as a PV meter in AC- or hybrid-coupled sys-

tem, the direction of arrow in CT should point to the energy storage system instead of the PV inverter.

#### 6.4.4.3 ACR10R Meter (if applicable)

#### 6.4.4.3.1 DC Coupled System

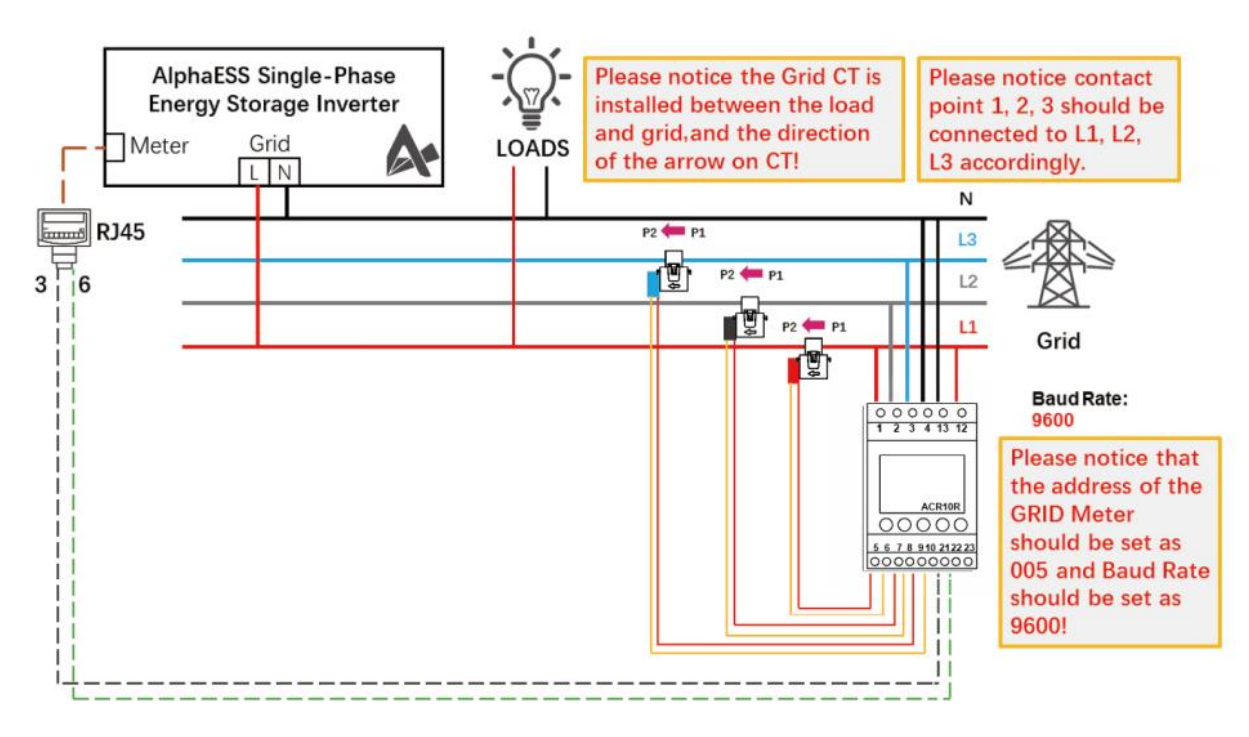

ACR10R three-phase Connection (DC Coupled System)

#### 6.4.4.3.2 AC or Hybrid Coupled System

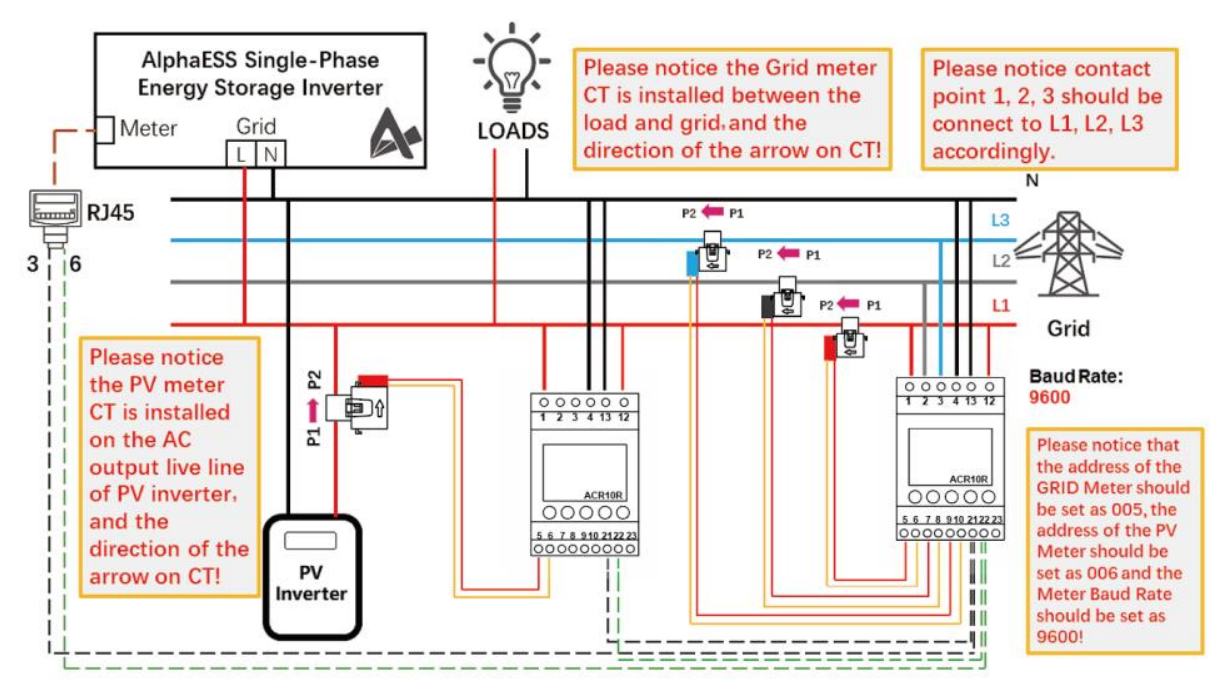

ACR10R three-phase Connection (AC or Hybrid Coupled System)

## 🚺 NOTE

Connect the power meter (PIN 21, 22) to the meter port of the cable box (PIN 3, 6) using the Rj45 cable.

For AC/Hybrid system, there are two meters needed:

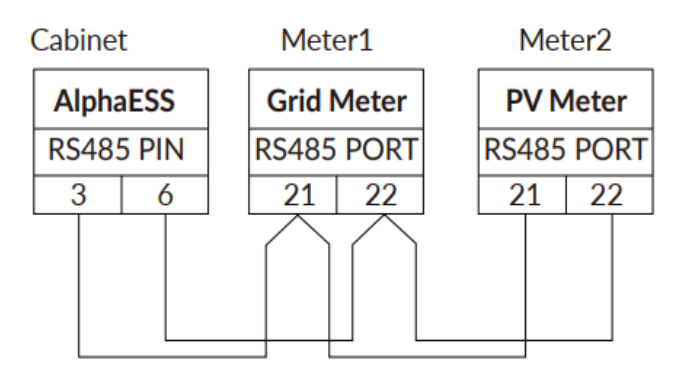

# without Meter Plug

If the ACR10 meter is used as a grid meter, the direction of arrow in CT should point to the energy storage system instead of the grid.

If the ACR10R meter is used as a PV meter in hybrid system, the direction of arrow in

CT should point to the energy storage system instead of the PV inverter.

#### 6.4.4.4 Meter setting

#### 6.4.4.4.1 SM60A

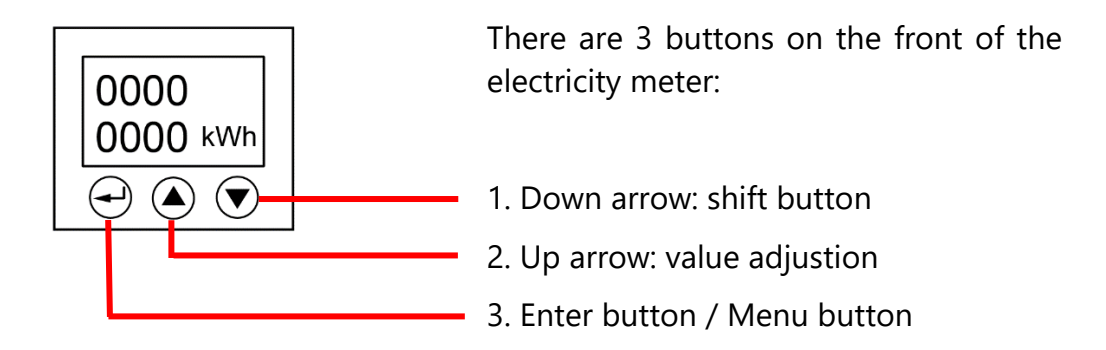

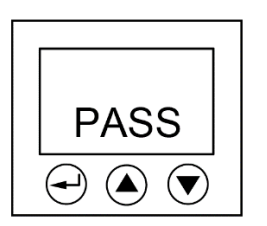

**Step 1**: Click the "Enter" button to enter the menu interface.

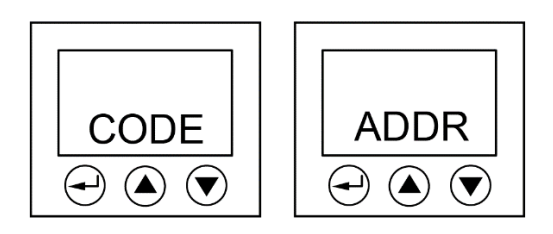

**Step 3:** You will get into the code interface. Then click the "Shift" button to enter the adress interface.

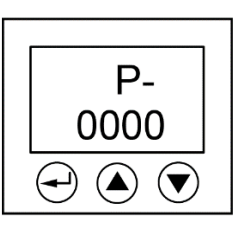

**Step 2:** Click the "Enter" button to input the password. The initial password is 0000. Then click the "Enter" button.

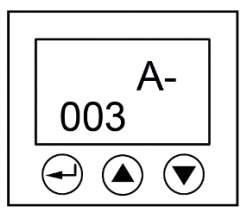

**Step 4:** Please set the meter address by using the "Value adjustion" button, the Grid meter (DC, AC and Hybrid system) address is set to 003, and the PV meter (AC and Hybrid system) address is set to 004.

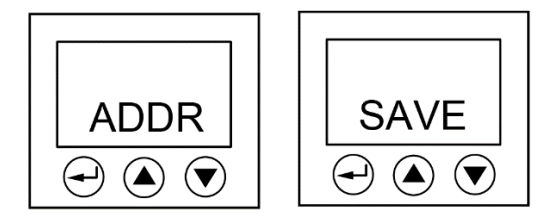

**Step 5:** Click the "Enter" button to get back to the menu interface. Then click the "Shift" button 5 times to enter the save interface.

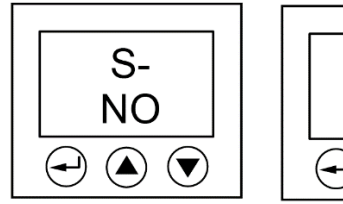

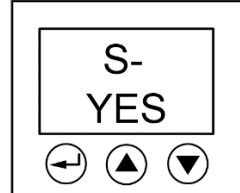

**Step 6:** Click the "Shift" button to save the setting.

#### 6.4.4.2 ADL3000

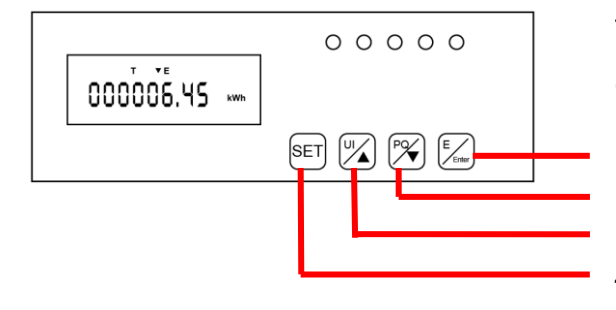

000005.45 km SET W/ P/ E/

**Step 1**: The initial interface of the meter (normal working mode) is shown above.

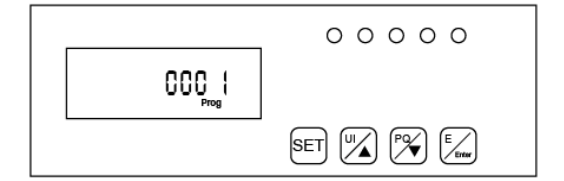

**Step 3:** Click the "Enter" button to enter the above interface, and press the up and down arrow keys to enter the password 0001. There are 4 buttons on the front of the electricity meter:

1. Enter button / Energy button

2. Down arrow / Power button

Up arrow / Voltage & current button
SET button

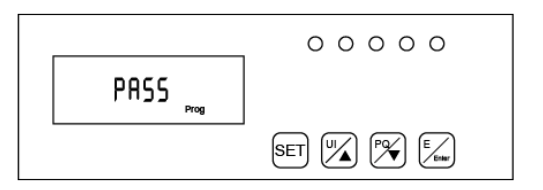

**Step 2**: Click the "SET" button to enter the password interface

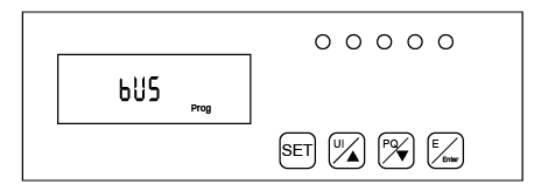

**Step 4:** Click the "Enter" button and the password input is completed.
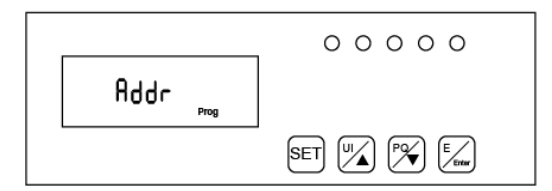

**Step 5:** Click the "Enter" button again to enter the address interface

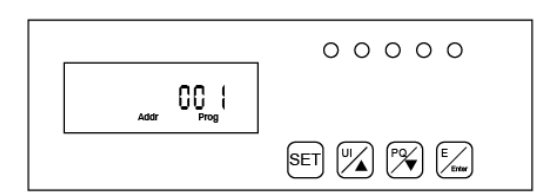

**Step 6:** Click the "Enter" button and press the up and down arrow keys to set the meter address. The Grid meter (DC, AC and Hybrid system) address is set to 001, the PV meter (AC and Hybrid system) address is set to 002.

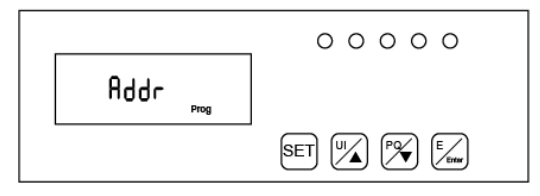

**Step 7**: Click the "Enter" button and the address setting is completed.

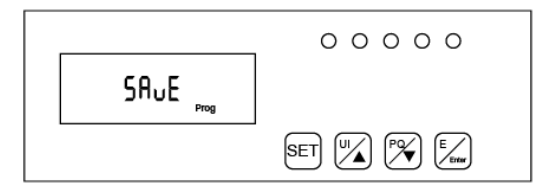

**Step 9:** Click the "SET" button again to enter the save interface

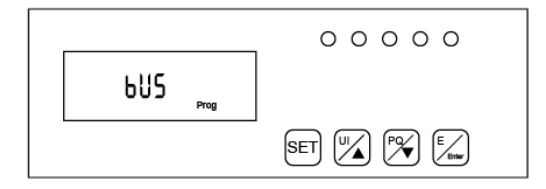

**Step 8:** Click the "SET" button to enter the following interface

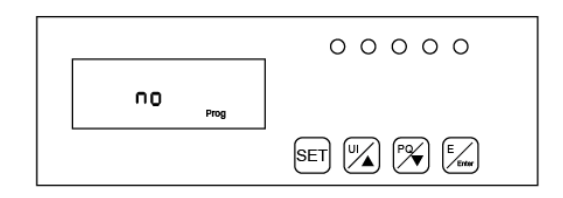

**Step 10:** Click the "Enter" button to enter the following interface, press the up and down arrow keys, and set "no" to "YES" to save the configuration.

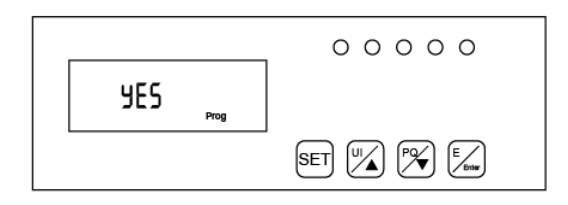

**Step 11:** Click the "Enter" button and the setting ends.

#### 6.4.4.3 ACR10R

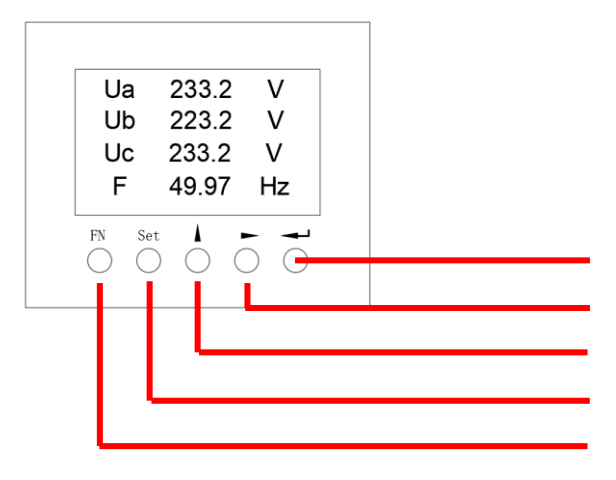

Ua 233.2 V Ub 223.2 V Uc 233.2 V F 49.97 Hz

**Step 1:** Activate the meter display by pressing any key. Then click the "Set" button.

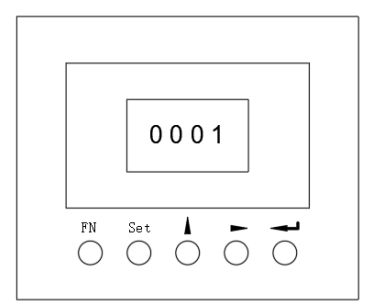

**Step 3:** Enter the password "0001" and confirm the entry by pressing the Enter key.

There are 5 buttons on the meter's front:

- 1. Enter key
- 2. Arrow to the right
- 3. Up arrow
- 4. SET button
- 5. FN key (no function)

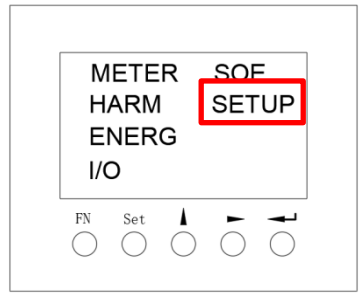

**Step 2:** Use the arrow keys to select the "SETUP" menu item and confirm your selection with the Enter key.

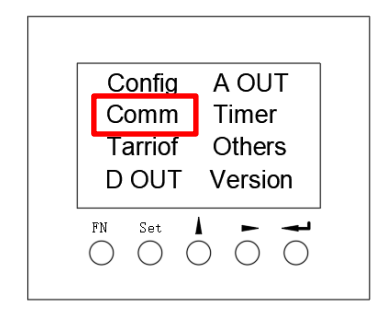

**Step 4:** Select the menu item "Comm" in the settings menu to change to the communication settings.

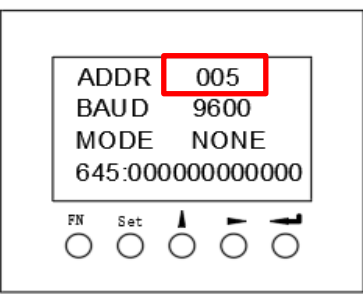

**Step 5:** Set the communication address and communication baud rate in the communication setting interface. When the meter is used as Grid meter (DC, AC/Hybrid system), the address is set to "005". When it is used as the PV meter (AC/Hybrid system), the address is set to "006". The baud rate is set to 9600.

### 6.5. PV Connection

Please ensure the follows before connecting PV strings to the SMILE5-INV:

- Make sure the open voltage of the PV strings will not exceed the max. DC input voltage (600Vdc). Violating this condition will void the warranty.
- Make sure the polarity of the PV connectors is correct.
- Make sure the PV-switch, breakers of battery, AC-BACKUP and AC-Grid are all in their off-states.
- Make sure the PV resistance to ground is higher than 200KOhms.

The inverter uses the Vaconn D4 PV connectors. Please follow the picture below to assemble the PV connectors.

PV conductor cross section requirements: 4~6 mm<sup>2</sup>

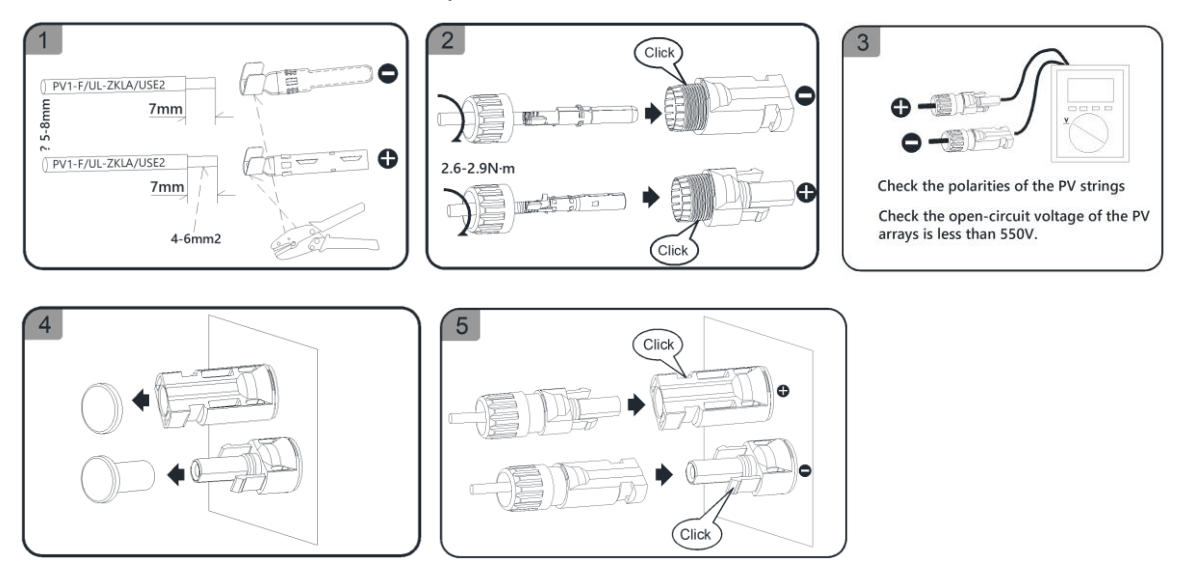

### 6.6. Electrical Connection Between the Inverter and Battery Packs

#### 6.6.1. Electrical Connection Between the Inverter and SMILE-BAT series

Communication cable connection:

a. Take out the communication cable for battery and inverter communication from the inverter package. (And take out the battery communication cable from the battery package if there is an expansion battery)

b. Lead the battery communication cable through the cable gland of the COM connection cover of SMILE5-INV, don't tighten the swivel nuts of the cable glands, insert the RJ45 plugs to the BMS communication port.

c. The battery communication ports of SMILE-BAT series are at the top right of the battery, unscrew the 6 screws of the communication panel and remove it.

d. Loosen the swivel nut of the cable gland on the battery communication panel, lead the battery communication cable through the cable gland, and insert the RJ45 plugs to the BMS communication port of SMILE-BAT series.

e. Tighten the 6 screws of the communication panel, then tighten swivel nut of the cable gland.

Power cable connection:

- a. Take out the battery power cables from the battery package.
- b. Remove the protective caps from the battery power connectors.
- c. Connect the battery power cables to the SMILE5-INV and battery packs. Please pay attention to the cable polarity, red cable is for battery positive.

For electrical connection between multiple battery packs, please follow as above steps.

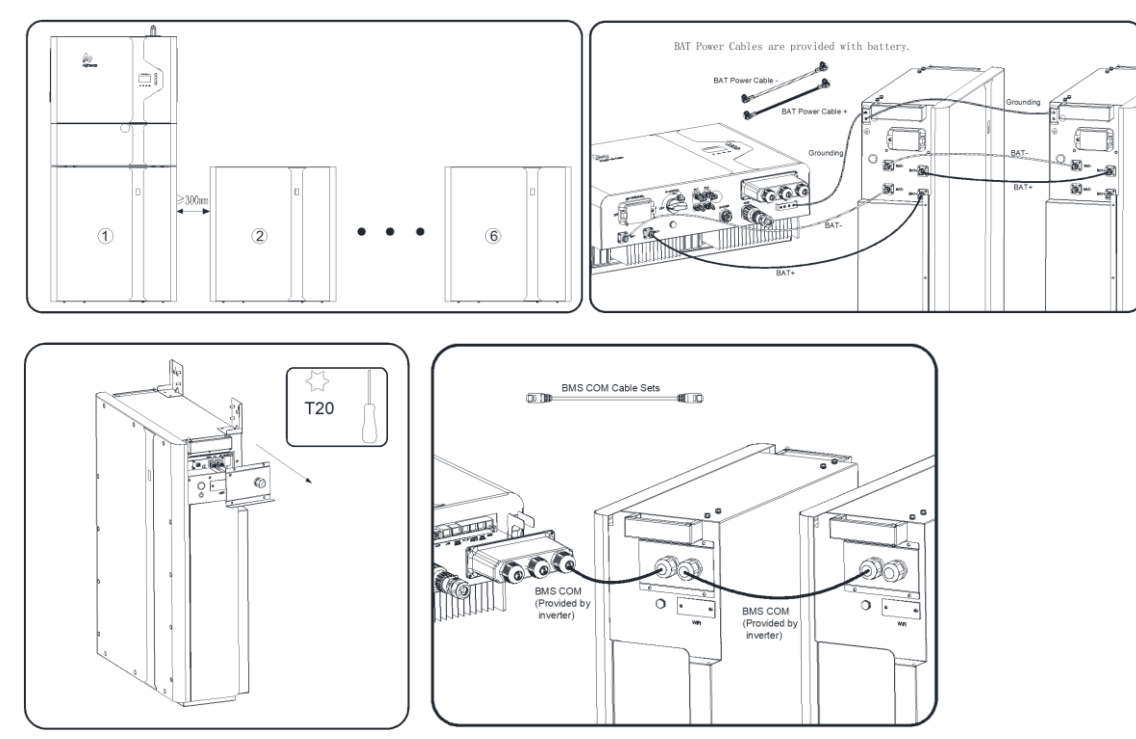

#### 6.6.2. Electrical Connection Between the Inverter and M4856-P

For the electrical connection between the SMILE5-INV and first battery M4856-P, installer need purchase the relative power cables and communication cables. Communication cable connection:

a. Take out the battery communication cable.

b. Unscrew the 8 screws use T20 screwdriver and remove the maintenance cover of M4856-P. Confirm that the status of circuit breaker is OFF. Please turn it off if it is ON. c. Lead the battery communication cable through the small cable gland of M4856-P, tighten the swivel nuts of the cable gland, and insert the RJ45 plugs to the BMS communication port.

d. Lead the battery communication cable through the cable gland of the COM connection cover of SMILE5-INV, don't tighten the swivel nuts of the cable glands, and insert the RJ45 plugs to the BMS communication port.

Power cable connection:

a. Take out the battery power cables.

b. Lead the battery positive and negative power cables through the large one cable gland of M4856-P, use screwdriver PH3 with torque 4Nm to fasten the cable terminals to the terminal blocks.

- c. Remove the protective caps from the battery power connectors of SMILE5-INV.
- d. Connect the battery power cables to the battery connector of SMILE5-INV Please pay attention to the cable polarity, red cable is for battery positive.

The M4856-P provides the expansion battery communication cable and power cables. For electrical connection between multiple M4856-P, please follow as above steps. At last, please switch the circuit breaker of M4856 to on status, tighten the 8 screws of the communication panel of M4856-P.

Cable sets between SMILE5-INV and M4856-P should be purchased separately. Cable sets for expansion battery installation are provided by M4856-P;

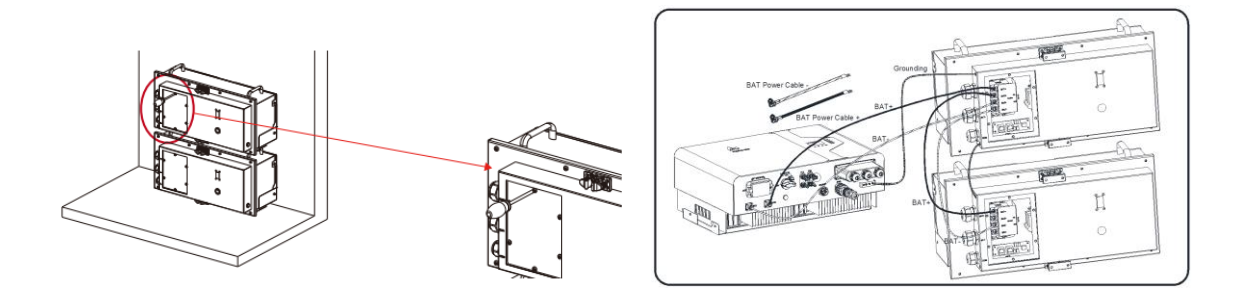

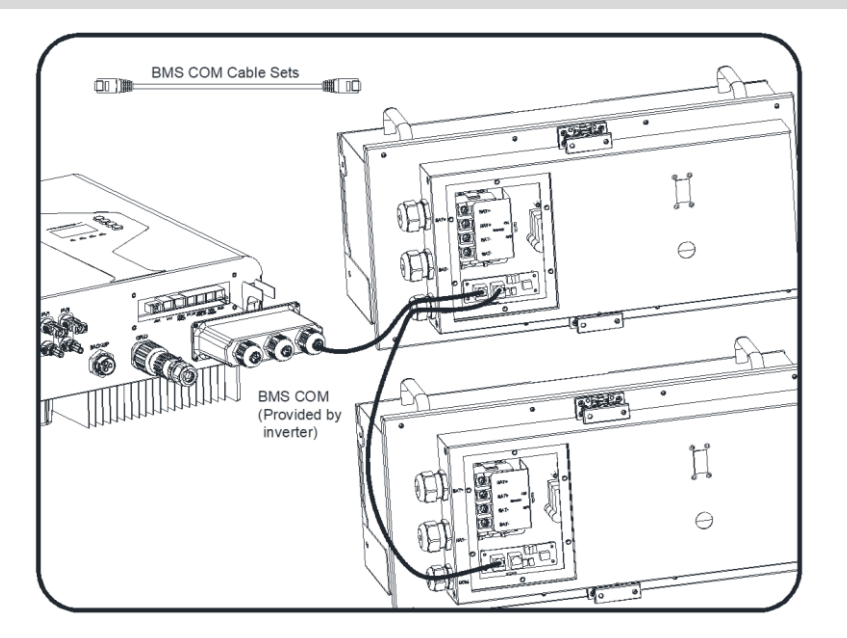

#### 6.6.3. AUX/LAN/PV-CT/DRM, RRCR/GRID-CT, Meter/RS485/BMS Connection

For other communication (AUX, LAN, RRCR, DRM, Meter, CAN/RS485) connection, please follow the below steps.

1. Loosen the cable glands on the COM connection cover, and then unscrew the 4 screws on the COM connection cover.

2. Lead the communication cables through the cable glands of the COM connection cover, don't tighten the swivel nuts of the cable glands.

Insert the RJ45 plugs to the relative RJ45 sockets.

- 1) For meter wiring, refer to Chapter 6.4.2 and 6.4.3 for Chint or Acrel Meter Connection.
- 2) If DRM support is specified, the system may only be used in conjunction with a Demand Response Enabling Device (DRED). This ensures that the system implements the commands from the grid operator for active power limitation at all times. The system and the Demand Response Enabling Device (DRED) must be connected in the same network.

Only DRM0 is available for SMILE5-INV.

 Take out 6 pin terminal blocks for AUX connection. To do wiring connection, insert a screwdriver (blade width: 1.2 mm) into the relative connection position side. For AUX position definition, please see the AUX wiring documentation.

3. Place the COM connection cover against the inverter housing and tighten the 4 screws, at last secure the swivel nut of the cable glands.

| ALIX 1        |          | 2        | 3        | 4           | 5           | 6          |          |   |
|---------------|----------|----------|----------|-------------|-------------|------------|----------|---|
| AUX           | DO1_NO   | DO1_COM  | DO1_NC   | DI_negative | DI_positive | GND        |          |   |
| DRM           | 1        | 2        | 3        | 4           | 5           | 6          | 7        | 8 |
| RRCR          | DRED 1/5 | DRED 2/6 | DRED 3/7 | DRED 4/8    | REF GEN/0   | COM LOAD/0 | /        | 1 |
|               | 1        | 2        | 3        | 4           | 5           | 6          | 7        | 8 |
|               | /        | /        | RS485_A7 | /           | 1           | RS485_B7   |          | 1 |
| GRID CT       | 1        | 2        | 3        | 4           | 5           | 6          | 7        | 8 |
| METER         | /        | 1        | RS485_A7 | 1           | 1           | RS485_B7   | /        | 1 |
| DC 405        | 1        | 2        | 3        | 4           | 5           | 6          | 7        | 8 |
| <b>R</b> 5400 | /        | /        | 1        | RS485_B5    | RS485_A5    | /          | /        | 1 |
| DMO           | 1        | 2        | 3        | 4           | 5           | 6          | 7        | 8 |
| BINS          | /        | RS485_A4 | 1        | CAN1_H      | CAN1_L      | 1          | RS485_B4 | / |

The pin definition of the communication ports:

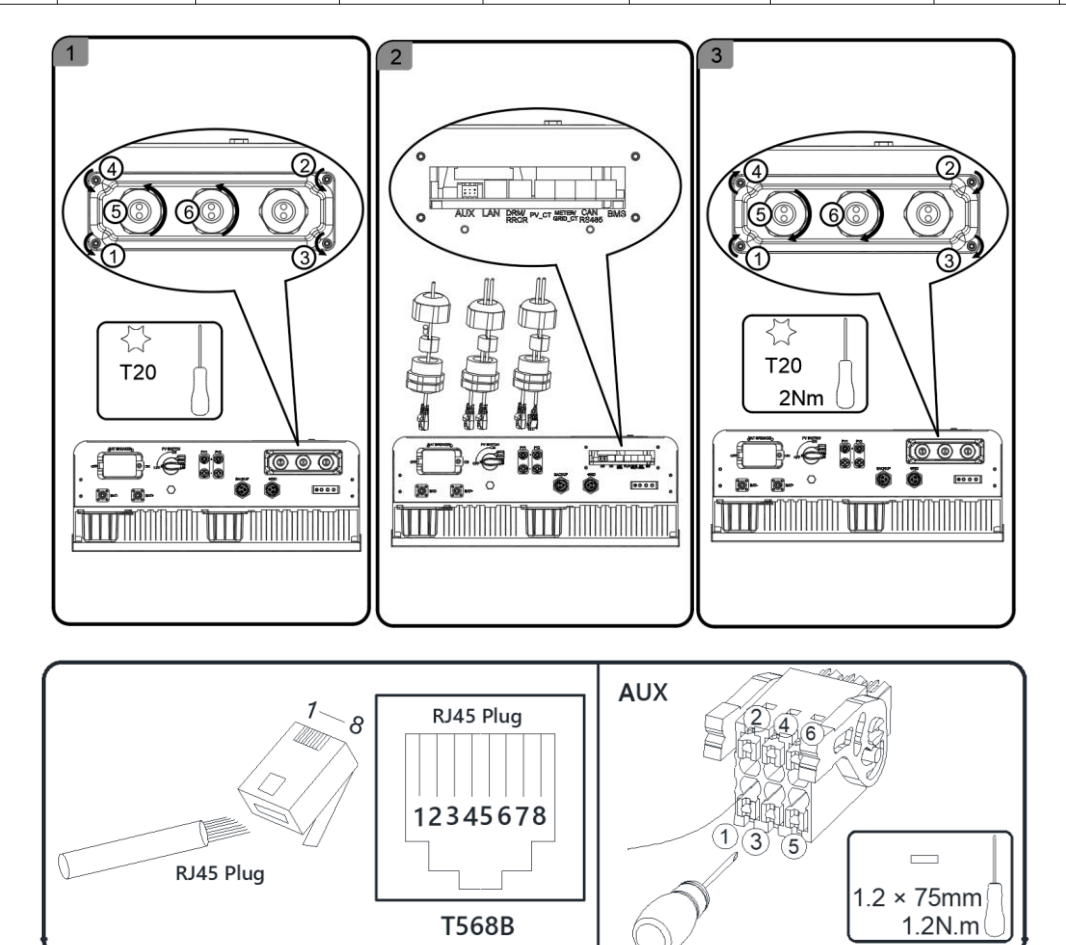

### 6.7. Mounting the Inverter Cable Cover and Battery Front cover

After finishing electrical connection of energy storage system, do the following operations.

Take out the cable cover of SMILE5-INV, and align it with the periphery of the inverter

housing, press it down along the lower edge of the inverter housing.

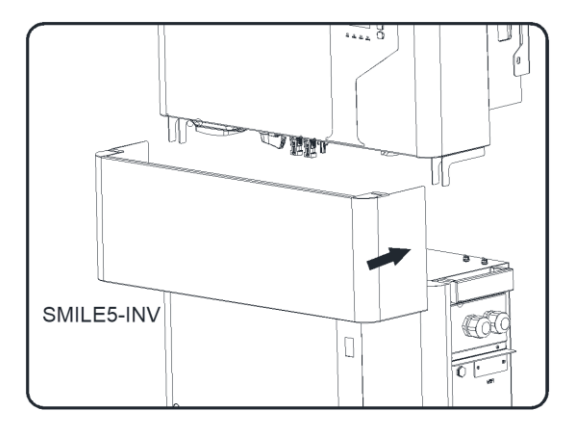

Lift up the front cover, push it forward to place if there is a front cover for Battery SMILE5-Bat.

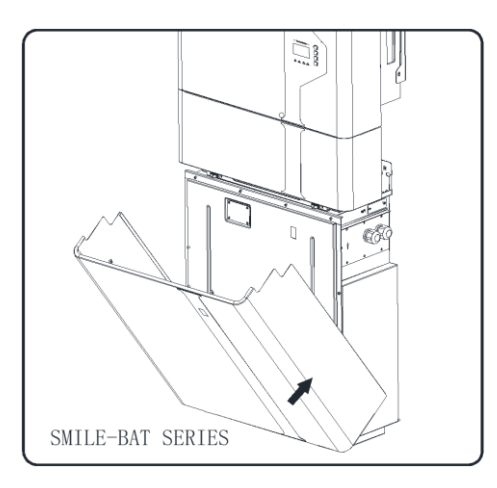

For Battery M4856-P, take out the front cover of M4856-P, and align the hole on the front cover with the power button on the battery body, then push it in place.

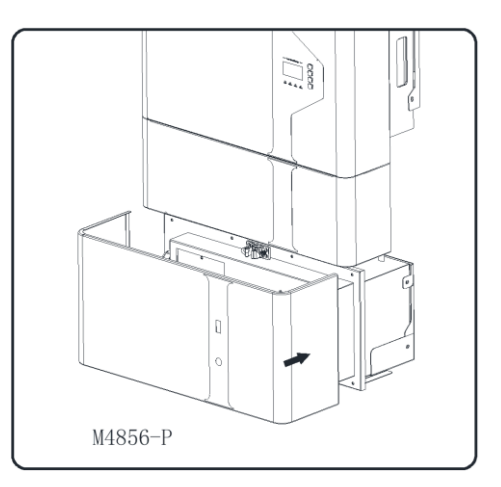

# 7. Installer Account Registration and Install New System

### 7.1. Register on APP

#### 7.1.1. Download and Install APP

1. Android device users can download the App through major Android application markets such as Google Play.

2. IOS device users can search for "AlphaESS" in App Store and download the App.

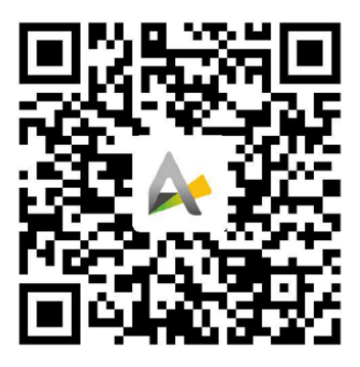

AlphaESS-APP

#### 7.1.2. Register an Installer Account

If you don't have an installer account, please register first.

| 10:45 <i>4</i> I                        | <b>? ■)</b> 11:05 <b>√</b> | .ul 🗢 🔳                | 6:04               | 🕈 🔳                                                                                 |
|-----------------------------------------|----------------------------|------------------------|--------------------|-------------------------------------------------------------------------------------|
|                                         | < F                        | register               | <                  | Installer Registration                                                              |
| Account                                 | Al                         | Dhaess<br>smart energy | Lice<br>Lice<br>Ge | nse Number<br>ense Number<br>tact ober<br>t the license No. from<br>ur distributor. |
| Prease enter Username Password Password | <                          | a 1990                 | Cou                | untry                                                                               |
| Password                                | s                          | elect Role             | Post               | t code                                                                              |
| Remember me Forgot passwo               | ord 🔗                      | <b>RP</b>              | Pos                | it code                                                                             |
|                                         | End user                   | Installer              | Wor                | king Region - State (optional)                                                      |
|                                         | Registration               | Registration           | Wo                 | rking Region - State (optional)                                                     |
|                                         |                            |                        | Wor                | king Region - City (optional)                                                       |
| Register                                |                            |                        | Wo                 | rking Region - City (optional)                                                      |
| WiFi Configuration   Log in as Gues     | st Please click h          | ere if you are a guest | Add                | ress 🕜                                                                              |
|                                         |                            |                        | Ado                | dress                                                                               |
| AlphaESSV4.1.1                          |                            |                        | Tim                | e zone                                                                              |

If you already have an installer account, please log in directly.

### 7.1.3. Overview of Functions for Installer Account

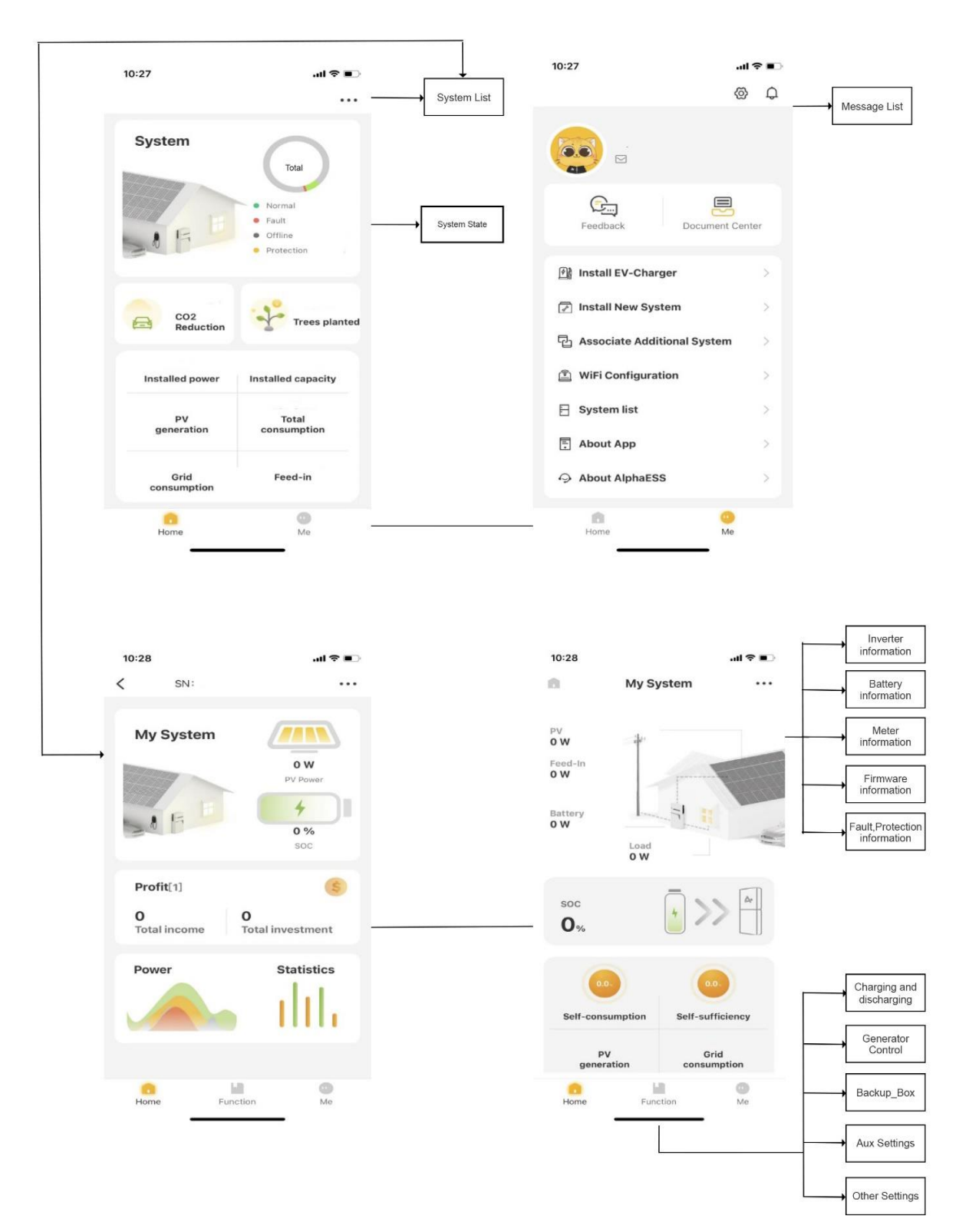

#### 7.1.4. Install New System (Australian Installer)

| :10 🕫                                                                                                    | al 🕆 🔳            | D- | 11:10 🕫                                                                                                    | al 🗢 🔳                                             |
|----------------------------------------------------------------------------------------------------|-------------------|----|----------------------------------------------------------------------------------------------------|----------------------------------------------------|
|                                                                                                    | ¢                 | 1  | < Install New                                                                                                    | System                                             |
|                                                                                                    |                   |    | S/N                                                                                                    |                                                    |
| alpha                                                                                                    | com               |    | S/N                                                                                                    | Ξ                                                  |
|                                                                                                    |                   |    | Check                                                                                                    |                                                    |
| œ                                                                                                    |                   |    | You can find                                                                                                    | the SN a                                           |
| Feedback E                                                                                                    | Document Center   |    | abook oodo c                                                                                                    | une on a                                           |
|                                                                                                    |                   |    |                                                                                                    |                                                    |
| Install EV-Charger                                                                                                    |                   |    | the Battery wi                                                                                                    | th EMS.                                            |
| 🔁 Install New System                                                                                                    | >                 |    | Scan or type i                                                                                                    | n.                                                 |
| Ass e Additional                                                                                                    | System >          |    | Remark(optional)                                                                                                    |                                                    |
| After login oli                                                                                                    | ok "Inctal        |    |                                                                                                    |                                                    |
|                                                                                                    | CK IIIStai        | •  |                                                                                                    |                                                    |
| new system"                                                                                                    |                   |    |                                                                                                    |                                                    |
|                                                                                                    |                   |    |                                                                                                    |                                                    |
| About AlphaESS                                                                                                    | >                 |    | Next                                                                                                    |                                                    |
|                                                                                                    |                   |    |                                                                                                    |                                                    |
| <b>n</b>                                                                                                    | <u></u>           |    |                                                                                                    |                                                    |
| Home                                                                                                    | MIC .             |    |                                                                                                    |                                                    |
| Home                                                                                                    | -                 |    |                                                                                                    | _                                                  |
| Home                                                                                                    |                   |    |                                                                                                    |                                                    |
| Home                                                                                                    | 🗢 🖛               |    | 7:06                                                                                                    |                                                    |
| 6:08                                                                                                    | 중 ■<br>System     | •  | 7:06                                                                                                    | 중 ■<br>/ System                                    |
| 6:08<br>S/N                                                                                                    | र ∎<br>System     |    | 7:06<br>< Install New                                                                                                    | ≎ ■<br>/ System                                    |
| 6:08                                                                                                    | २ ■<br>Gystem     | •  | 7:06<br>C Install New<br>Postcode(NMI)                                                                                                    | २ ■<br>/ System                                    |
| 6:08                                                                                                    | ♀ ■<br>System     | -  | 7:06<br>C Install New<br>Postcode(NMI)<br>Postcode(NMI)                                                                                                    | २ ■<br>/ System                                    |
| 6:08                                                                                                    | ♦ ■<br>System     | -  | 7:06<br>C Install New<br>Postcode(NMI)<br>Postcode(NMI)<br>Region                                                                                                    | / System                                           |
| 6:08                                                                                                    | ≎ ■<br>System     | •  | 7:06<br>Vinstall New<br>Postcode(NMI)<br>Postcode(NMI)<br>Region                                                                                                    | , २ ■<br>• System<br>SA                            |
| 6:08<br>C Install New S<br>S/N<br>S/N<br>Check code<br>Check code<br>License                                                                                             | System €          | •  | 7:06<br>C Install New<br>Postcode(NMI)<br>Postcode(NMI)<br>Region<br>Agent                                                                                                    | ···· २ ■<br>• System<br>SA<br>SAPN                 |
| 6:08                                                                                                    | २ ■<br>System     | -  | 7:06<br>C Install New<br>Postcode (NMI)<br>Postcode (NMI)<br>Region<br>Agent<br>NMI                                                                                                    | २ ■<br>/ System<br>SA<br>SAPN                      |
| 6:08                                                                                                    | System €          |    | 7:06<br>Sinstall New<br>Postcode(NMI)<br>Postcode(NMI)<br>Region<br>Agent<br>NMI<br>NMI                                                                                                    | y <b>System</b><br>SA                              |
| 6:08 6:08 S/N S/N Check code Check code License Street(NMI) Street(NMI)                                                                                                  | ≎ ■<br>System     | •  | 7:06<br>Install New<br>Postcode(NMI)<br>Postcode(NMI)<br>Region<br>Agent<br>NMI<br>NMI<br>Installation date                                                                                                    | २ ■<br><b>/ System</b><br>SA<br>SAPN<br>2022-07-14 |
| 6:08                                                                                                    | System €          | •  | 7:06<br>Install New<br>Postcode(NMI)<br>Postcode(NMI)<br>Region<br>Agent<br>NMI<br>NMI<br>Installation date                                                                                                    | ۲ <b>System</b><br>SA<br>SAPN<br>2022-07-14        |
| 6:08                                                                                                    | System            |    | 7:06<br>Install New Postcode(NMI) Postcode(NMI) Region Agent NMI NMI Installation date Remark(optional)                                                                                                    | २ ■<br>/ System<br>SA<br>SAPN<br>2022-07-14        |
| 6:08                                                                                                    | System            |    | 7:06<br>Tinstall New Postcode (NMI) Postcode (NMI) Region Agent NMI Installation date Remark (optional) Fill in the issue                                                                                                    | २ ■<br>/ System<br>SA<br>SAPN<br>2022-07-14        |
| 6:08                                                                                                    | Gystem €          |    | 7:06  Tinstall New  Postcode (NMI)  Postcode (NMI)  Region  Agent  NMI  Installation date  Remark(optional)  Fill in the issue                                                                                                    | २ ■<br>/ System<br>SA<br>SAPN<br>2022-07-14        |
| 6:08<br>6:08<br>S/N<br>S/N<br>Check code<br>Check code<br>Check code<br>License<br>Street(NMI)<br>Street(NMI)<br>Suburb(NMI)<br>Postcode(NMI)<br>Postcode(NMI)<br>Region | System €          |    | 7:06  Title in the lesse  Title in the lesse | , २<br>• <b>System</b><br>SA<br>SAPN<br>2022-07-14 |
| 6:08                                                                                                    | NSW<br>2022-07-14 |    | 7:06  Tinstall New  Postcode (NMI)  Postcode (NMI)  Region  Agent  NMI  Installation date  Fiff in the issue                                                                                                    | ✓ System SA SAPN 2022-07-14                        |

Please enter your installer account and click install New system to bind the system to your account and set the system.

Enter S/N, check code, license, create time, customer full name, contact number, address, and click the save button. If you are an Australian installer, you will need to fill in the Street (NMI), Suburb (NMI) and Postcode (NMI) fields and add a new Region field, which has six fixed options (NSW, QLD, VIC, SA, TAS, WA). If SA is selected for Region, two more fields are added which are Agent and NMI.

Fields that are not marked "optional" need to be filled in.

Click "Next" to go to the installation steps interface.

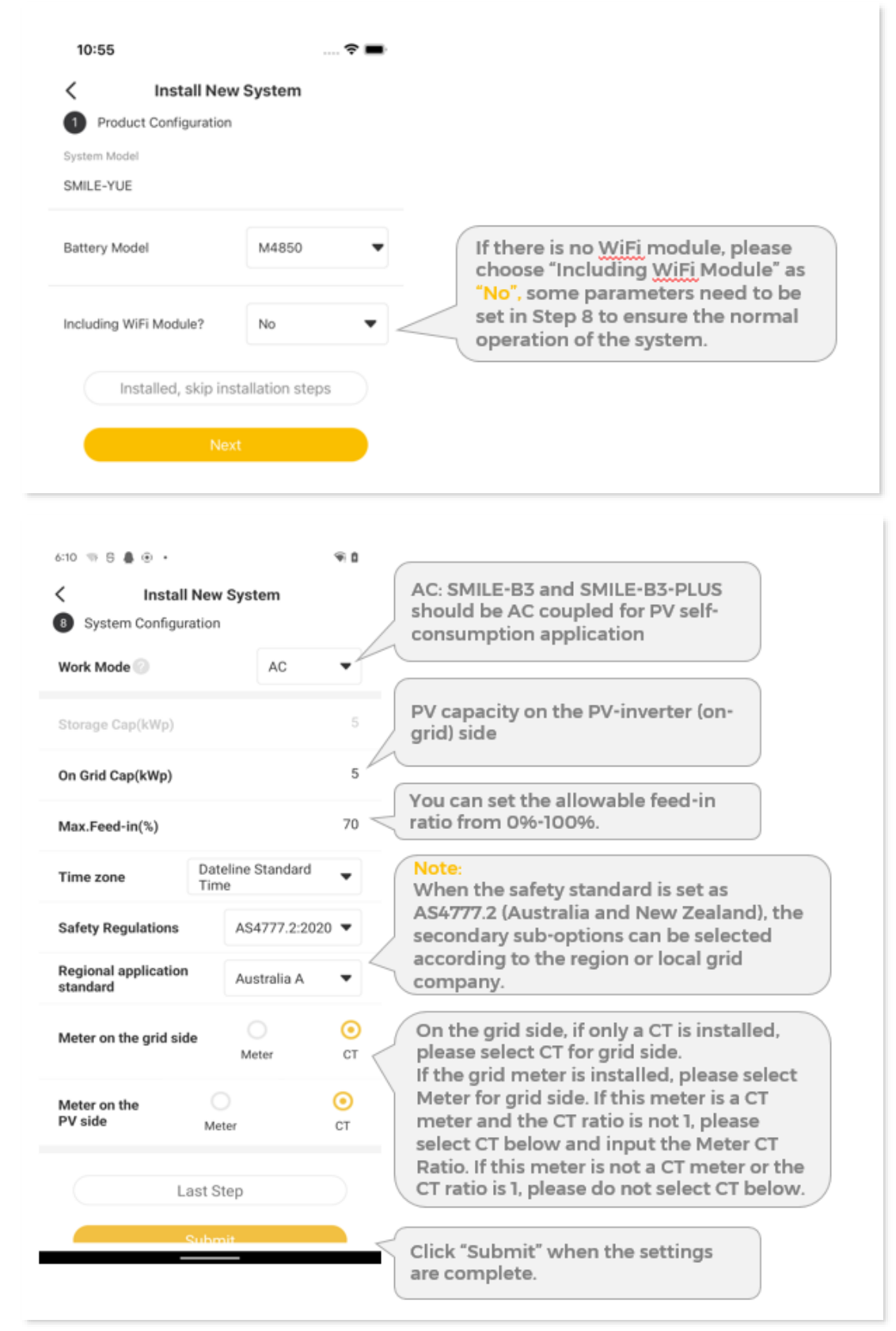

#### The safety standard must be set correctly

If you select a safety standard which is not valid for your country and purpose, it can cause a disturbance in the energy storage system and lead to problems with the grid operator. When selecting the safety standard, you must always observe the locally applicable standards and directives as well as the properties of the PV system (e.g. PV system size, grid-connection point).

• If you are not sure which safety standard is valid for your country or purpose, contact your grid operator for information on which safety standard is to be configured.

If there is a WiFi module, please choose "Including WiFi Module" as "Yes", the APP will jump to the WiFi configuration page, and please refer to section 9.3.

## 7.2. Register on AlphaCloud

### 7.2.1. Register an Installer Account

You can create a new account on our webserver for the normal monitoring. In addition, a part of our warranty is based on this connection to our webserver. The data produced prior to registration can be synchronized to the webserver.

**Step1:** Please use the following steps: Open the portal: www.alphaess.com.

**Step2:** Please fill in "Username", "Password" and click "Login" if you have already registered.

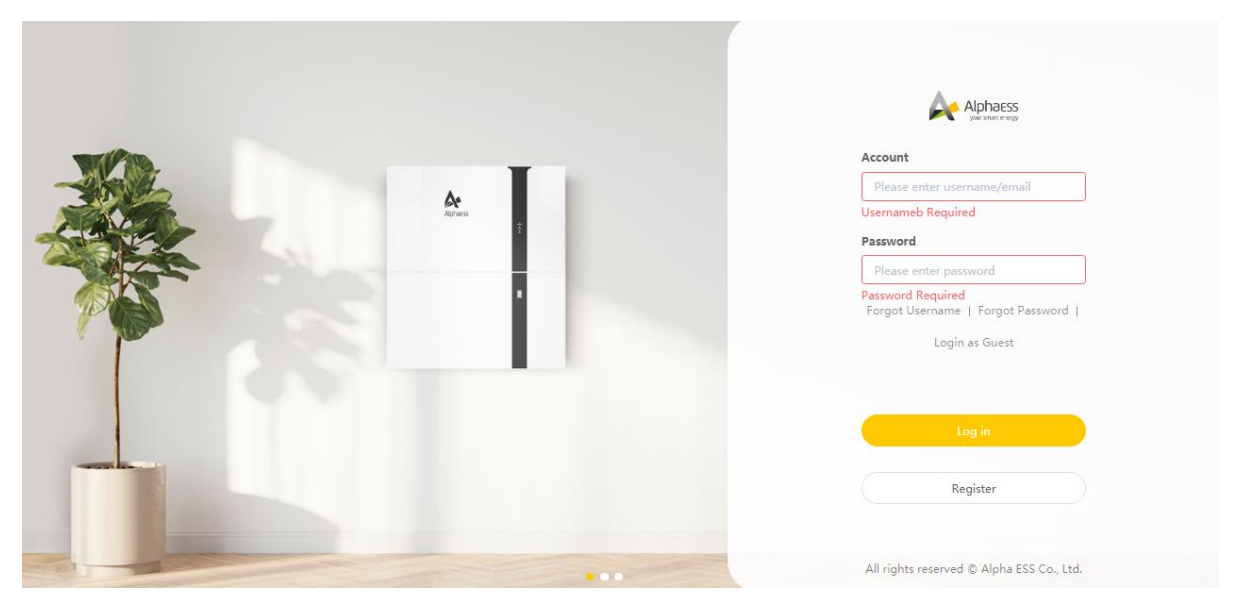

If not, please register by filling in the following web form;

| * User Type                                                                                      | * SN                                                                  | * SN check code                                                                                 |
|--------------------------------------------------------------------------------------------------|-----------------------------------------------------------------------|-------------------------------------------------------------------------------------------------|
| End user $\lor$                                                                                  | Please enter system                                                   | N SN Please enter the SN che                                                                    |
| * Username                                                                                       | * Zip (                                                               | Code                                                                                            |
| someone@example.com                                                                              | Plea                                                                  | se enter your zip code                                                                          |
| * Password                                                                                       | * Conf                                                                | irm Password                                                                                    |
| Please enter the password                                                                        | Plea                                                                  | se confirm the password                                                                         |
| Language                                                                                         | * Conta                                                               | act Person                                                                                      |
| English                                                                                          | V Please                                                              | e enter a contact                                                                               |
| * Country / Region                                                                               | Province/State                                                        | City/Town                                                                                       |
| Please select your coun $\vee$                                                                   | Please select your p                                                  | rovin Please select your city                                                                   |
| Address                                                                                          | Contac                                                                | t Number 🕖                                                                                      |
| Please enter your address                                                                        | Pleas                                                                 | e enter your phone number                                                                       |
| * Time Zone                                                                                      | * Insta                                                               | llation Time                                                                                    |
| Please select a time zone                                                                        | ✓                                                                     | ase select an installation date                                                                 |
| Whether to allow automatic<br>update the latest push progra<br>online.) Agree to the above terms | c update (the automa<br>im to improve the use<br>«Terms and Conditior | tic upgrade function is to actively<br>of the device when the system is<br>and 《Privacy Policy》 |
|                                                                                                  |                                                                       |                                                                                                 |

User registration

In this form, all fields with a red star are compulsory, and you can select the finally users or installation procedures.

\*Serial number: EMS serial number (please see the nameplate of the inverter)

\*Username: 5-15 letters / numbers

\*Password: 5-15 letters / numbers / characters

More details are available in the Online Monitoring Web Sever Installers User Manual, which can be downloaded from AlphaESS homepage.

#### 7.2.2. Install New System

Installers who haven't yet registered need to click "Register" to visit the registration

page. Please refer to "AlphaCloud Online Monitoring Webserver Installers User Man-

ual", which you can get from AlphaESS sales and get license number from relevant sales

from Alpha ESS.

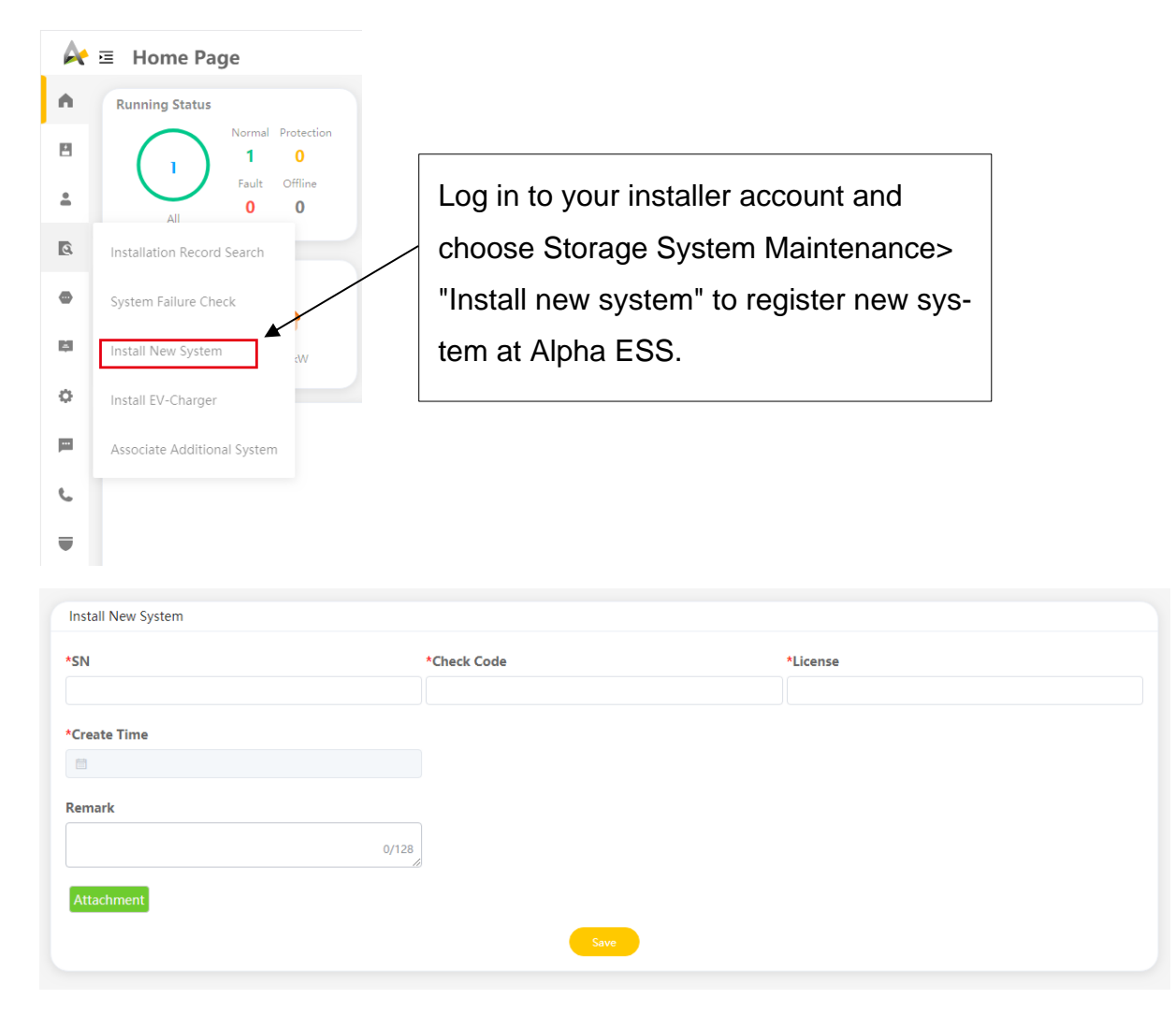

Enter the system S/N, check code, license, installation date and click the save button. The red \* in front of it is required. Click the Browse button to select the attachment you want to add.

### 8. Powering On and Off the System

#### 8.1. Powering on the System

1) Switch on the battery breaker of the batteries.

2) Switch on the battery breaker which is at the bottom of the SMILE5-INV.

3) Press the battery button, if there are more than one battery, press the button on each battery (press the button on the next battery within 5s).

4) Switch on the AC breaker between the grid port of the SMILE5-INV and the grid.

5) Switch on the AC breaker between the backup port of the SMILE5-INV and the loads.

6) Switch on the PV switch at the bottom of the SMILE5-INV.

7) Switch on the AC breaker (if there is any) between the PV-inverter and the grid.

### 8.2. Powering off the System

### 

After the energy storage system is powered off, the remaining electricity and heat may still cause electric shocks and body burns. Therefore, put on protective gloves and operate the product 5 minutes after the power-off.

#### Procedure

1) Switch off the AC breaker between the SMILE5-INV and the load.

2) Switch off the PV switch at the bottom of the SMILE5-INV.

3) Switch off the PV switch between the PV string and the SMILE5-INV if there is any.

4) Long press the power button of the battery for 6 seconds, then switch off the battery breaker of the battery.

5) Switch off the battery breaker which is at the bottom of the SMILE5-INV.

6) Switch off the AC breaker between the SMILE5-INV and the grid.

# 9. COMMISSIONING

### 9.1. Checking Before Power-On

| No. | Check Item                         | Acceptance Criteria                                                                                                    |
|-----|------------------------------------|----------------------------------------------------------------------------------------------------|
| 1   | Mounting environment               | The mounting space is proper, and the mounting environment is clean and tidy, without foreign objects.                                      |
| 2   | Battery pack and inverter mounting | The battery pack and inverter are mounted correctly, securely, and reliably.                                                                |
| 3   | WiFi mounting                      | The WiFi module is mounted correctly, securely, and reliably.                                                                               |
| 4   | Cable layout                       | Cables are routed properly as required by the customer.                                                                                     |
| 5   | Cable tie                          | Cable ties are secured evenly and no burr exists.                                                                                           |
| 6   | Grounding                          | The ground cable is connected correctly, securely, and reliably.                                                                            |
| 7   | Switch and breakers status         | The PV switch and battery breakers and all the breakers connecting to the product are OFF.                                                  |
| 8   | Cable connections                  | The AC cables, PV cables (if there is any), battery power cables, and communication cables are connected correctly, securely, and reliably. |
| 9   | Unused power<br>terminals          | Unused power ports are blocked by watertight caps.                                                                                          |

### 9.2. Powering on the System

- Check the voltage range and frequency range of the grid and the installation of CT(s) or meter(s).
- Switch on the battery breaker of the battery.
- Switch on the battery breaker located on the energy storage inverter.
- Switch on the external AC breaker between the grid and the energy storage inverter.
- Firstly, don't press the battery button, don't switch on the PV switch on the energy storage inverter and don't switch on the AC breaker on the PV inverter if there is any.

# 9.3. WiFi Module Configuration and Parameter Settings

### 9.3.1. WiFi Configuration

This section is for users who have an energy storage system with a WiFi module.

AlphaESS App is able to configure the network, set system basic parameter, monitor system operation status and check configuration information.

|                               | Account<br>Please enter username<br>Password                                                                                                    | 10:55 <b>d</b><br>Connect to the hotspot<br>1/4<br>Meridian Connect to the hotspot<br>1/4<br>Meridian Connect to the hotspot<br>1/4<br>Meridian Connect to the hotspot<br>After powering on, please make sure that                          |
|-------------------------------|----------------------------------------------------------------------------------------------------|----------------------------------------------------------------------------------------------------|
| Click "WiFi<br>Configuration" | Remember me Forgot password<br>CK<br>Register<br>WiFi Configuration   Log in as Guest<br>AlphaESSV4.0.2                                                                                    | the Power light of the WIFI module is<br>always on                                                                                                    |
|                               | 10:56 √ I R ■<br>Connect to the hotspot<br>Connect to the hotspot                                                                                                    | 10:56 ≠ et the hotspot                                                                                                    |
|                               | Please make sure that the POWER light of the Wi-Fi<br>module is always on, and then connect the mobile<br>phone Wi-Fi to the Wi-Fi Network named after the S/<br>N number of your product. | Please make sure that the POWER light of the Wi-Fi<br>module is always on, and then connect the mobile<br>phone Wi-Fi to the Wi-Fi Network named after the 5/<br>N number of your product.<br>Next<br>Open the Wi-Fi network list<br>Cancel |

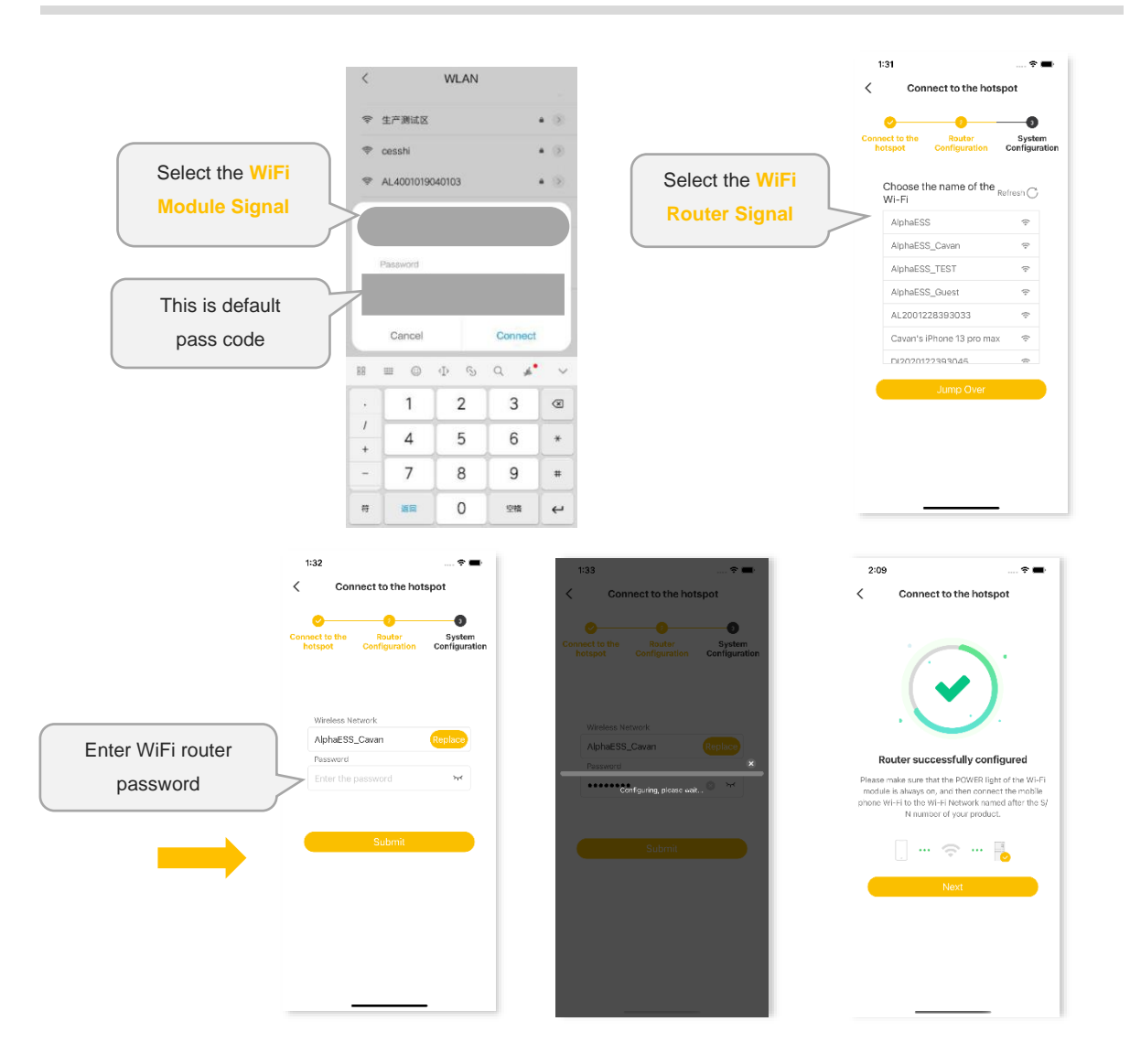

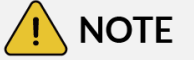

The system will not be able to connect to the internet without WiFi configuration.

#### 9.3.1.1 Basic Parameters Settings

DC Mode

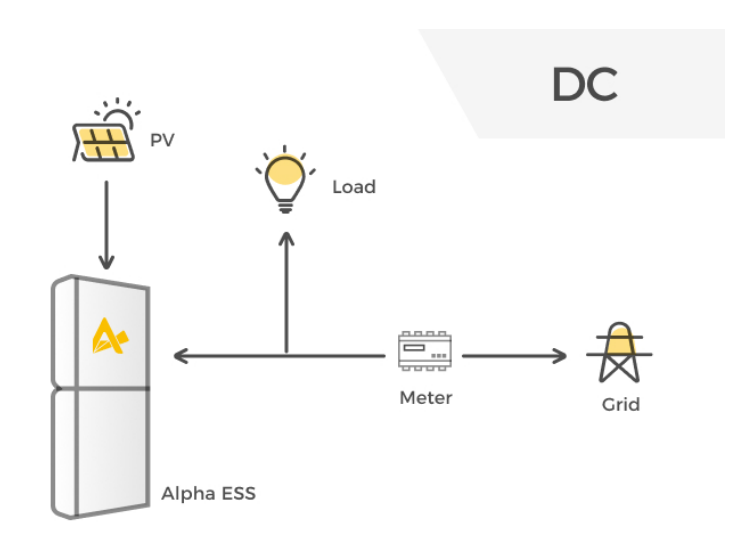

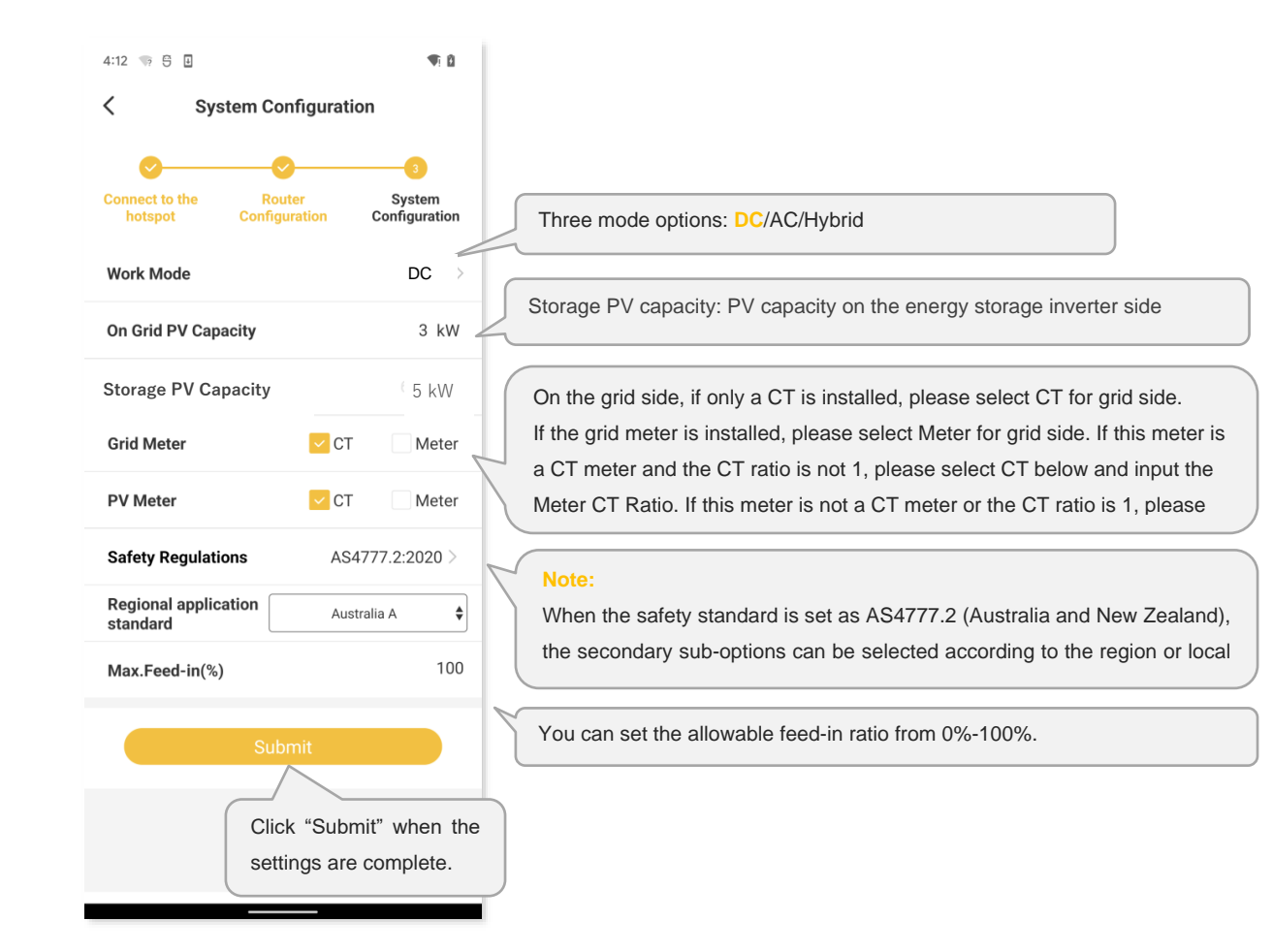

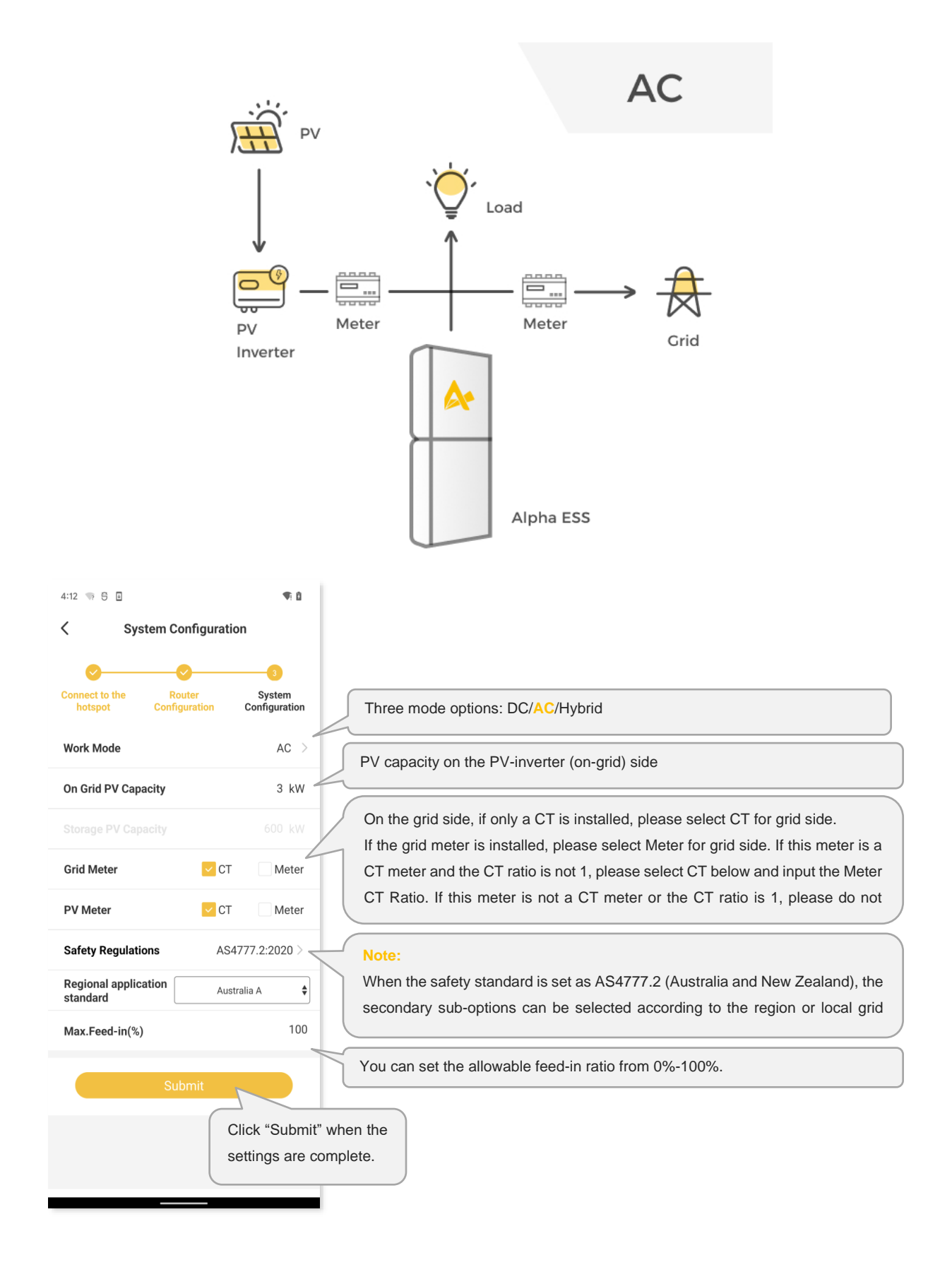

AC Mode

**Hybrid Mode** 

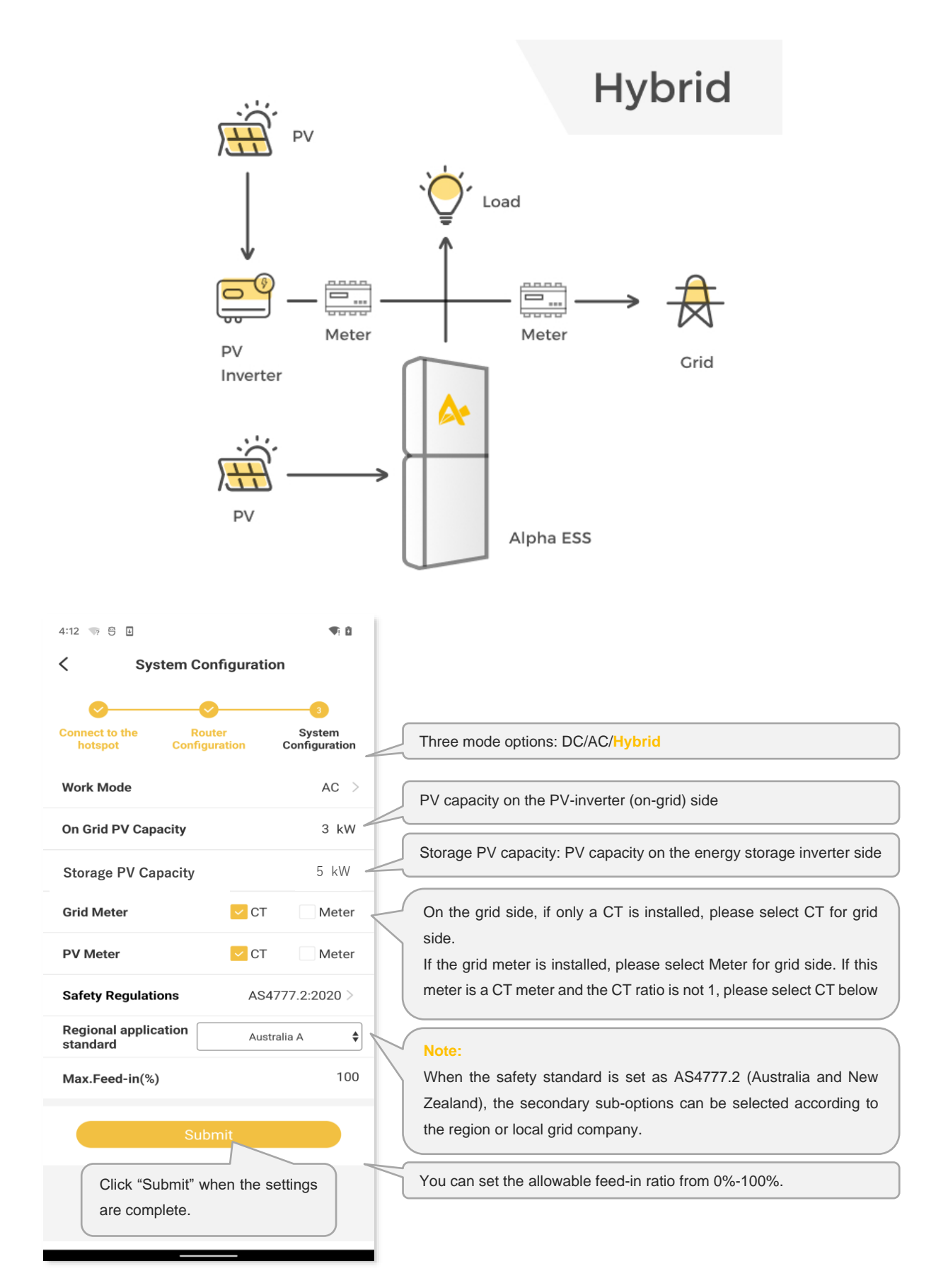

#### The safety standard must be set correctly

If you select a safety standard which is not valid for your country and purpose, it will cause a disturbance in the energy storage system and lead to problems with the grid operator. When selecting the safety standard, you must always observe the locally applicable standards and directives as well as the properties of the PV system (e.g. PV system size, grid-connection point).

• If you are not sure which safety standard is valid for your country or purpose, please contact your grid operator for information on which safety standard is to be configured.

#### 9.3.2. Direct Commissioning on WiFi configuration

You can commission the system during the WiFi configuration process directly.

#### 9.3.2.1 Check the Running State without PV and Battery

- Keep the PV switch of the energy storage inverter and AC breaker of the PV-inverter off. Don't power on the batteries.
- Turn on some larger loads directly connected on the grid to check the grid status, the inverter LED ("Fault") will be red, don't worry, because the battery is not communicated. The grid power should be positive. Otherwise please check the direction of grid CT or grid meter installation.

| <                       | System C           | onfiguration       |
|-------------------------|--------------------|--------------------|
| R                       | unning information | System information |
| S/N: AI                 | L201458493033      | 32                 |
| Workin                  | g Status: NA       |                    |
| System                  | Time: 2022/07      | 7/14 17:57:03      |
| PV Inverter Power(W): 0 |                    |                    |
| Inverter power(W): 0    |                    |                    |
| Battery                 | y power(W): 0.0    |                    |
| Grid power(W): 1920     |                    |                    |

#### 9.3.2.2 Check the Running State of PV and Battery

- Switch off the AC breaker between the grid port on the energy storage inverter and the grid, and switch off the AC breaker between the backup port on the energy storage inverter and the loads.
- Press the battery button. If there are more than one battery, press the button of each battery and the interval time of powering on any two batteries should be less than 5s.
- Switch on the AC breaker between the grid port of the energy storage inverter and the grid.
- Switch on the PV switch on the energy storage inverter if there is any and AC breaker on the PV-inverter if there is any.
- Switch off all the loads to see the battery charging status and the inverter LED ("Normal") will be solid on green. Battery power value should be negative. If the system is in AC or hybrid mode, the PV inverter power value should be positive. If it is not normal, please check the direction of PV CT or PV meter installed.

| 6:00 💮 🖘 🖘                             | 6:01 🕈 🛋                               | 7:01 👘 🗧                               |  |
|----------------------------------------|----------------------------------------|----------------------------------------|--|
| System Configuration                   | < System Configuration                 | < System Configuration                 |  |
| Running information System information | Running information System information | Running information System information |  |
| 5/N: AL2014584930332                   | <b>S/N:</b> AL2014584930332            | S/N: AL2014584930332                   |  |
| Working Status: Normal                 | Working Status: Normal                 | Working Status: Normal                 |  |
| System Time: 2022/07/14 17:57:03       | System Time: 2022/07/14 17:57:03       | System Time: 2022/07/14 17:57:03       |  |
| PV Inverter Power(W): 0                | PV Inverter Power(W): 1246             | PV Inverter Power(W): 0                |  |
| Inverter power(W): 0                   | Inverter power(W): -1240               | Inverter power(W): 1246                |  |
| Battery power(W): -891                 | Battery power(W): -1220                | Battery power(W): -1240                |  |
| Grid power(W): 0                       | Grid power(W): 0                       | Grid power(W): -2456                   |  |
|                                        |                                        |                                        |  |
| Back                                   | Back                                   | Back                                   |  |
| Back                                   | Back                                   | Back                                   |  |

DC Mode

AC Mode

Hybrid Mode

#### 9.3.2.3 Check the UPS State

- Please connect an essential electrical appliance to the socket of backup load. Or switch on an essential electrical appliance already connected on the backup load port of the inverter.
- Switch on the AC breaker on the backup port of the energy storage inverter.
- Switch off the external AC breaker between the grid and the energy storage inverter.
- The inverter will enter the UPS mode at once.
- If the electrical appliance on backup side can work normally, it means that the wiring of the backup has been connected correctly.

| 6:03                     | <b>?</b> 🗖           |  |
|--------------------------|----------------------|--|
| < System                 | Configuration        |  |
| Running informatio       | n System information |  |
| <b>S/N:</b> AL2014584930 | 332                  |  |
| Working Status: UPS      | S                    |  |
| System Time: 2022/       | /07/14 17:57:03      |  |
| PV Inverter Power(W      | y): O                |  |
| Inverter power(W): 1020  |                      |  |
| Battery power(W): 0.0    |                      |  |
| Grid power(W): 0         |                      |  |
|                          |                      |  |
|                          |                      |  |
|                          |                      |  |
|                          |                      |  |
|                          |                      |  |
| Back                     |                      |  |
|                          | ОК                   |  |
|                          |                      |  |

### 9.4. Installing New System and Settings on the APP

#### 9.4.1. Download and Install the APP

Download and install the APP by scanning the QR code.

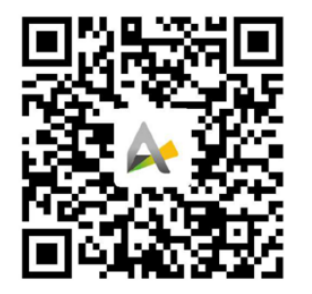

#### 9.4.2. Register as an Installer

If you don't have an installer account, please register first.

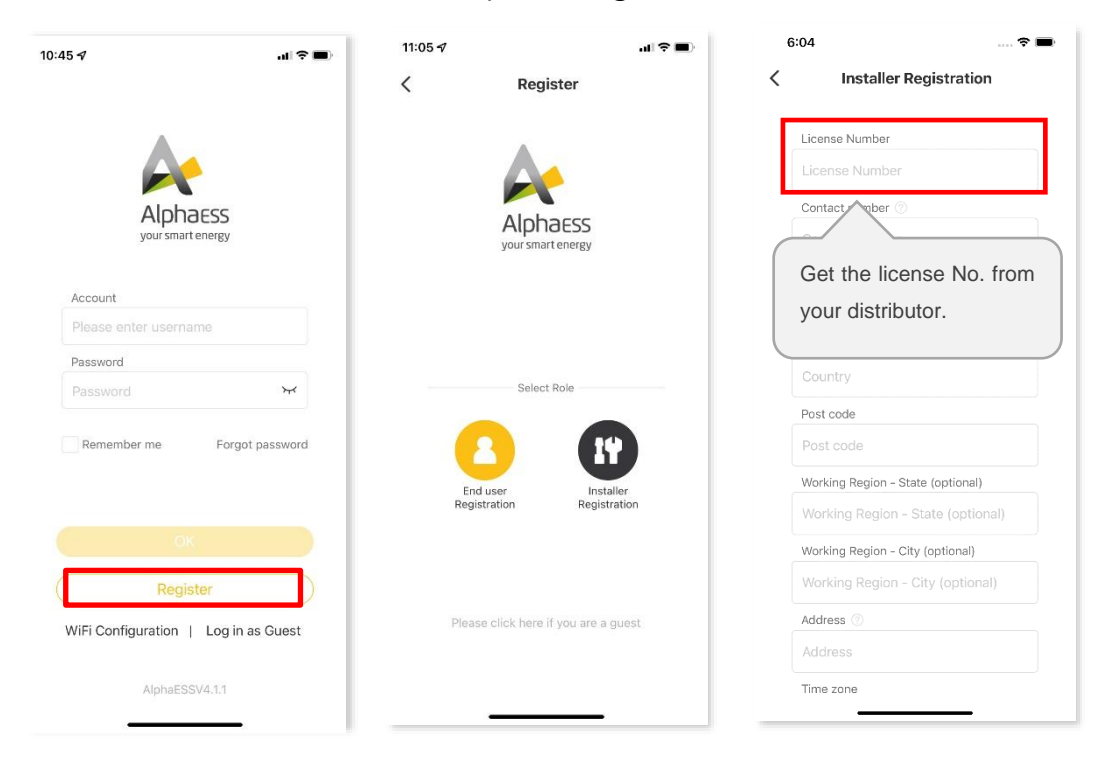

If you already have an installer account, please log in directly.

#### 9.4.3. Install New System

If you have "installed" the new system already or want to install it later, please directly to the Section 9.3 WiFi Module Configuration and Parameter Settings. If not, you can "Install New System" first.

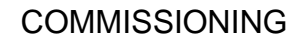

| 11:10 🛷                                                                                                    | ul 🗢 🔳                | 11:10 🖈                                                                                                    | .ul † 🔳                                      |
|----------------------------------------------------------------------------------------------------|-----------------------|----------------------------------------------------------------------------------------------------|----------------------------------------------|
|                                                                                                    | ¢                     | Install New System                                                                                                    | n                                            |
| alpha<br>⊡ Elev*****ss.c                                                                                                    | com                   | S/N<br>S/N                                                                                                    | Ξ                                            |
| Feedback Do                                                                                                    | ocument Center        | You can find the S<br>check code on the                                                                                                    | N and<br>label of                            |
| Install EV-Charger                                                                                                    | >                     | the Battery with EN                                                                                                    | /IS.                                         |
| Install New System                                                                                                    | >                     | Scan or type in.                                                                                                    |                                              |
| Ase e Additional S                                                                                                    | System >              | Remark(optional)                                                                                                    |                                              |
| After login, click <b>new system"</b>                                                                                                    | "Install              | Fill in the issue                                                                                                    |                                              |
|                                                                                                    | >                     | Next                                                                                                    |                                              |
| <b>A</b>                                                                                                    | 00<br>Ma              |                                                                                                    |                                              |
| Mome                                                                                                    | -                     |                                                                                                    |                                              |
| 6:08<br>C Install New System                                                                                                    | 🗢 🛋                   | 7:06<br>≮ Install New Sys                                                                                                    | ≎ ■<br>tem                                   |
| 6:08<br>C Install New Sys<br>S/N                                                                                                    | 🗢 🛋                   | 7:06<br>< ↓ Install New Sys                                                                                                    | 🗢 🛋                                          |
| 6:08                                                                                                    | 🕈 🖛                   | 7:06<br>Install New Sys<br>Postcode (NMI)                                                                                                    | २ ■<br>tem                                   |
| 6:08<br>C Install New Sys<br>S/N<br>Check code                                                                                                    |                       | 7:06<br>Install New Sys<br>Postcode (NMI)<br>Postcode (NMI)                                                                                                    | २ 🛋                                          |
| 6:08<br>Cinstall New Sys<br>S/N<br>S/N<br>Check code<br>Check code                                                                                                    | 🕈 🛋                   | 7:06<br>C Install New Sys<br>Postcode(NMI)<br>Postcode(NMI)<br>Region                                                                                                    | ?<br>tem                                     |
| 6:08                                                                                                    | stem                  | 7:06<br>C Install New Sys<br>Postcode(NMI)<br>Postcode(NMI)<br>Region<br>Agent                                                                                              | tem<br>sa >                                  |
| 6:08<br>C Install New Sys<br>S/N<br>S/N<br>Check code<br>Check code<br>License<br>License                                                                                                    | 🕈 🖷                   | 7:06<br>C Install New Sys<br>Postcode(NMI)<br>Postcode(NMI)<br>Region<br>Agent<br>NMI                                                                                       | tem                                          |
| 6:08<br>Check code<br>Check code<br>License<br>Street(NMI)                                                                                                    | २ ■<br>stem           | 7:06<br>Install New Sys<br>Postcode(NMI)<br>Postcode(NMI)<br>Region<br>Agent<br>NMI<br>NMI                                                                                  | ? =<br>tem<br>SA ><br>SAPN >                 |
| 6:08<br>( Install New Sys<br>S/N<br>S/N<br>Check code<br>Check code<br>License<br>Street(NMI)<br>Street(NMI)                                                                                               | ♥ ■<br>stem           | 7:06<br>C Install New Sys<br>Postcode(NMI)<br>Postcode(NMI)<br>Region<br>Agent<br>NMI<br>NMI                                                                                | sa >                                         |
| 6:08<br>C Install New Sys<br>S/N<br>S/N<br>Check code<br>Check code<br>License<br>Street(NMI)<br>Street(NMI)                                                                                               | 🕈 🛋                   | 7:06<br>C Install New Sys<br>Postcode(NMI)<br>Postcode(NMI)<br>Region<br>Agent<br>NMI<br>NMI<br>Installation date                                                           | sa ><br>sapn ><br>2022-07-14 >               |
| 6:08                                                                                                    | ♥ ■ •                 | 7:06<br>C Install New Sys<br>Postcode(NMI)<br>Postcode(NMI)<br>Region<br>Agent<br>NMI<br>NMI<br>Installation date<br>Remark(optional)                                       | sapn ><br>2022-07-14 >                       |
| 6:08  S/N  S/N  Check code  Check code  License  Street(NMI)  Street(NMI)  Suburb(NMI)  Postcode(NMI)                                                                                                    | ♥ ■<br>stem           | 7:06<br>Install New Sys<br>Postcode(NMI)<br>Postcode(NMI)<br>Postcode(NMI)<br>Region<br>Agent<br>NMI<br>NMI<br>Installation date<br>Remark(optional)                        | २ 🖛<br>tem<br>SA ><br>SAPN ><br>2022-07-14 > |
| 6:08  S/N  S/N  S/N  Check code  Check code  License  License  Street(NMI)  Suburb(NMI)  Suburb(NMI)  Postcode(NMI)  Postcode(NMI)                                                                         | २ ■<br>stem           | 7:06  Tinstall New Sys  Postcode(NMI)  Postcode(NMI)  Region  Agent  NMI  NMI  Installation date  Remark(optional)  Fil In the issue                                        | sa ><br>2022-07-14 >                         |
| 6:08  S/N  S/N  S/N  Check code Check code Check code License License Street(NMI) Street(NMI) Suburb(NMI) Suburb(NMI) Postcode(NMI) Postcode(NMI) Region                                                   |                       | 7:06<br>Install New Sys<br>Postcode(NMI)<br>Postcode(NMI)<br>Postcode(NMI)<br>Region<br>Agent<br>Agent<br>NMI<br>Installation date<br>Remark(optional)<br>Fill in the issue | tem       SA       SAPN       2022-07-14     |
| 6:08<br>(Install New Sys<br>S/N<br>S/N<br>Check code<br>Check code<br>License<br>Street(NMI)<br>Street(NMI)<br>Suburb(NMI)<br>Suburb(NMI)<br>Postcode(NMI)<br>Postcode(NMI)<br>Region<br>Installation date | NSW ><br>2022-07-14 > | 7:06  Tinstall New Sys  Postcode(NMI)  Postcode(NMI)  Region  Agent  NMI  NMI  Installation date  Remark(optional)  Fill in the issue                                       | tem                                          |

#### Australian Installer

Please enter your installer account and click "Install New System" to bind the system to your account and set the system.

Enter S/N, check code, license, create time, customer full name, contact number, address, and click the save button. If you are an Australian installer, you will need to fill in the Street (NMI), Suburb (NMI) and Postcode (NMI) fields and add a new Region

field, which has six fixed options (NSW, QLD, VIC, SA, TAS, WA). If SA is selected for Region, two more fields are added which are Agent and NMI.

Fields that are not marked "optional" need to be filled in.

Click "Next" and go to Section 10.3 if the WiFi has not been configured.

### 9.5. Check the Running State On-line

If you have completed commissioning as described in section 10.3.2, please ignore this section.

You can also commission the system after WiFi configuration.

Please make sure the PV switch and battery breakers and all the breakers connecting

to the product are ON.

### 9.5.1. Check the Charging Function of the Product

• To make sure the system is installed and operating correctly, please set the system to "Charging/Discharging Setting" by following the instructions below.

#### Step1

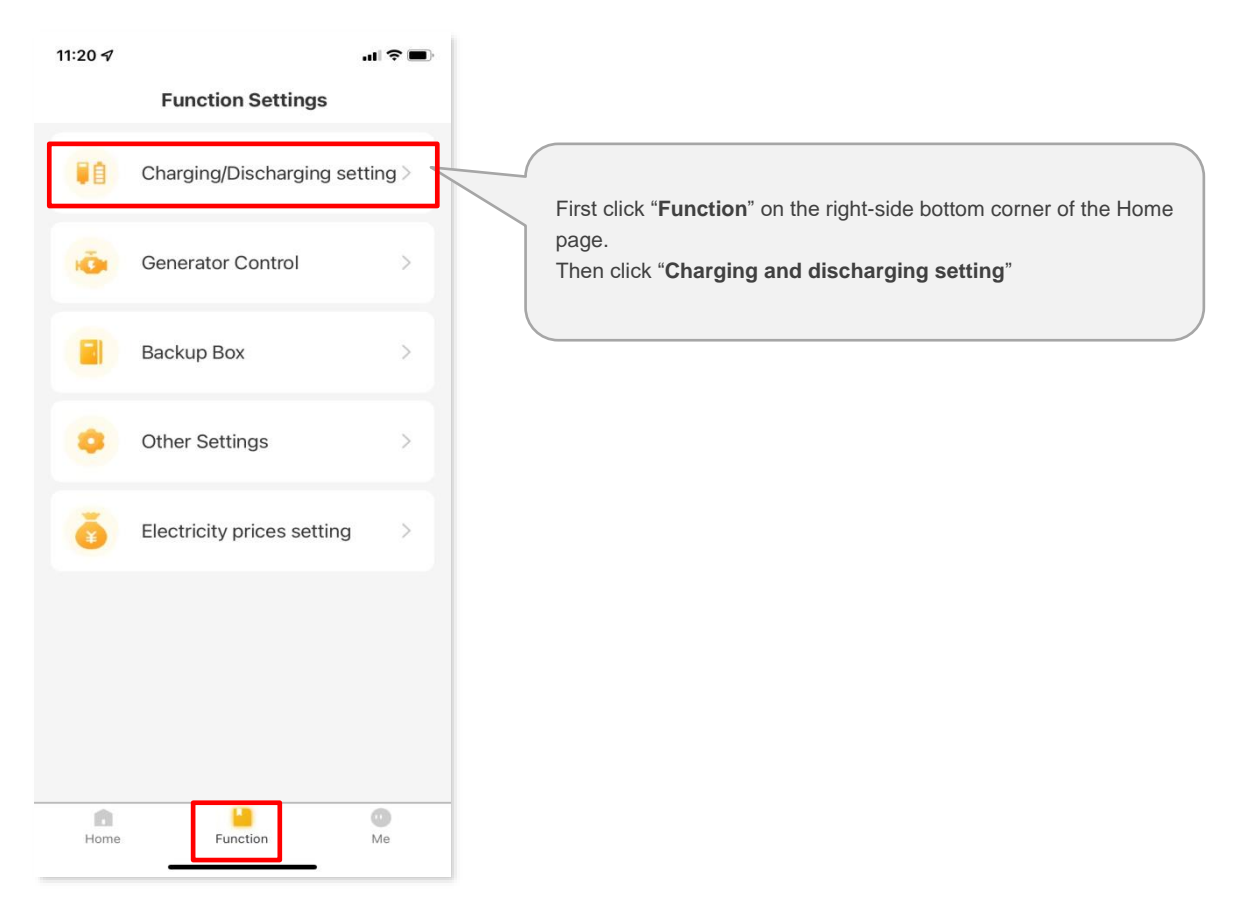

#### Step2

| 11:24 🕇                        | al 🗢 🔳 |                                                                                                    |
|--------------------------------|--------|----------------------------------------------------------------------------------------------------|
| Charging/Discharging set       | ting   | Select " <b>ON</b> " to Charge Batteries from Grid"                                                   |
| Charge Batteries from Grid 📀   |        |                                                                                                    |
| Charging period 1              |        |                                                                                                    |
| 00:00 🔻 00:00                  | 0 🔻    |                                                                                                    |
| Charging period 2              |        |                                                                                                    |
| 00:00                          | • •    | please set the "Charging period 1" for the time and the SOC would be <b>100</b> under this operation. |
| Charging stops at SOC (%)      |        |                                                                                                    |
| 0                              |        |                                                                                                    |
| Battery Discharge Time Control |        |                                                                                                    |
| Discharge period 1             |        |                                                                                                    |
| 00:00                          | 0 💌    |                                                                                                    |
| Discharge period 2             |        |                                                                                                    |
| 00:00                          | 0 -    |                                                                                                    |
|                                |        |                                                                                                    |

#### Step3

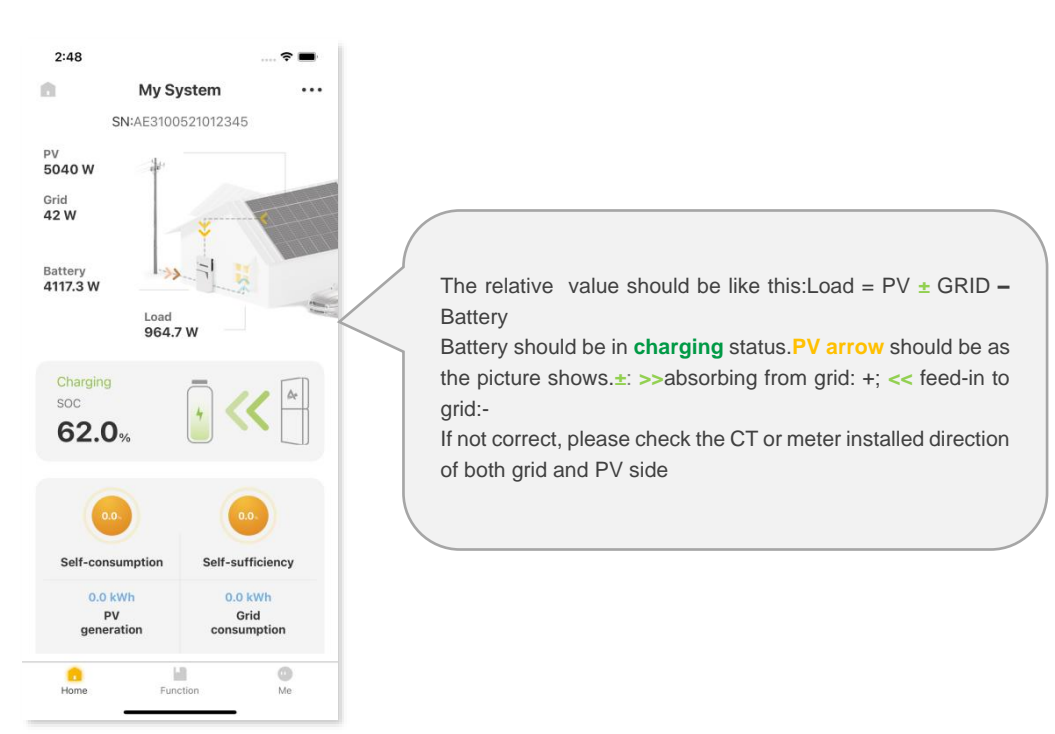

- Check the running status of the system in "Step 3".
- If the operation is normal as described in "Step3", please remember to deactivate the "Charging/Discharging Setting" by clicking "OFF" and save the changes.

#### 9.5.2. Check the PV Generation and Discharging Function of the Product

**Step1:** Please switch off the PV switch on the energy storage inverter and the AC breaker on the PV inverter if there is any. Switch on some larger loads to see the battery discharging status.

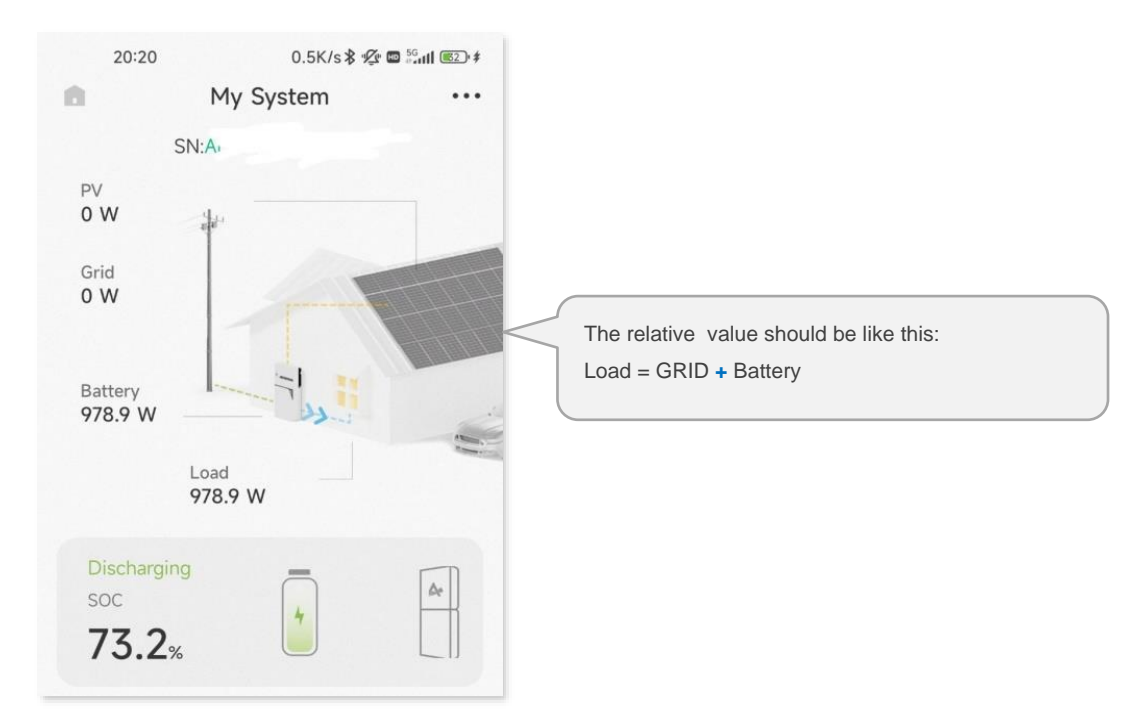

**Step 2:** Please switch on the PV switch on the energy storage inverter and the AC breaker on the PV inverter if there is any. Check the running status of the system.

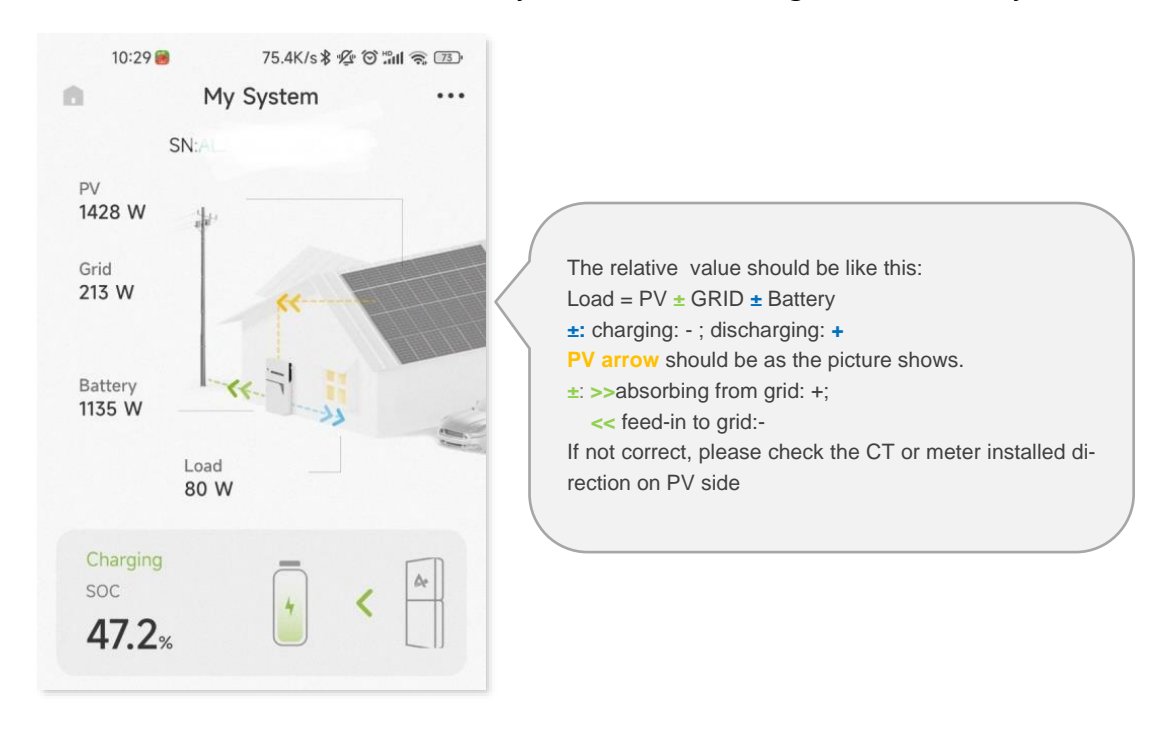

#### 9.5.3. Check the UPS State of the Product

- Please connect an essential electrical appliance to the socket of backup load. Or switch on an essential electrical appliance already connected on the backup load port of the energy storage inverter.
- Switch on the AC breaker on the backup port of the energy storage inverter.
- Switch off the external AC breaker between the grid and the energy storage inverter.
- The product will enter the UPS mode at once.
- If the electrical appliance on backup side can work normally, it means that the wiring of the backup has been connected correctly.

# 

During commissioning, if the LED indictors on the display panel of the inverter or the battery pack show red, please refer to chapter troubleshooting.

#### 9.5.3.1 Switch on all of the Breakers.

Please don't forget to switch on all of the breakers.

### 9.6. Instruct the End User to Install the APP

Please make sure that your end user has downloaded the APP and registered the ac-

count correctly, and added the system SN.

# 10. Maintenance and Troubleshooting

### **10.1. Routine Maintenance**

Normally, the energy storage system need no maintenance or calibration.

However, in order to maintain the accuracy of the SOC, it is recommended to perform a full charge calibration for SOC (charging battery until the charging power is 0) on the battery at regular intervals (such as two weeks).

Disconnect the system from all power sources before cleaning. Clean the housing, cover and display with a soft cloth.

To ensure that the energy storage system can operate properly in the long term, you are advised to perform routine maintenance on it as described in this chapter.

| Check Item                   | Acceptance Criteria                                                                                                    | Maintenance Interval                                                                                                    |
|------------------------------|----------------------------------------------------------------------------------------------------|----------------------------------------------------------------------------------------------------|
| Product<br>cleanliness       | The heatsink at the back of the product are free from obstacles or dust.                                                                                                    | Once every 6 to 12<br>months                                                                                                    |
| Product visible<br>damage    | The product are not damaged or deformed.                                                                                                    | Once every 6 months                                                                                                    |
| Product<br>running<br>status | <ol> <li>The product operate with no<br/>abnormal sound.</li> <li>All parameters of the product are<br/>correctly set. Perform this check when<br/>the product is running.</li> </ol>                                                                                               | Once every 6 months                                                                                                    |
| Electrical<br>connections    | <ol> <li>Cables are securely connected.</li> <li>Cables are intact, and in particular,<br/>the cable jackets touching the metallic<br/>surface are not scratched.</li> <li>Unused cable glands are blocked by<br/>rubber sealing which are secured by<br/>pressure caps.</li> </ol> | Perform the first<br>maintenance 6 months<br>after the initial<br>commissioning.<br>From then on, perform<br>the maintenance once<br>every 6 to 12 months. |

# AUTION

#### Risk of burns due to hot heatsink and housing

The heatsink and housing of the inverter can get hot during operation.

- During operation, do not touch any parts other than the cover.
- Wait approx. 30 minutes before cleaning until the heatsink has cooled down.

# 10.2. Troubleshooting

# 10.2.1. Inverter Error Troubleshooting

| Error No. | Error Description | Solution                                                                                                    |
|-----------|-------------------|----------------------------------------------------------------------------------------------------|
| 100005    | BUS_OVP1          | 1. If it happens occasionally, the inverter can re-<br>cover automatically, no processing is required.                                                                                                    |
|           |                   | 2. If it persists, please contact the customer ser-<br>vice center for further check.                                                                                                    |
| 100007    | Insulation_fault  | 1. Confirm whether the installation environment<br>of the solar panels and their cables is wet and<br>the alarm occurs frequently, please improve the<br>installation environment if needed;                                                                                                    |
|           |                   | 2. Confirm whether it is rainy weather when the<br>alarm occurs (may cause the air around the solar<br>panels and their cables to be humid). Generally,<br>the alarm will be automatically cleared after the<br>weather is clear, and no additional processing is<br>required;                                                           |
|           |                   | 3. If the insulation resistance alarm occurs fre-<br>quently and there are no other alarms, discon-<br>nect all the solar panel strings, only connect a<br>single string to power on each time, and check<br>all the strings in turn to see if an alarm occurs,<br>so as to locate the abnormal string;                                  |
|           |                   | 4. If the insulation resistance alarm and accom-<br>panied other alarms occur frequently, but the<br>inverter can sometimes be connected to the<br>grid to generate power, the insulation resistance<br>tester or megohmmeter can be used to measure<br>each string in turn to locate the abnormal string<br>(normally is megohm level); |
|           |                   | 5. If the insulation resistance alarm and accom-<br>panied other alarms occur frequently, but the<br>inverter has been unable to connect to the grid<br>to generate power, it can be judged that the in-<br>verter is faulty and contact customer service for<br>further check.                                                          |

| 100008 | GFCI_fault       | <ol> <li>If it occurs frequently and accompanied by an<br/>insulation resistance alarm, please check accord-<br/>ing to the abnormal insulation resistance alarm<br/>repair guidance.</li> <li>If it occurs frequently, accompanied by other<br/>alarms, and the inverter has been unable to con-<br/>nect to the grid for power generation, it can be<br/>judged that the inverter is faulty and contact<br/>customer service for further check.</li> </ol>                                                                                                    |
|--------|------------------|----------------------------------------------------------------------------------------------------|
| 100010 | Grid_relay_fault | <ol> <li>If it occurs occasionally, it is caused by a<br/>short-term abnormality of the power grid, and<br/>the inverter can automatically recover without<br/>processing.</li> <li>If it occurs frequently or continuously, please<br/>refer to the guidance of grid voltage high alarm<br/>for troubleshooting. If there is no abnormality<br/>on the grid side, it can be judged that the in-<br/>verter is faulty (if there is damage to the relay<br/>after opening the cover, it can be concluded),<br/>please contact customer service center for fur-<br/>ther check.</li> </ol> |
| 100012 | PV_Reverse       | Check whether the cables of PV strings are cor-<br>rectly connected. If they are connected re-<br>versely, reconnected the cables.                                                                                                    |
| 100025 | BAT_OVP          | <ol> <li>If the alarm occurs during the initial installation, check whether the battery voltage is within the allowable range;</li> <li>If the alarm occurs during operation, it may occur during charging. Check whether the battery wiring is loose, and whether the BMS communication is abnormal lead to MOS disconnection.</li> </ol>                                                                                                    |
| 100026 | BAT_UVP          | <ol> <li>If the alarm occurs during the initial installation, check whether the battery voltage is within the allowable range, and check whether the inverter breaker and the battery switch are closed;</li> <li>If the alarm occurs during operation, check whether the breaker is tripped, and check whether the battery BMS alarms is happens.</li> </ol>                                                                                                    |

| 100027 | Battery_lose               | <ol> <li>Check whether the battery wiring is connect<br/>well;</li> <li>Check whether the DC Switch is closed;</li> <li>Check whether the BMS communication is<br/>normal;</li> </ol>                                                                                                    |
|--------|----------------------------|----------------------------------------------------------------------------------------------------|
| 100030 | BAT1_discharge_O<br>CP     | If the battery is over-discharged, reduce the<br>Backup load, restart the inverter or wait for 5<br>minutes to automatically clear the fault.                                                                                                    |
| 100038 | Output_DC_over_c<br>urrent | <ol> <li>If it occurs occasionally, it is caused by a<br/>short-term abnormality of the power grid, and<br/>the inverter can automatically recover without<br/>processing.</li> <li>If it continues to appear and the inverter can-<br/>not generate power normally, it can be judged<br/>that the inverter is faulty and contact customer<br/>service for further check.</li> </ol>                                                                                       |
| 100041 | Output_DC_over_v<br>oltage | <ol> <li>If it occurs occasionally, it is caused by a<br/>short-term abnormality of the power grid, and<br/>the inverter can automatically recover without<br/>processing.</li> <li>If it continues to appear and the inverter can-<br/>not generate power normally, please contact the<br/>customer service center for further check.</li> </ol>                                                                                                    |
| 100042 | Output_short               | Disconnect the Backup load and restart the in-<br>verter. If the fault can be cleared, then the load<br>side is shorted; If the fault can't be cleared,<br>please contact the customer service center for<br>further check.                                                                                                    |
| 100043 | Output_overload            | <ol> <li>The Backup load is overloaded, check whether<br/>the load connected to the backup terminal ex-<br/>ceeds the overload limit, reduce the load, restart<br/>the inverter or wait for 5 minutes to automati-<br/>cally eliminate the fault;</li> <li>Disconnect the Backup load, restart the in-<br/>verter, and check whether the fault is cleared. If<br/>the fault can't be clear, please contact the cus-<br/>tomer service center for further check.</li> </ol> |

| 100046 | DC_Input_Disturba<br>nce | <ol> <li>If it happens occasionally, the inverter can re-<br/>cover automatically, no processing is required.</li> <li>If it persists, please contact the customer ser-<br/>vice center for further check.</li> </ol>                                                                                                |
|--------|--------------------------|----------------------------------------------------------------------------------------------------|
| 100052 | Backup_ovp               | <ol> <li>If it happens occasionally, the inverter can re-<br/>cover automatically, no processing is required.</li> <li>If it persists, please contact the customer ser-<br/>vice center for further check.</li> </ol>                                                                                                |
| 100054 | Dc_bus_undervolt         | <ol> <li>If it happens occasionally, the inverter can re-<br/>cover automatically, no processing is required.</li> <li>If it persists, please contact the customer ser-<br/>vice center for further check.</li> </ol>                                                                                                |
| 100058 | AFCI_check_protec<br>t   | <ol> <li>Restart the system and check whether the<br/>fault persists.</li> <li>If it persists, please contact the customer ser-<br/>vice center for further check.</li> </ol>                                                                                                    |
| 100060 | Dsp_selfcheck            | Internal procedures are not compatible, please                                                                                                    |
|        |                          | contact customer service for repair.                                                                                                    |
| 100122 | EEPROM R/W<br>Failure    | <ol> <li>If a remote upgrade has been performed and<br/>the inverter can return to normal operation, this<br/>is a normal result of the remote upgrade pro-<br/>cess and no processing is required;</li> <li>If it continues to appear, please contact the<br/>customer service center for further check.</li> </ol> |

-
\_\_\_\_

Ē

| 100145 | 12V auxiliary<br>power Fault | <ol> <li>If it happens occasionally, the inverter can re-<br/>cover automatically, no processing is required.</li> <li>If it continues to appear, it can be judged that<br/>the inverter is faulty and please contact cus-<br/>tomer service for further check.</li> </ol>                                                                                                    |
|--------|------------------------------|----------------------------------------------------------------------------------------------------|
| 100165 | data storage error           | <ol> <li>If it happens occasionally, the inverter can re-<br/>cover automatically, no processing is required.</li> <li>If it continues to appear, it can be judged that<br/>the inverter is faulty and please contact cus-<br/>tomer service for further check.</li> </ol>                                                                                                    |
| 100166 | inverter circuit<br>abnormal | <ol> <li>The inverter circuit fails to start, and the internal flag bit is not allowed to start up, contact customer service to try restarting the inverter and check whether it is restored.</li> <li>Contact customer service to remotely upgrade the program and check whether the inverter is restored.</li> <li>If above two steps cannot restore the inverter, please try to turn off the inverter completely and restart the inverter. If it still cannot be restored, please contact customer service for further check</li> </ol> |
| 100167 | boost circuit<br>abnormal    | <ol> <li>Contact customer service to try restarting the<br/>inverter and check whether it is restored.</li> <li>Contact customer service to remotely up-<br/>grade the program and check whether the in-<br/>verter is restored.</li> <li>If above two steps cannot restore the inverter,<br/>please try to turn off the inverter completely<br/>and restart the inverter. If it still cannot be re-<br/>stored, please contact customer service.</li> </ol>                                                                               |
| 110004 | dc_power_alarm               | The inverter is in the grid overvoltage derating<br>state. This setting is related to the grid high<br>voltage alarm. Please check the grid voltage and<br>confirm the Level 1 overvoltage protection value<br>setting with customer service.                                                                                                    |

٦

|        | 0             |                                                                                                    |                                                                                                    |
|--------|---------------|----------------------------------------------------------------------------------------------------|----------------------------------------------------------------------------------------------------|
| 110005 | Battery stops | 1. The inverter is shut down due to the shut-<br>down command. Contact customer service to try<br>restarting the inverter and check whether the in-<br>verter is restored. |                                                                                                    |
|        |               |                                                                                                    | 2. Unplug the communication module and con-<br>firm whether the alarm can be cleared. If the<br>alarm can be clear, contact customer service to<br>replace the communication module.                                                                                                    |
|        |               |                                                                                                    | 1. If it happens occasionally, the inverter can re-<br>cover automatically, no processing is required.                                                                                                    |
|        | 110006        | over_temperature_<br>alarm                                                                                                    | 2. If it occurs frequently or continuously, please<br>check whether the installation site is exposed to<br>direct sunlight, whether the ventilation is good,<br>and whether the ambient temperature is too<br>high (such as installed on a parapet). If the am-<br>bient temperature is lower than 45 degrees and<br>the ventilation is good, please contact the cus-<br>tomer service center for further check. |
|        | 110014        | Pv over voltage                                                                                                    | 1. Measure the open-circuit voltage of the ac-<br>tual configuration (the influence of the local<br>minimum temperature should be considered<br>when calculating the maximum open-circuit<br>voltage), and compare it with the maximum full-<br>load working voltage of the MPPT.                                                                                                    |
|        |               |                                                                                                    | 2. Check the number of solar panel modules and adjust the number if necessary.                                                                                                    |
|        | 110021        | Grid Loss Alarm                                                                                                    | <ol> <li>If it occurs occasionally, it is a short-term abnormality of the power grid. The inverter will resume normal operation after detecting that the power grid is normal, and no processing is required.</li> <li>If it occurs frequently but can be restored and</li> </ol>                                                                                                    |
|        |               |                                                                                                    | tomatically, please contact the local power op-<br>erator, after obtaining permission, modify the<br>inverter grid protection parameter settings to a<br>suitable value through the APP.                                                                                                    |
|        |               |                                                                                                    | <ul><li>3. If it occurs frequently but cannot be recovered for a long time, please confirm:</li><li>1) Whether the AC circuit breaker disconnected</li></ul>                                                                                                    |

|        |                          | <ul> <li>2) Whether the AC circuit breaker is damaged<br/>(measure whether the voltage of the inlet and<br/>outlet in the closed state is consistent)</li> <li>3) Check whether the AC terminals are in good<br/>contact</li> <li>4) Whether the grid power cable is out of power</li> </ul>                                                                                                    |
|--------|--------------------------|----------------------------------------------------------------------------------------------------|
| 110022 | Grid Volt Alarm          | <ol> <li>Check whether grid is abnormal.</li> <li>Confirm whether the grid cable connection is<br/>normal.</li> <li>Restart inverter and ensure whether the fault<br/>is existing.</li> </ol>                                                                                                    |
| 110023 | Grid Freq Alarm          | <ol> <li>If it occurs occasionally, it is a short-term abnormality of the power grid. The inverter will resume normal operation after detecting that the power grid is normal, and no processing is required.</li> <li>If it occurs frequently but can be automatically recovered, you need to contact the local power operator. After obtaining permission, contact the customer service center to modify the inverter grid protection parameter settings.</li> <li>If it occurs frequently but cannot be recovered for a long time, please contact for repair.</li> </ol> |
| 110024 | 10min Grid Volt<br>Alarm | The grid sliding average voltage exceeds the al-<br>lowable range, check the grid voltage and slid-<br>ing average voltage protection settings.                                                                                                    |
| 110027 | LN Reverse Alarm         | Check whether the mains live wire and neutral wire are reversed.                                                                                                    |
| 110029 | GFCI Alarm               | <ol> <li>If it occurs frequently and accompanied by an<br/>insulation resistance alarm, please check accord-<br/>ing to the abnormal insulation resistance alarm<br/>guidance.</li> <li>If it occurs frequently, accompanied by other<br/>alarms, and the inverter has been unable to con-<br/>nect to the grid for power generation, it can be<br/>judged that the inverter is faulty and contact<br/>customer service for further check.</li> </ol>                                                                                                    |
| 110030 | ISO Alarm                | 1. Restart the system and check whether the fault persists.                                                                                                    |

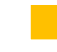

|        |                       | 2. If it persists, please contact the customer service center for further check.                                                                                                    |
|--------|-----------------------|----------------------------------------------------------------------------------------------------|
| 110034 | Fan Abnormal<br>Alarm | 1. Check whether the internal temperature<br>reaches 60 degrees when the fan alarm is con-<br>firmed through the Alpha-ESS APP or web<br>server. If the alarm occurs before reaching 60<br>degrees, it is an alarm caused by an external fan.<br>Otherwise, the internal fan is faulty. Please con-<br>tact customer service for further check.                                                                                                    |
| 110036 | FLASH ID Alarm        | <ol> <li>Restart the system and check whether the<br/>fault persists.</li> <li>If it persists, please contact the customer ser-<br/>vice center for further check.</li> </ol>                                                                                                    |
| 110037 | ReadFlash Alarm       | <ol> <li>Restart the system and check whether the<br/>fault persists.</li> <li>If it persists, please contact the customer ser-<br/>vice center for further check.</li> </ol>                                                                                                    |
| 110039 | Machine Type<br>Alarm | The model in the firmware code does not match<br>the physical model, please contact customer<br>service for further check.                                                                                                    |
| 110040 | Inv Volt Low Alarm    | <ol> <li>If it occurs in weak light conditions (such as<br/>early morning or dusk, and extreme weather<br/>such as rain and sandstorms), it is a normal phe-<br/>nomenon that the component voltage is low at<br/>this time, and no need to deal with it</li> <li>If it occurs under the condition that the light<br/>is normal, please check whether there is a short<br/>circuit or open circuit in the solar panel string<br/>connection.</li> </ol>                               |
| 110048 | No Pv Input Alarm     | <ol> <li>If the alarm occurs occasionally, possibly the external circuits are abnormal accidentally. The inverter automatically recovers to the normal operating status after the fault is rectified.</li> <li>If the alarm occurs repeatedly or last a long time, check whether the insulation resistance against the ground of solar strings is too low.</li> <li>Check whether the solar panel string is shielded.</li> <li>If the PV string is clean and not shielded,</li> </ol> |

|        |                                 | check whether the PV modules are aging or de-<br>teriorated.                                                                                                    |
|--------|---------------------------------|----------------------------------------------------------------------------------------------------|
| 110049 | Input Power Limit<br>Alarm      | Normal in low light conditions, no processing is required.                                                                                                    |
| 110050 | Output Power<br>Limit Alarm     | <ol> <li>Restart the system and check whether the<br/>fault can be cleared.</li> <li>If the fault can't be cleared, please contact the<br/>customer service center for further check.</li> </ol>                                                                                                    |
| 110059 | grid waveform<br>abnormal alarm | <ol> <li>If it occurs occasionally, it is a short-term abnormality of the power grid. The inverter will resume normal operation after detecting that the power grid is normal, and no processing is required.</li> <li>If it occurs frequently but can be recovered automatically, contact the local power operator, and after obtaining permission, modify the inverter grid protection parameter settings.</li> <li>If it occurs frequently but cannot be recovered for a long time, please contact the customer service center for further check.</li> </ol> |
| 1      | NET fault                       | <ul><li>NET connection fault</li><li>1. Restart the system and check whether the fault can be cleared.</li><li>2. If the fault can't be cleared, please contact the customer service center for further check.</li></ul>                                                                                                    |
| 2      | RTC fault                       | <ul><li>Time clock chip fault</li><li>1. Restart the system and check whether the fault can be cleared.</li><li>2. If the fault can't be cleared, please contact the customer service center for further check.</li></ul>                                                                                                    |
| 3      | EEPROM fault                    | EEPROM fault<br>1. Restart the system and check whether the<br>fault can be cleared.<br>2. If the fault can't be cleared, please contact the<br>customer service center for further check.                                                                                                    |
| 4      | Inverter lost                   | Inverter communication lost<br>1. Restart the system and check whether the                                                                                                    |

|   |                 | fault can be cleared.                                                                                                    |
|---|-----------------|----------------------------------------------------------------------------------------------------|
|   |                 | 2. Contact the customer service to remotely up-<br>date the inverter EMS and DSP program, after<br>that confirm whether the fault continues.                              |
|   |                 | 3. If the fault can't be cleared, please contact the customer service center for further check.                                                                           |
|   |                 | Grid side meter lose                                                                                                    |
|   | Grid meter lost | 1. Check whether the system configuration pa-<br>rameters are correct and whether the meter is<br>used on the grid side                                                   |
| 5 |                 | <ol> <li>Check whether the communication cable of<br/>the grid meter is connected correctly (RS485:<br/>3A6B).</li> </ol>                                                 |
|   |                 | 3. Check whether the communication configu-<br>ration parameters of the grid meter is correct<br>(communication address and baud rate).                                   |
|   |                 | 4. If the fault can't be cleared, please contact the customer service center for further check.                                                                           |
| 6 | PV meter lost   | PV inverter side meter lose                                                                                                    |
|   |                 | 1. Check whether the system configuration pa-<br>rameters are correct and whether the meter is<br>used at the PV inverter side                                            |
|   |                 | 2. Check whether the communication configura-<br>tion parameters of the meter of PV inverter side<br>is correct (communication address and baud<br>rate). (RS485: 3A6B) 。 |
|   |                 | 3. Check whether the communication configu-<br>ration parameters of the meter of PV inverter<br>side is correct (communication address and<br>baud rate).                 |
|   |                 | 4. If the fault can't be cleared, please contact the customer service center for further check.                                                                           |
|   |                 | BMS lost                                                                                                    |
| - | BMS lost        | 1. Check whether the BMS communication con-                                                                                                    |
| 7 |                 | nection between the battery and the inverter is normal                                                                                                    |

|    |                         | <ol> <li>Check if the battery is switched on</li> <li>If the fault can't be cleared, please contact the customer service center for further check.</li> </ol>                                                                                                    |
|----|-------------------------|----------------------------------------------------------------------------------------------------|
| 8  | UPS Battery Volt<br>Low | Low battery voltage in UPS mode<br>1. Use grid power to recharge the battery.<br>2. Use PV power to recharge the battery.                                                                                                    |
| 9  | Backup Overload         | Overload of off grid mode<br>1、 backup overload, check whether the load<br>connected to backup terminal exceeds the limit,<br>reduce the load, restart the inverter or wait for<br>5minutes to eliminate the fault automatically or<br>press the key to eliminate it.                                                                                                    |
|    |                         | 2. Disconnect the backup load, restart the sys-<br>tem, and check whether the fault is cleared. If<br>the fault still exists, please contact the customer<br>service center.                                                                                                    |
| 10 | INV Slave Lost          | <ul> <li>Inverter slave communication lost</li> <li>1. Restart the system and check whether the fault can be cleared.</li> <li>2. Contact the customer service to remotely update the inverter EMS and DSP program, after that confirm whether the fault continues.</li> <li>3. If the fault can't be cleared, please contact the customer service center for further check.</li> </ul> |
| 11 | INV Master Lost         | <ol> <li>Inverter master communication lost</li> <li>Restart the system and check whether the fault can be cleared.</li> <li>Contact the customer service to remotely update the inverter EMS and DSP program, after that confirm whether the fault continues.</li> <li>If the fault can't be cleared, please contact the customer service center for further check.</li> </ol>         |
| 12 | Parallel Comm<br>Error  | Parallel communication lost<br>1. Check whether the system configuration pa-<br>rameters are correct.                                                                                                    |

|                |                           | 2. Check whether the communication cables of multiple inverters in parallel are set correctly                                |
|----------------|---------------------------|----------------------------------------------------------------------------------------------------|
|                |                           | 3. If the fault can't be cleared, please contact the customer service center for further check.                              |
|                |                           | Parallel mode different                                                                                                    |
|                |                           | 1. Check whether the mode of multiple inverters in parallel is set correctly                                                 |
| 13             | Differ                    | 2. Restart the system and check whether the fault can be cleared.                                                            |
|                |                           | 3. If the fault can't be cleared, please contact the customer service center for further check.                              |
|                |                           | Flash Fault                                                                                                    |
| 14 Flash Fault | Flash Fault               | 1. Restart the system and check whether the fault can be cleared.                                                            |
|                |                           | 2. If the fault can't be cleared, please contact the customer service center for further check.                              |
| 15             | SDRAM error               | SDRAM error                                                                                                    |
|                |                           | 1. Restart the system and check whether the fault can be cleared.                                                            |
|                |                           | 2. If the fault can't be cleared, please contact the customer service center for further check.                              |
|                |                           | Extension CAN error                                                                                                    |
| 16             | Extension CAN<br>error    | 1. Restart the system and check whether the fault can be cleared.                                                            |
|                |                           | 2. If the fault can't be cleared, please contact the customer service center for further check.                              |
| 17             | INV type not<br>specified | Haven't select the inverter model                                                                                            |
|                |                           | 1. The inverter type of the internal program is<br>not configured. Contact the customer service for<br>remote configuration. |

| LED<br>Indictor              | Protection<br>Code | LED<br>Display | Description                      | Troubleshooting                                                                                                 |
|------------------------------|--------------------|----------------|----------------------------------|----------------------------------------------------------------------------------------------------|
|                              | 1                  |                | Temperature<br>difference        | Wait for automated<br>recovery.<br>In case the problem is not<br>recovery for a long time, call<br>for service. |
|                              | 3                  |                | High<br>temperature              | Stop discharging and<br>charging until this code is<br>eliminated and wait for the<br>temperature to drop.      |
| Green<br>LEDs                | 4                  |                | Low-<br>temperature<br>discharge | Stop discharging until this code is eliminated and wait for the temperature to rise.                            |
| flicker<br>once<br>every 3S. | 5                  |                | Overcurrent<br>charge            | Wait for automated                                                                                              |
|                              | 6                  |                | Overcurrent<br>discharge         | recovery.<br>In case the problem is not<br>recovery for a long time, call                                       |
|                              | 8                  |                | Cell<br>overvoltage              | for service.                                                                                                    |
|                              | 9                  |                | Cell under<br>voltage            | Stop charging and call service immediately.                                                                     |
|                              | 11                 |                | Low-<br>temperature<br>charge    | Stop charging until this code<br>is eliminated and wait for<br>the temperature to rise.                         |

### **10.2.2. Battery Protection Description**

## 

In the case of work mode, if the protection code 9 "cell under voltage" appears, please press the power button of the battery 5 times within 10 seconds, the BMS will be forced to turn on the MOSFET of discharge so that the inverter can detect the battery open voltage and charge the battery.

| LED Indictor                             | Error<br>Code | LED display | Description                   | Troubleshooting                                                                                  |
|------------------------------------------|---------------|-------------|-------------------------------|--------------------------------------------------------------------------------------------------|
|                                          | Error 01      |             | Temperature sensor failure    | Please restart the battery.<br>If the problem is not                                             |
|                                          | Error 05      |             | MOSFET error                  | resolved, please call for service.                                                               |
| Red LEDs<br>flicker<br>once every<br>3S. | Error 06      |             | Circuit breaker<br>open       | Switch on circuit breaker<br>after powering off the<br>battery.                                  |
|                                          | Error 08      |             | LMU disconnect<br>(slave)     | Reconnect the BMS communication cable.                                                           |
|                                          | Error 09      |             | SN missing                    | Call for service.                                                                                |
|                                          | Error 10      |             | LMU disconnect<br>(master)    | Reconnect the BMS communication cable.                                                           |
|                                          | Error 11      |             | Software version inconsistent | Call for service.                                                                                |
|                                          | Error 12      |             | Multi master                  | After switching off the<br>battery system, please<br>restart all batteries within<br>30s.        |
|                                          | Error 13      |             | MOS<br>overtemperature        | Please first switch off the<br>battery and then switch on<br>the battery after about 2<br>hours. |

### **10.2.3. Battery Error Description**

## 11. Uninstallation & Return

### **11.1. Removing the Product**

### Procedure

- **Step 1:** Power off the energy storage system by following instructions in Chapter 8.2 Powering Off the System.
- Step 2: Disconnect all cables from the product, including communication cables, PV power cables, battery power cables, AC cables, and PE cables.
- Step 3: Remove the WiFi module.
- **Step 4:** Remove the product from the wall bracket. Remove the expansion battery from the wall bracket.
- Step 5: Remove the wall brackets.

### 11.2. Packing the Product

If the original packaging is available, put the product inside it and then seal it using adhesive tape.

If the original packaging is not available, put the product inside a suitable cardboard box and seal it properly.

### 11.3. Disposing of the Product

- If the product service life expires, dispose of it according to the local disposal rules for electrical equipment and electronic component waste.
- Dispose of the packaging and replaced parts according to the rules at the installation site where the device is installed.
- Do not dispose the product with normal domestic waste.

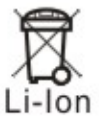

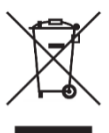

# 12. Specification

## 12.1. Datasheet of Inverter SMILE5-INV

| Model                               | SMILE5-INV    |  |  |  |
|-------------------------------------|---------------|--|--|--|
| Input DC (PV side)                  |               |  |  |  |
| Recommended max. PV power           | 7.5 kW        |  |  |  |
| Max. PV input voltage               | 550V          |  |  |  |
| Rated voltage                       | 360V          |  |  |  |
| Start-up voltage                    | 90V           |  |  |  |
| MPPT voltage range                  | 70~540V       |  |  |  |
| Max. input current Per MPPT         | 15A/15A       |  |  |  |
| Max. short circuit current per MPPT | 18A/18A       |  |  |  |
| MPPT number                         | 2             |  |  |  |
| Max input strings number per MPPT   | 1/1           |  |  |  |
| Battery (Inverter side)             |               |  |  |  |
| Battery type                        | Li-ion        |  |  |  |
| Battery voltage range               | 42 ~ 60 V     |  |  |  |
| Maximum charge/ discharge power     | 5 kW          |  |  |  |
| Maximum charge/ discharge current   | 100 A / 100 A |  |  |  |
| Communication                       | CAN           |  |  |  |
| Output AC (Back-up side)            |               |  |  |  |
| Rated output power                  | 5 kW          |  |  |  |
| Back-up switch time                 | <20 ms        |  |  |  |
| Rated output voltage                | L/N/PE, 230 V |  |  |  |
| Rated frequency                     | 50/60 Hz      |  |  |  |
| Rated output current                | 21.7 A        |  |  |  |
| THDv(@linear load)                  | 2%            |  |  |  |
| Input AC (Grid side)                |               |  |  |  |
| Phase                               | Single phase  |  |  |  |
| Rated input voltage                 | L/N/PE, 230 V |  |  |  |
| Rated frequency                     | 50/60 Hz      |  |  |  |
| Rated Input power                   | 7.5 kW        |  |  |  |
| Max. input current                  | 32.6 A        |  |  |  |
| Output AC (Grid side)               |               |  |  |  |
| Rated output power                  | 5 kW          |  |  |  |
| Max. apparent output power          | 5.5 kVA       |  |  |  |
| Phase                               | Single phase  |  |  |  |

| Rated grid voltage               | L/N/PE,230 V                          |  |
|----------------------------------|---------------------------------------|--|
| Rated grid frequency             | 50 / 60 Hz                            |  |
| Rating grid output current       | 21.7 A                                |  |
| Power factor                     | >0.99 (0.8 leading - 0.8 lagging)     |  |
| THDi                             | < 2%                                  |  |
| Protection class                 |                                       |  |
| Overvoltage category             | III                                   |  |
| Efficiency (Inverter side)       |                                       |  |
| Max. efficiency (PV to AC)       | >97.3%                                |  |
| Max. efficiency (BAT to AC)      | >94.0%                                |  |
| Protection (Inverter side)       |                                       |  |
| PV reverse-polarity protection   | Integrated                            |  |
| Anti-Islanding protection        | Integrated                            |  |
| Insulation resistance Detection  | Integrated                            |  |
| Residual current monitoring unit | Integrated                            |  |
| Output overcurrent protection    | Integrated                            |  |
| Output short circuit protection  | Integrated                            |  |
| Output overvoltage protection    | Integrated                            |  |
| Battery reverse protection       | Integrated                            |  |
| Battery breaker                  | Integrated                            |  |
| Features                         |                                       |  |
| AC connection                    | Plug in connector, Vaconn             |  |
| PV connection                    | Plug in connector, Vaconn             |  |
| BAT connection                   | Plug in connector, Amphenol           |  |
| Communication                    | LAN, WiFi (optional)                  |  |
| Warranty                         | 5 years standard /10 years (optional) |  |
| General Data                     |                                       |  |
| Display                          | LCD                                   |  |
| Dimensions (W*H*D)               | 610*695*250 mm                        |  |
| Weight                           | 30 kg                                 |  |
| Topology                         | Transformerless                       |  |
| Operation temperature range      | -25 ~ +60 °C                          |  |
| Ingress protection               | IP65                                  |  |
| Relative humidity                | 0 ~ 100%                              |  |
| Noise emission                   | <35 dB(A) @1m                         |  |
| Cooling Concept                  | Natural Convection                    |  |
| Max. operation altitude          | 4000 m                                |  |

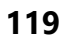

## 12.2. Datasheet of Battery

| Model                                  | M4856-P                                                                   |  |
|----------------------------------------|---------------------------------------------------------------------------|--|
| Battery type                           | LFP (LiFePO4)                                                             |  |
| Weight                                 | 32 kg                                                                     |  |
| Dimension (W*D*H)                      | 610 * 226 * 302 mm                                                        |  |
| Ingress protection                     | IP21 / IP65                                                               |  |
| Energy capacity                        | 2.9 kWh                                                                   |  |
| Usable capacity                        | 2.8 kWh                                                                   |  |
| DoD                                    | 96%                                                                       |  |
| Nominal voltage                        | 51.2 V                                                                    |  |
| Operating voltage range                | 48 ~ 57.6 V                                                               |  |
| Internal resistance                    | ≤15 mΩ                                                                    |  |
| Max. Charging/discharging<br>current * | 56 A                                                                      |  |
| Operating temperature range            | Charge: 0 <t<50°c -10<t<50°c<="" discharge:="" td=""></t<50°c>            |  |
| Monitoring parameters                  | System voltage, current, cell voltage, cell temperature, PCBA temperature |  |
| BMS communication                      | CAN and RS485 compatible                                                  |  |
| Safety                                 | IEC62040, IEC62619                                                        |  |
| EMC standard                           | EN61000-6-1/-3                                                            |  |
| Warranty                               | 5 Year product warranty,10 Year performance<br>warranty                   |  |
| Transportation                         | UN38.3                                                                    |  |

\* Max. charge/discharge current derating will occur related to temperature and SOC.

| Model                                  | SMILE5-BAT                                                                |  |  |
|----------------------------------------|---------------------------------------------------------------------------|--|--|
| Battery type                           | LFP (LiFePO4)                                                             |  |  |
| Weight                                 | 73 kg                                                                     |  |  |
| Dimension (W*D*H)                      | 610 * 207 * 629 mm                                                        |  |  |
| Ingress protection                     | IP21 / IP65                                                               |  |  |
| Energy capacity                        | 5.7 kWh                                                                   |  |  |
| Usable capacity                        | 5.5 kWh                                                                   |  |  |
| DoD                                    | 96%                                                                       |  |  |
| Nominal voltage                        | 51.2 V                                                                    |  |  |
| Operating voltage range                | 48 ~ 57.6 V                                                               |  |  |
| Internal resistance                    | ≤ 20 mΩ                                                                   |  |  |
| Max. Charging/discharging<br>current * | 56 A                                                                      |  |  |
| Operating temperature range            | Charge: 0 <t<50°c -10<t<50°c<="" discharge:="" td=""></t<50°c>            |  |  |
| Monitoring parameters                  | System voltage, current, cell voltage, cell temperature, PCBA temperature |  |  |
| BMS communication                      | CAN and RS485 compatible                                                  |  |  |
| Safety                                 | IEC62040, IEC62619                                                        |  |  |
| EMC standard                           | EN61000-6-1/-3                                                            |  |  |
| Warranty                               | 5 Year product warranty,<br>10 Year performance warranty                  |  |  |
| Transportation                         | UN38.3                                                                    |  |  |

\* Max. charge/discharge current derating will occur related to temperature and SOC.

| Model                                   | SMILE-BAT-<br>10.1P                                                       | SMILE-BAT-<br>10.3P   | SMILE-BAT-<br>13.3P  |
|-----------------------------------------|---------------------------------------------------------------------------|-----------------------|----------------------|
| Battery type                            | LFP (LiFePO4)                                                             |                       |                      |
| Weight                                  | 95 kg                                                                     | 97 kg                 | 121 kg               |
| Dimension (W*D*H)                       | 610 * 236 * 693<br>mm                                                     | 610 * 236 * 737<br>mm | 610 * 236 *<br>816mm |
| Ingress protection                      | IP65                                                                      | IP21                  | IP65                 |
| Energy capacity                         | 10.1 kWh                                                                  | 10.3 kWh              | 13.3 kWh             |
| Usable capacity                         | 9.7 kWh                                                                   | 9.9 kWh               | 13.3 kWh             |
| DoD                                     | 96%                                                                       | 96%                   | 100%                 |
| Nominal voltage                         | 48 V                                                                      | 51.2 V                | 48 V                 |
| Operating voltage<br>range              | 45 ~ 54 V                                                                 | 48 ~ 57.6 V           | 45 ~ 54 V            |
| Internal resistance                     | ≤ 20 mΩ                                                                   | ≤ 15 mΩ               | ≤ 20 mΩ              |
| Max. Charging<br>/discharging current * | 100A                                                                      |                       |                      |
| Operating temperature range             | Charge: 0 <t<50°c -10<t<50°c<="" discharge:="" td=""></t<50°c>            |                       |                      |
| Monitoring parameters                   | System voltage, current, cell voltage, cell temperature, PCBA temperature |                       |                      |
| BMS communication                       | CAN and RS485 compatible                                                  |                       |                      |
| Safety                                  | IEC62040, IEC62619                                                        |                       |                      |
| EMC standard                            | EN61000-6-1/-3                                                            |                       |                      |
| Warranty                                | 5 Year product warranty,<br>10 Year performance warranty                  |                       |                      |
| Transportation                          | UN38.3                                                                    |                       |                      |

\* Max. charge/discharge current derating will occur related to temperature and SOC.

# 13. Appendix 1: System Overview

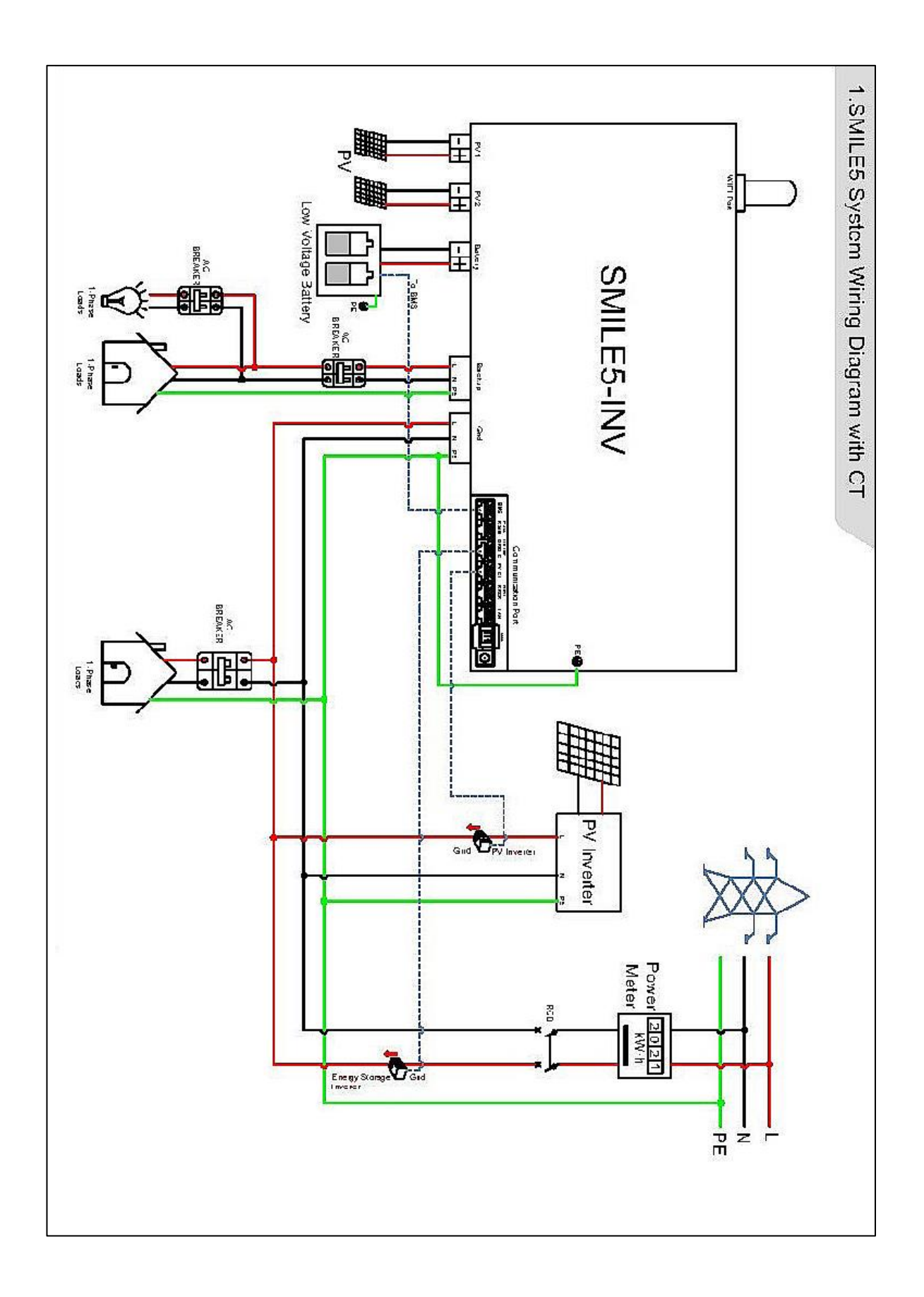

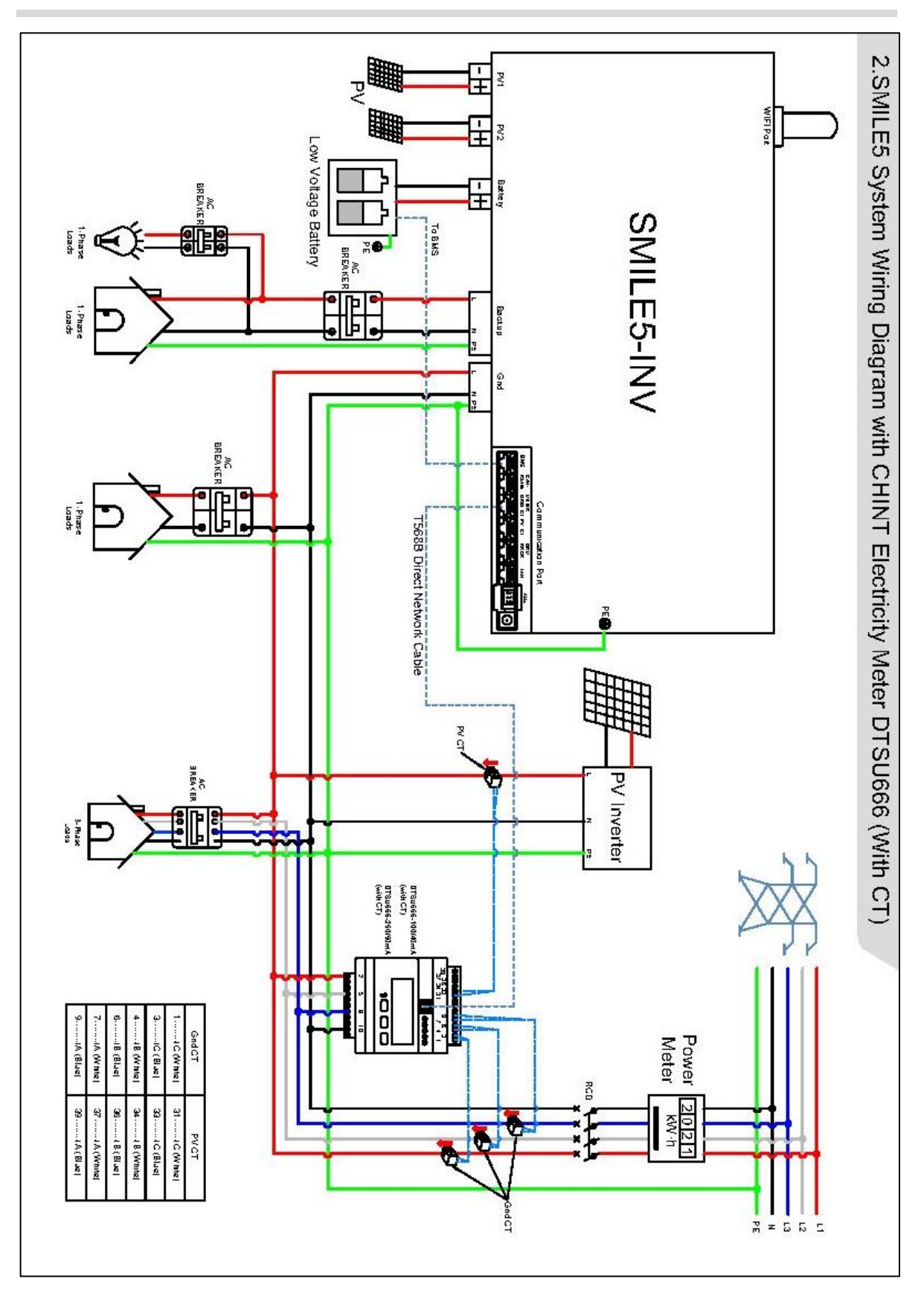

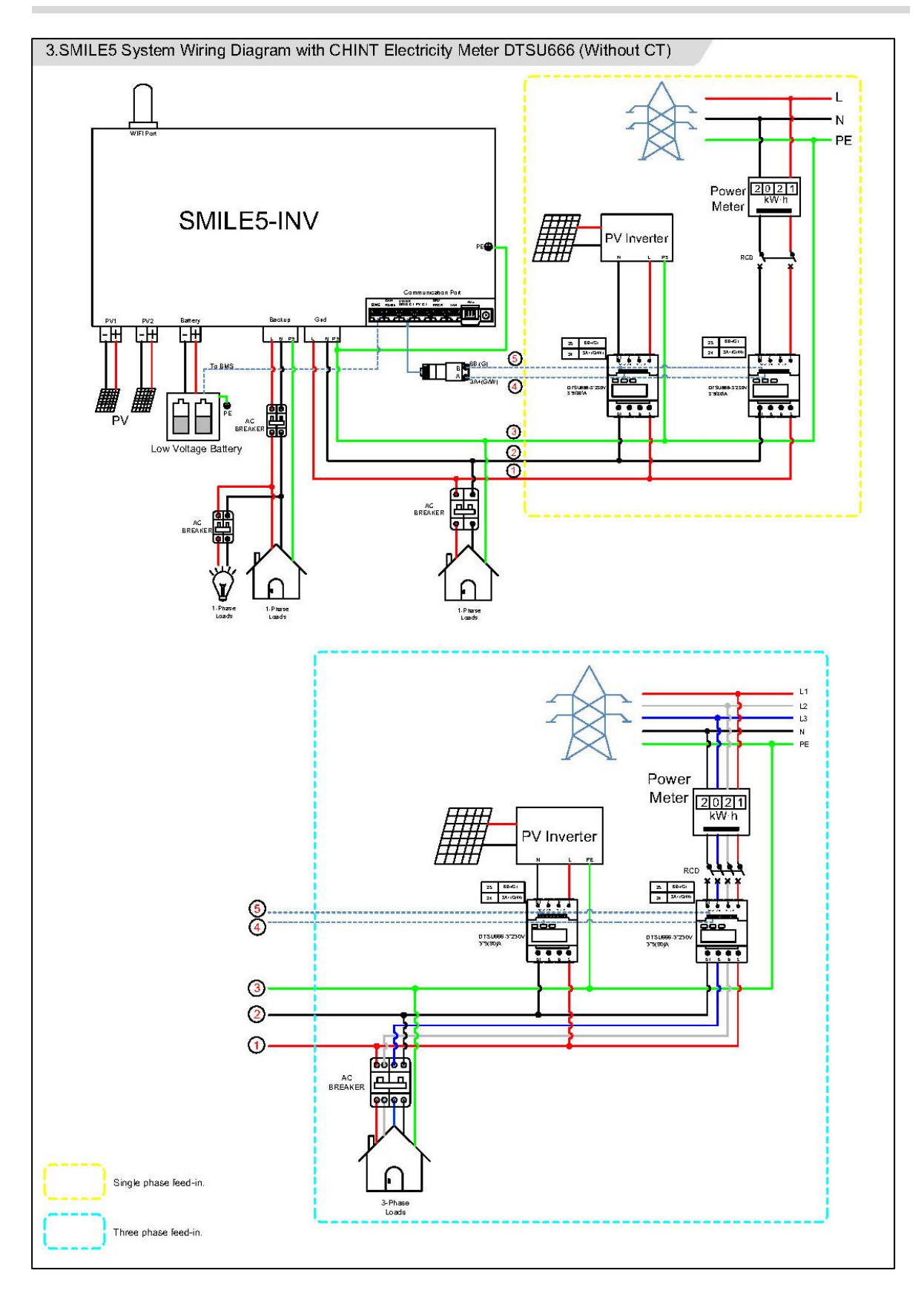

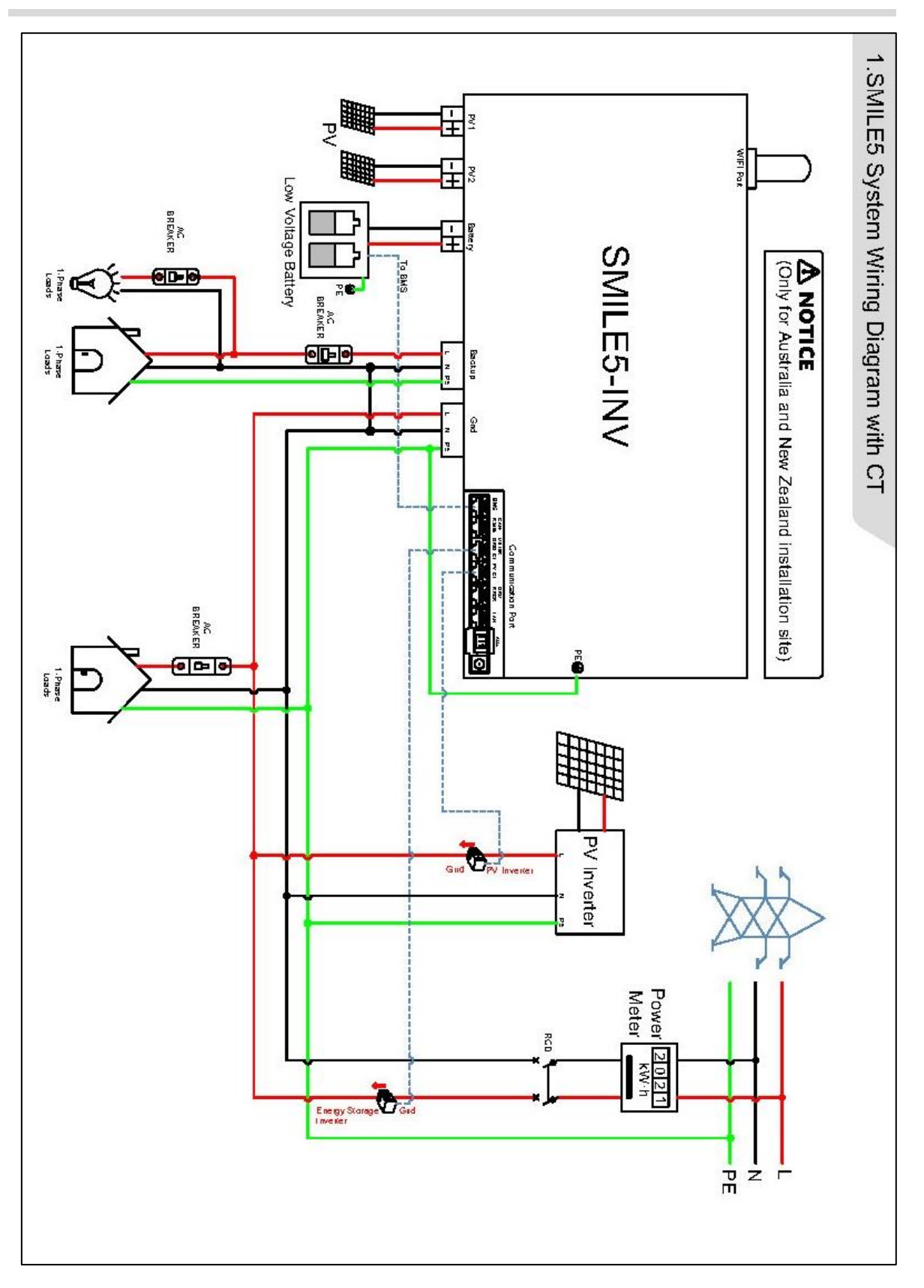

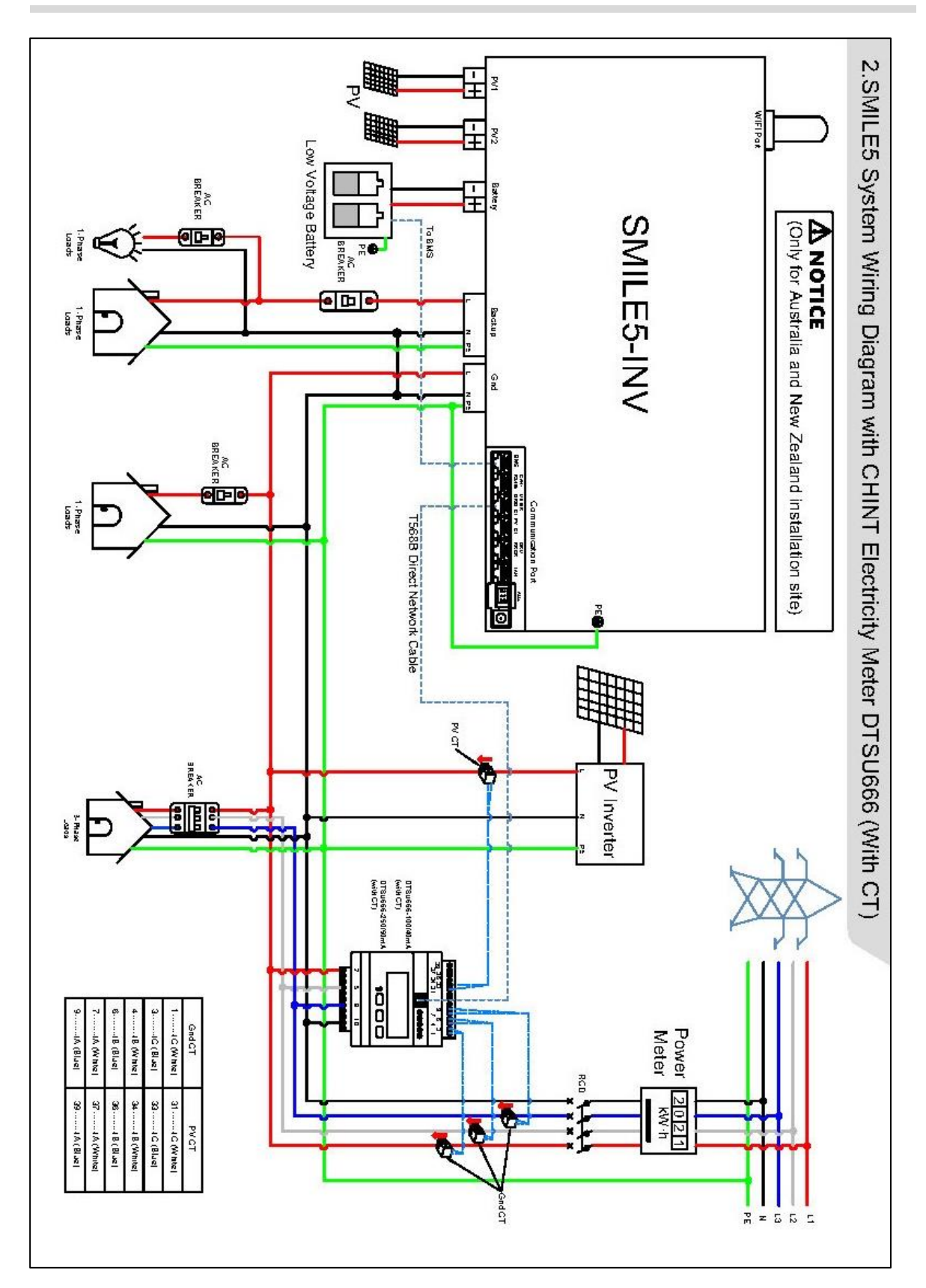

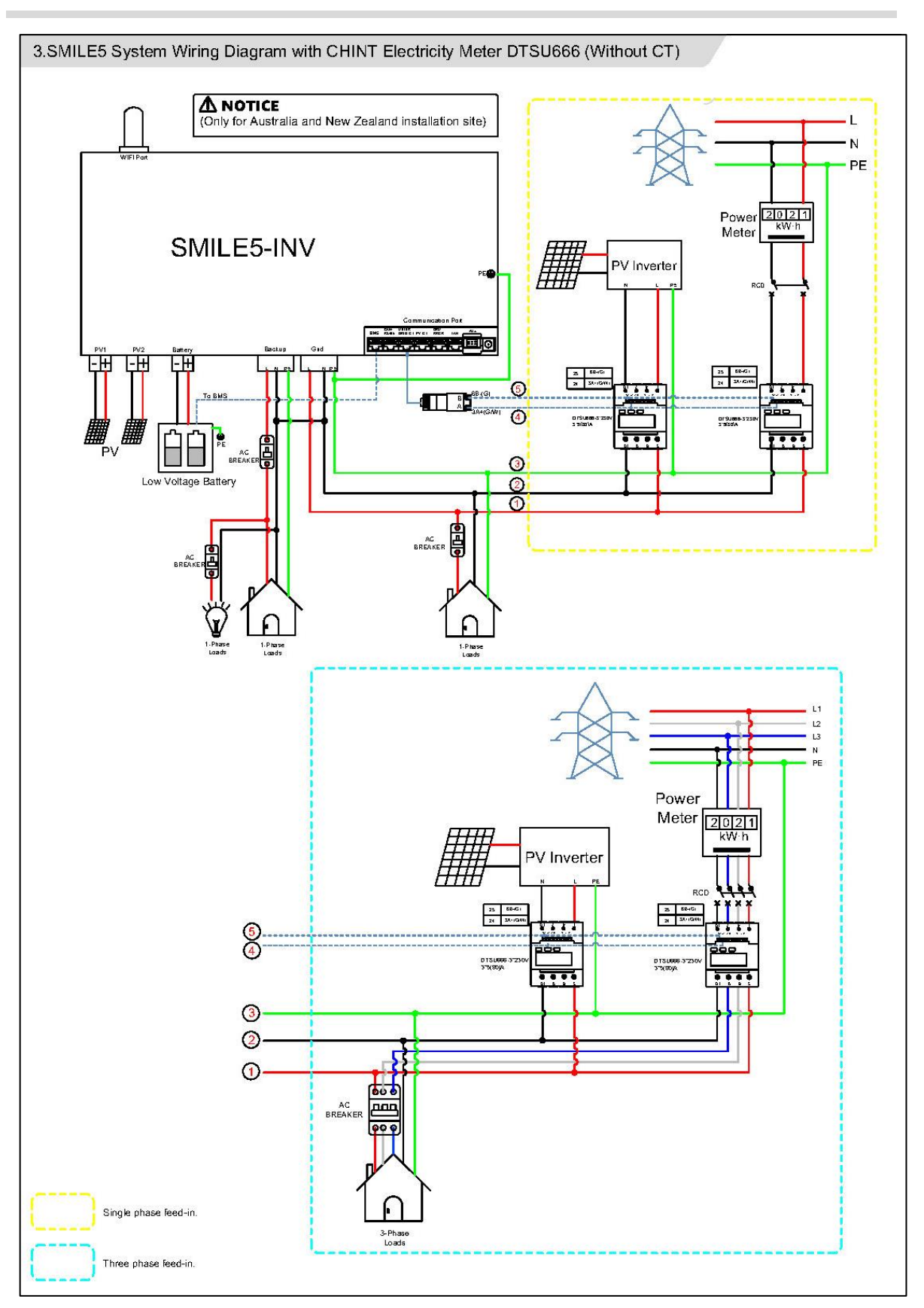

128

## 14. Appendix 2: Regional Application Standard

Please check with your local grid company and choose the correspond Regional Application Standard, the power quality modes Volt-VAR and Volt-Watt will be running automatically. (Only for regions with AS/NZW 4777.2 safety regulations).

| Regional application Standard | Electric Company   |  |
|-------------------------------|--------------------|--|
| Australia A                   | N/A                |  |
| Australia B                   | N/A                |  |
| Australia C                   | N/A                |  |
| New Zealand                   | N/A                |  |
| Vector                        | New Zealand Vector |  |

f @AlphaEnergyStorageSystem 🕤 @AlphaESS 👩 @alpha\_ess 👘 @AlphaESS 🙆 www.alphaess.com

#### Alpha ESS Co., Ltd.

- 😰 +86 513 8060 6891
- 🔀 info@alpha-ess.com
- e www.alphaess.com
- Jiuhua Road 888, Nantong High-Tech Industrial Development Zone, Nantong City, 226300

### Alpha ESS Australia Pty. Ltd.

- 😰 +61 402 500 520
- 🔀 Australia@alpha-ess.com
- e www.alphaess.com
- Adelaide: 19 Heath St, Lonsdale SA 5160 Sydney: 8/15-21 Gibbes Street, Chatswood, NSW 2067

### Alpha ESS Italy S.r.l.

- 😰 +39 339 462 4288
- 🔀 info@alpha-ess.it
- www.alphaess.com Via Don Minzoni, 17, Calenzano Firenze 50041

### Alpha ESS UK Co., Ltd

- 😰 +44 145 354 5222
- 🔀 info@alpha-ess.com
- 📠 Drake House, Long Street, Dursley, gl11 4hh

#### Alpha ESS USA, Inc.

- 😰 +1 408 368 7828
- 🔀 usa@alpha-ess.com
- 📠 Unit 5 2180 S Ivanhoe St, Denver, CO 80222

#### Alpha ESS Suzhou Co., Ltd.

- +86 512 6828 7609
- 🔀 info@alpha-ess.com
- e www.alphaess.com
- Building 10-A, Canal Town Industrial Park, 99
   Taihu E Rd, Wuzhong District, Suzhou 215000

### Alpha ESS Europe GmbH

- +49 610 3459 1601
- 🔀 europe@alpha-ess.de
- e www.alphaess.de
- 📠 Paul-Ehrlich-Straße 1a, D-63225 Langen, Hessen

#### Alpha ESS Korea Co., Ltd

- 🗙 info@alpha-ess.com
- 2F, 19-4, Nohyeong 11-gil, Jeju-si, Jeju-do, Republic of Korea

#### Alpha ESS International Pte. Ltd.

- 😰 +65 6513 1125 / +65 6513 1126
- Singapore@alpha-ess.com
- 2 Corporation Road #01-06A
   Corporation Place Singapore 618494